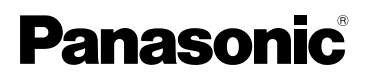

# **Operating Instructions**

**Digital Camera** 

Model No. DMC-TZ50

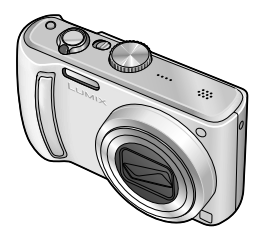

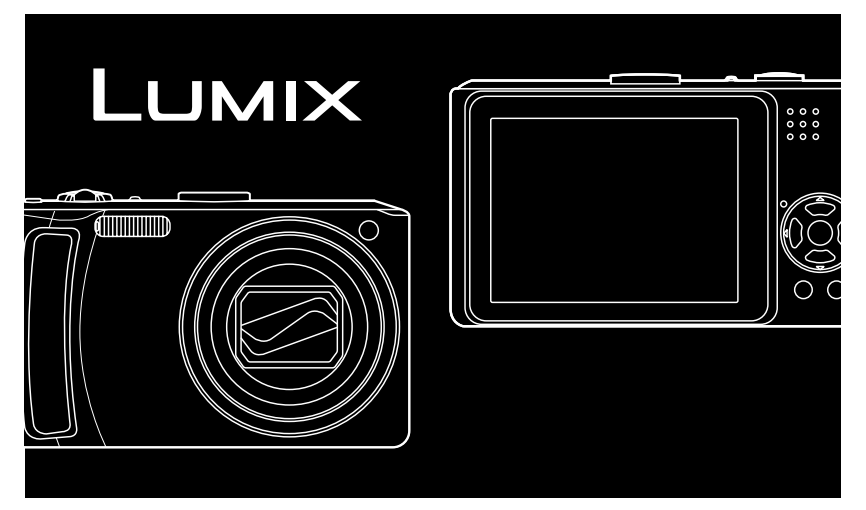

Before connecting, operating or adjusting this product, please read the instructions completely. For details on the Wi-Fi mode function, refer to the Operating Instructions 'Wi-Fi mode'.

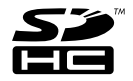

For USA assistance, please call: 1-800-211-Pana(7262) or, contact us via the web at: http://www.panasonic.com/contactinfo

#### Dear Customer,

*Thank you for choosing Panasonic!* You have purchased one of the most sophisticated and reliable products on the market today. Used properly, we're sure it will bring you and your family years of enjoyment. Please take time to fill in the information below.

The serial number is on the tag located on the underside of your camera. Be sure to **retain this manual** as a convenient source of your camera.

Model No.

Serial No.

Information for Your Safety

## WARNING:

TO REDUCE THE RISK OF FIRE, ELECTRIC SHOCK OR PRODUCT DAMAGE,

- DO NOT EXPOSE THIS APPARATUS TO RAIN, MOISTURE, DRIPPING OR SPLASHING AND THAT NO OBJECTS FILLED WITH LIQUIDS, SUCH AS VASES, SHALL BE PLACED ON THE APPARATUS.
- USE ONLY THE RECOMMENDED ACCESSORIES.
- DO NOT REMOVE THE COVER (OR BACK); THERE ARE NO USER SERVICEABLE PARTS INSIDE. REFER SERVICING TO QUALIFIED SERVICE PERSONNEL.

Carefully observe copyright laws. Recording of pre-recorded tapes or discs or other published or broadcast material for purposes other than your own private use may infringe copyright laws. Even for the purpose of private use, recording of certain material may be restricted.

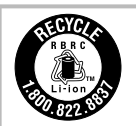

A lithium ion/polymer battery that is recyclable powers the product you have purchased. Please call 1-800-8-BATTERY for information on how to recycle this battery.

THE SOCKET OUTLET SHALL BE INSTALLED NEAR THE EQUIPMENT AND SHALL BE EASILY ACCESSIBLE.

## CAUTION

Danger of explosion if battery is incorrectly replaced. Replace only with the same or equivalent type recommended by the manufacturer. Dispose of used batteries according to the manufacturer's instructions.

#### Warning

Risk of fire, explosion and burns. Do not disassemble, heat above 60 °C (140 °F) or incinerate.

Product Identification Marking is located on the bottom of units.

#### FCC Note:

This equipment has been tested and found to comply with the limits for a Class B digital device, pursuant to Part 15 of the FCC Rules. These limits are designed to provide reasonable protection against harmful interference in a residential installation. This equipment generates, uses, and can radiate radio frequency energy and, if not installed and used in accordance with the instructions, may cause harmful interference to radio communications. However, there is no guarantee that interference will not occur in a particular installation. If this equipment does cause harmful interference to radio or television reception, which can be determined by turning the equipment off and on, the user is encouraged to try to correct the interference by one or more of the following measures:

- Reorient or relocate the receiving antenna.
- Increase the separation between the equipment and receiver.
- Connect the equipment into an outlet on a circuit different from that to which the receiver is connected.
- Consult the dealer or an experienced radio/TV technician for help.

FCC Caution: To assure continued compliance, follow the attached installation instructions and use only shielded interface cables with ferrite core when connecting to computer or peripheral devices.

Any changes or modifications not expressly approved by the party responsible for compliance could void the user's authority to operate this equipment.

| Declaration of Co   | onformity                |
|---------------------|--------------------------|
| Trade Name:         | Panasonic                |
| Model No.:          | DMC-TZ50                 |
| Responsible party   | : Panasonic              |
|                     | Corporation of North     |
|                     | America                  |
|                     | One Panasonic Way,       |
|                     | Secaucus, NJ 07094       |
| Support Contact:    | Panasonic Consumer       |
|                     | Electronics Company      |
|                     | 1-800-211-PANA (7262)    |
| This device compl   | ies with Part 15 of the  |
| FCC Rules. Opera    | ation is subject to the  |
| following two cond  | litions: (1) This device |
| may not cause ha    | rmful interference,      |
| and (2) this device | must accept any          |
| interference receiv | ved, including           |
| interference that m | nay cause undesired      |
| operation           | ,                        |

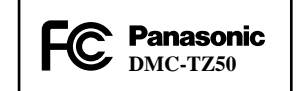

#### -If you see this symbol-

#### Information on Disposal in other Countries outside the European Union

This symbol is only valid in the European Union. If you wish to discard this product, please contact your local authorities or dealer and ask for the correct method of disposal.

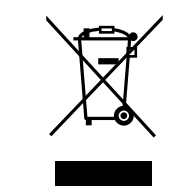

#### About the battery pack

Battery pack (Lithium ion battery pack)

- Use the specified unit to recharge the battery pack.
- Do not use the battery pack with equipment other than the specified unit.
- Do not get dirt, sand, liquids, or other foreign matter on the terminals.
- Do not touch the plug terminals (+ and -) with metal objects.
- Do not disassemble, remodel, heat or throw into fire.

If any electrolyte should come into contact with your hands or clothes, wash it off thoroughly with water. If any electrolyte should come into contact with your eyes, never rub the eyes. Rinse eyes thoroughly with water, and then consult a doctor.

#### About the battery charger

#### CAUTION!

DO NOT INSTALL OR PLACE THIS UNIT IN A BOOKCASE, BUILT-IN CABINET OR IN ANOTHER CONFINED SPACE. ENSURE THE UNIT IS WELL VENTILATED. TO PREVENT RISK OF ELECTRIC SHOCK OR FIRE HAZARD DUE TO OVERHEATING, ENSURE THAT CURTAINS AND ANY OTHER MATERIALS DO NOT OBSTRUCT THE VENTILATION VENTS.

#### **Battery charger**

This battery charger operates on AC between 110 V and 240 V. But

- In the U.S.A. and Canada, the battery charger must be connected to a 120 V AC power supply only.
- When connecting to an AC supply outside of the U.S.A. or Canada, use a plug adaptor to suit the AC outlet configuration.

# **Quick start guide**

The battery is not charged when the camera is shipped. Charge the battery and set the clock before use. When not using a card (sold

separately), you can record or play back pictures on the built-in memory (P.18).

Charge the battery

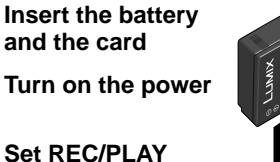

switch to D

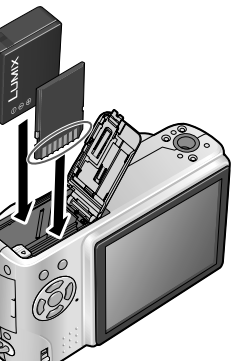

Set the mode dial to (1)

Ô

{ **A** 

Press the shutter button and take pictures

To play back the pictures

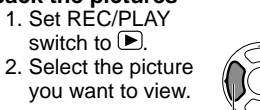

Previous Next

4 VQT1U22

# Record, view, save those precious

# moments.

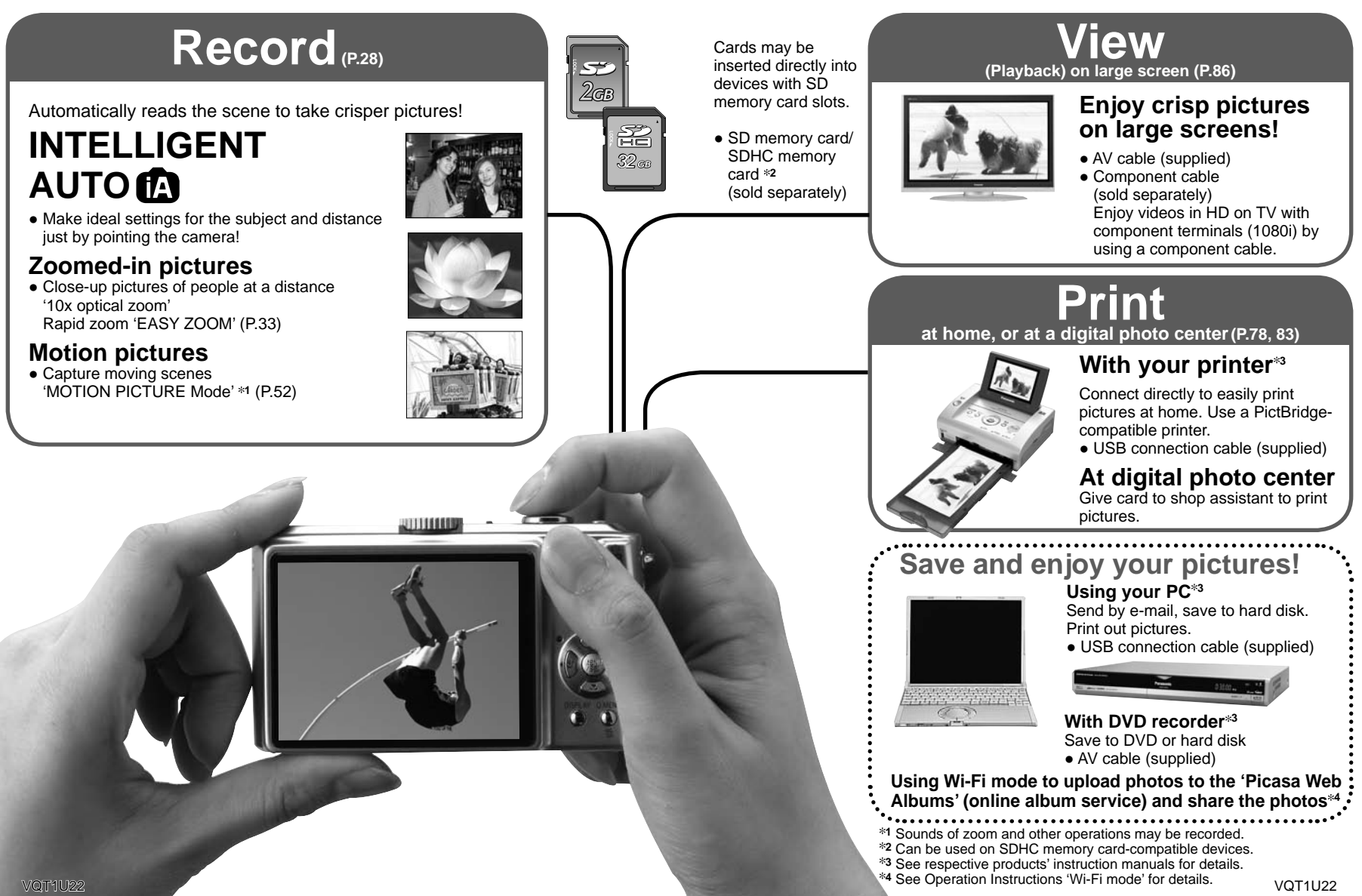

# Contents

## **Before use**

- Before use ...... 12
- Read first/
- To prevent damage and faults

## **Preparations**

- Charging battery......16
- **7** Inserting battery and card... 17
  - Picture save destination (cards and built-in memory)... 18
     Remaining battery and
    - memory capacity ...... 18

## Setting the clock and

|  | language19 | 9 |
|--|------------|---|
|--|------------|---|

- Using SETUP menu ..... 22
- OCLOCK SET ...... 22
- WORLD TIME
- <u>米</u>MONITOR

- ₪) VOLUME • ⊞GUIDE LINE
- HISTOGRAM
- HISTOGRAM
   TRAVEL DATE
- EUECONOMY .....

- IND.RE.
- T) RESET WI-FI SET
- 🔁 VIDEO OUT
- 🔁 TV ASPECT
- 📊 m/ft
- SCN SCENE MENU
- ODIAL DISPLAY
- Ver. VERSION DISP. ..... 27
- 🐼 FORMAT
- **QULANGUAGE**
- DEMODEMO MODE

## Basics (Record • View)

## **Applications (Record)**

- **Taking pictures with flash**... 38
- **3** Taking close-up pictures ... 40

  - Positioning camera and subject within accessible range for focus alignment... 41
- 6 Taking pictures with
  - exposure compensation ... 43

    - AUTO BRACKET ...... 43
- SCN Taking pictures according to the scene 'SCENE MODE'...... 44 • Scene types ...... 45 PORTRAIT/SOFT SKIN/ SELF PORTRAIT/SCENERY/ SPORTS..... 46 NIGHT PORTRAIT/ NIGHT SCENERY/FOOD/ PARTY/CANDLE LIGHT ... 47 • HIGH SENS./ HI-SPEED BURST ...... 49 STARRY SKY/FIREWORKS/ BEACH/SNOW...... 50 AERIAL PHOTO/ UNDERWATER/ MULTI ASPECT...... 51

# Contents (Continued)

## Applications (Record) (Continued)

| 8  | H Taking motion pictures 'MOTION PICTURE'                                                       | 52 |
|----|-------------------------------------------------------------------------------------------------|----|
| 0  | Useful features for travel                                                                      | 53 |
| 9  | <ul> <li>Image: TRAVEL DATE (Record travel date and destination)</li> <li>WORLD TIME</li> </ul> | 53 |
|    | (Registering local time at your overseas destination)                                           | 54 |
| 10 | Using REC menu                                                                                  | 55 |
| IU | • PICTURE SIZE                                                                                  | 55 |
|    | • 👬 QUALITY                                                                                     | 55 |
|    | • 🔁 ASPECT RATIO                                                                                |    |
|    | IIIIIINTELLIGENT ISO                                                                            | 56 |
|    | ISO SENSITIVITY                                                                                 | 57 |
|    | WB WHITE BALANCE                                                                                | 58 |
|    | • METERING MODE                                                                                 | 59 |
|    | ● AF MODE                                                                                       | 59 |
|    | CAFCONTINUOUS AF                                                                                | 60 |
|    | • 🖳 BURST                                                                                       | 61 |
|    | • i I.EXPOSURE                                                                                  | 61 |
|    | • DIGITAL ZOOM                                                                                  | 62 |
|    | • COLOR MODE                                                                                    | 62 |
|    | • (())STABILIZER                                                                                | 62 |
|    | • MIN. SHTR SPEED                                                                               | 63 |
|    | • 🖳 AUDIO REC                                                                                   | 63 |
|    | • AF*AF ASSIST LAMP                                                                             | 63 |
|    | • ④ CLOCK SET                                                                                   | 63 |
| 11 | Taking/viewing clipboard pictures (CLIPBOARD)                                                   | 64 |
|    | Taking clipboard pictures                                                                       | 64 |
|    | Viewing clipboard pictures                                                                      | 64 |
|    | Zoom mark                                                                                       | 65 |
|    | CLIPBOARD menu                                                                                  | 65 |
| 12 | Quick setting                                                                                   | 66 |

| Арр | lications (View)                                                              | Conr   | necting with other devices                                                                  |
|-----|-------------------------------------------------------------------------------|--------|---------------------------------------------------------------------------------------------|
| 1   | Viewing as list<br>(Multi playback/Calendar<br>playback)67                    | 1<br>2 | Using with your PC                                                                          |
| 2   | Viewing motion pictures -<br>pictures with audio /<br>Creating still pictures |        | <ul> <li>Print with date and text 84</li> <li>Making print settings on camera 85</li> </ul> |
|     | from motion pictures 68                                                       | 3      | Viewing on TV screen 86<br>• View on TV with                                                |
| 3   | • ► NORMAL PLAY                                                               | Oth    | component terminal                                                                          |
|     | • 12 DUAL PLAY 69                                                             | Uth    | ers                                                                                         |
|     | Lide Show                                                                     | 1      | List of LCD monitor displays 88                                                             |
|     | • 🖈 FAVORITE PLAY /1                                                          | 2      | Message displays90                                                                          |
| 4   | Using PLAYBACK menu 72<br>• A CALENDAR                                        | 3      | <b>Q&amp;A Troubleshooting</b> 92                                                           |
|     | Text input method                                                             | 4      | Usage cautions and notes 98                                                                 |
|     | • TEXT STAMP                                                                  | 5      | Recording picture/time capacity 100                                                         |
|     | • 🔂 ASPECT CONV                                                               | 6      | Specifications 102                                                                          |
|     | • 🛱 ROTATE DISP                                                               | 7      | Optional accessories 104                                                                    |
|     | • ★ FAVORITE 77                                                               | -      | Digital Camera Accessory                                                                    |
|     | • DPOF PRINT 78                                                               |        | Order Form 105                                                                              |
|     | • <b>On</b> PROTECT 79                                                        |        | Request for Service Notice 106                                                              |
|     | • 🕘 AUDIO DUB                                                                 |        | Limited Warranty 107                                                                        |
|     | • 🔁 COPY 80                                                                   |        | Customer Services Directory 109                                                             |
|     |                                                                               |        | Index                                                                                       |

For details on the Wi-Fi mode function,

mode'.

refer to the Operating Instructions 'Wi-Fi

# **Before use**

## Read first

### Do a test shot first!

Check first to see if you can take pictures and record sounds (motion pictures/ pictures with audio) successfully.

#### We will not compensate for failed/ lost recording or for direct/indirect damage.

Panasonic will not provide compensation even if damage is caused by faults with camera or card.

#### Certain pictures cannot be played back

- Pictures edited on a computer
- Pictures taken or edited on a different camera

(Pictures taken or edited on this camera may also not be able to be played back on other cameras)

## Software on the supplied CD-ROM

The following actions are prohibited:

- Making duplicates (copying) for sale or rent
- Copying onto networks

## To prevent damage and faults

#### Avoid shocks, vibration, and pressure

- Avoid exposing the camera to strong vibration or shock; e.g. dropping or hitting the camera, or sitting down with the camera in your pocket.
- (Attach strap to avoid dropping camera) Do not press the lens or the LCD monitor.

#### Do not get the camera wet or insert foreign objects

• Do not expose the camera to water, rain, or seawater.

(If camera gets wet, wipe with a soft, dry cloth. Wring cloth thoroughly first if wet with seawater. etc.)

· Avoid exposing lens and socket to dust or sand, and do not allow liquids to leak into gaps around buttons.

#### Avoid condensation caused by sudden changes in temperature and humiditv

- · When moving between places of different temperature or humidity, place camera into a plastic bag and allow to adjust to conditions before use.
- If the lens clouds up, switch off the power and leave for about two hours to allow camera to adjust to conditions.
- If the LCD monitor clouds up, wipe with a soft, dry cloth.

## LCD monitor characteristics

Extremely high precision technology is employed to produce the LCD monitor screen. However there may be some dark or bright spots (red, blue or green) on the screen. This is not a malfunction. The LCD monitor screen has more than 99.99% effective pixels with a mere 0.01% of the pixels inactive or always lit. The spots will not be recorded on pictures on the built-in memory or a card.

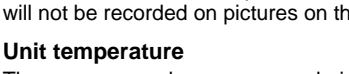

The camera may become warm during use. (Especially grip area. etc.)

This will not cause a problem with the performance or quality of the camera.

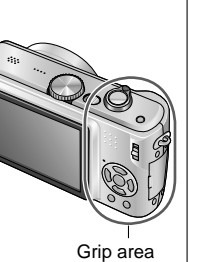

### Lens

If lens is dirty:

Images may appear slightly white if lens is dirty (fingerprints, etc.).

Turn the power on, hold the extracted lens barrel with your fingers, and gently wipe the lens surface with a soft, dry cloth.

Do not leave in direct sunlight.

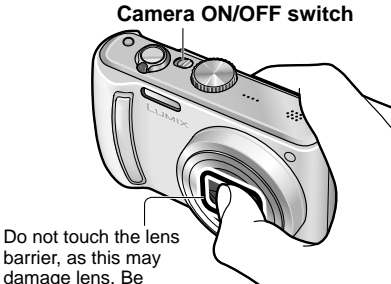

careful when removing camera from bag. etc.

## When using tripod

- Do not apply excessive force or tighten screws at an angle (may damage camera, screw hole, or label.)
- Ensure that the tripod is stable. (Read the tripod's instruction manual.)

## When transporting

Switch off power. We recommend using a genuine leather case (DMW-CT3, sold separately).

Please also refer to 'Usage cautions and notes' (P.98).

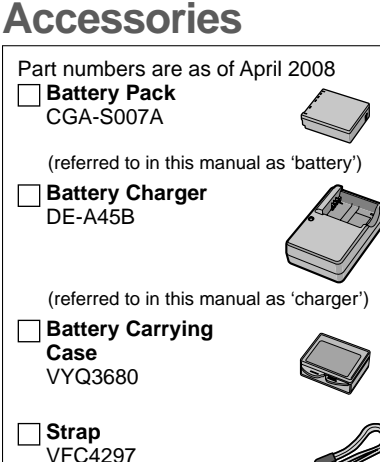

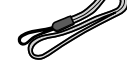

USB Connection Cable K1HA08CD0019

Standard

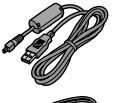

AV Cable K1HA08CD0020

CD-ROM

Please dispose of all packaging appropriately.

## Optional accessories (P.104)

- Cards are optional. You can record or play back pictures on the built-in memory when you are not using a card. (P.18)
- If any accessories have been lost, customers in the USA should contact Panasonic's parts department at 1 800 833-9626 for further information about obtaining replacement parts.

# Names of parts

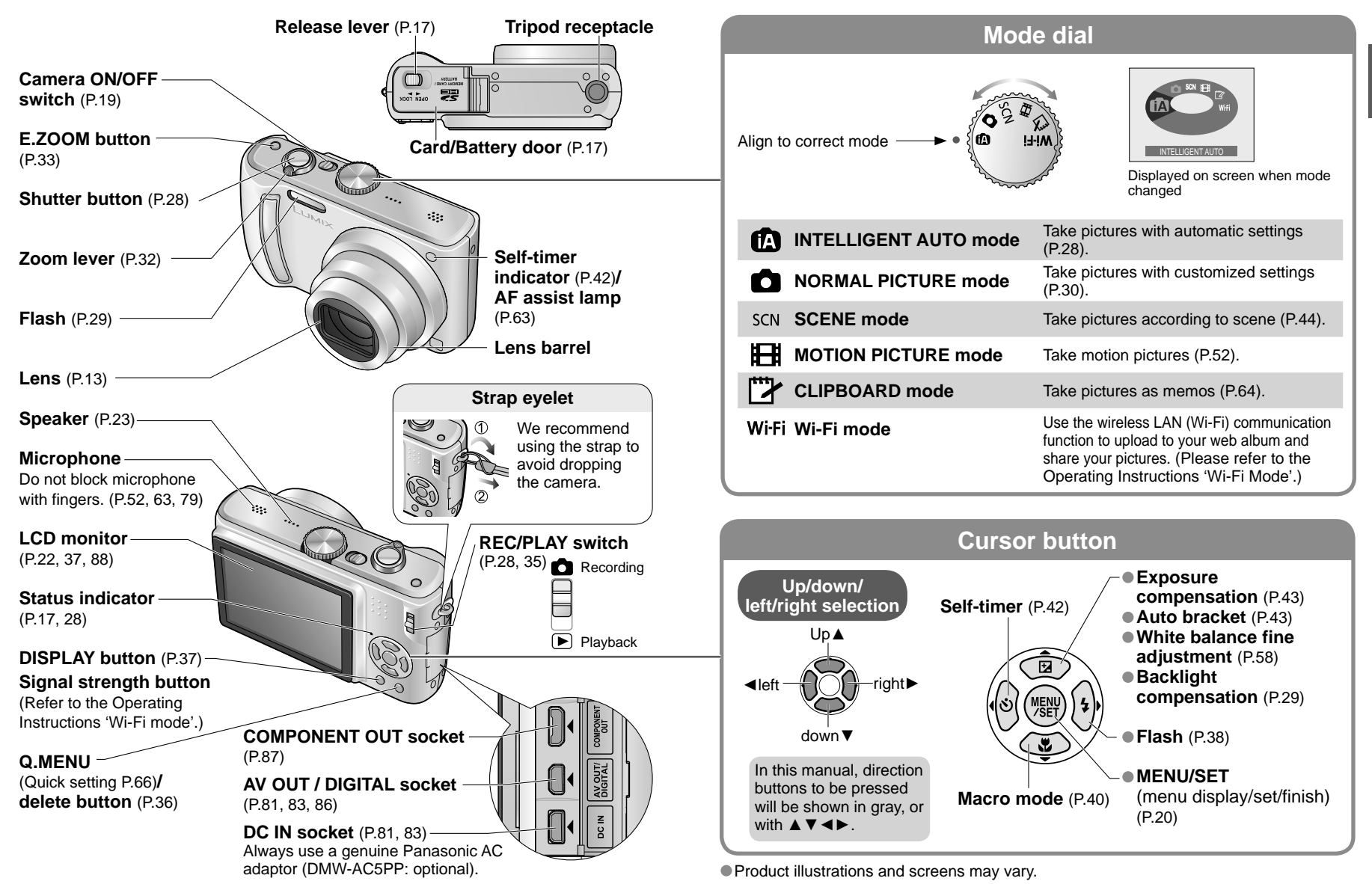

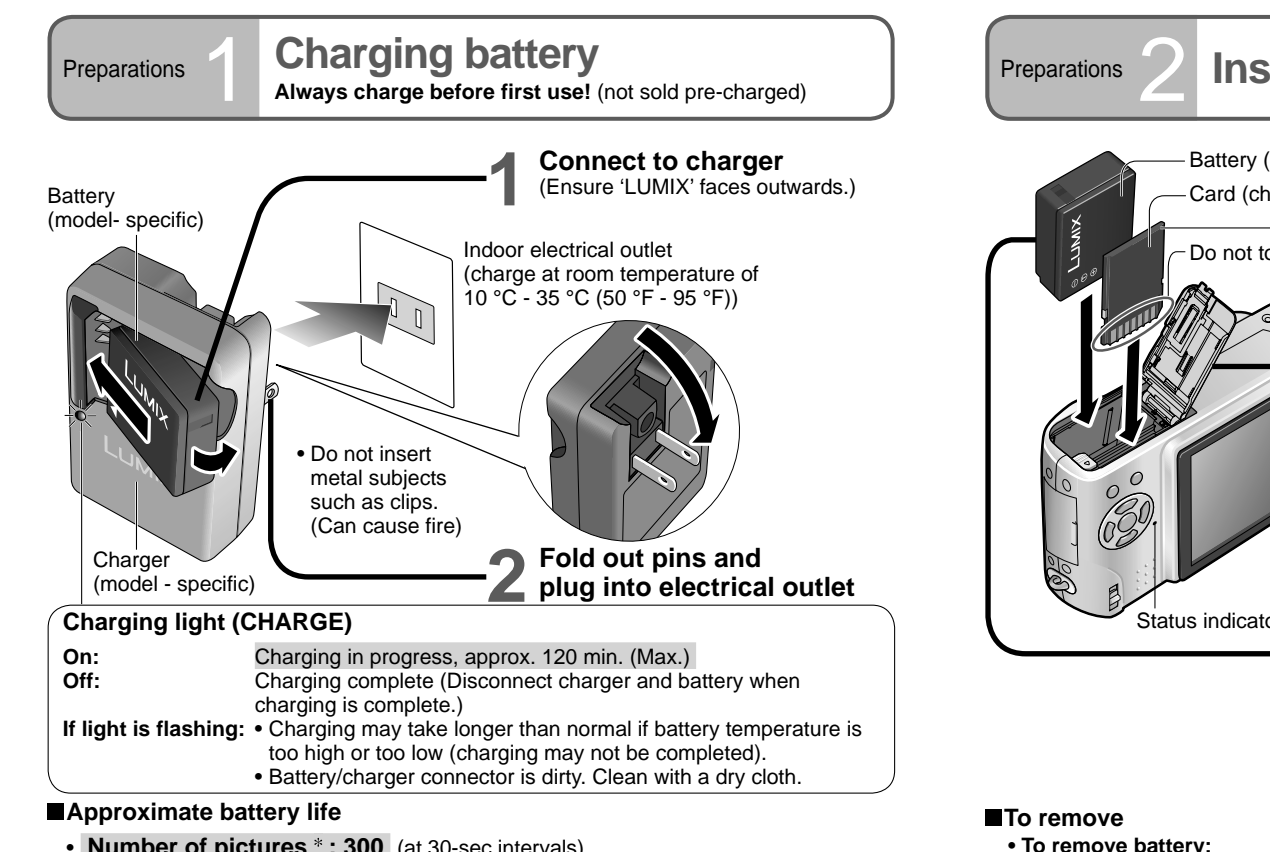

Number of pictures \*: 300 (at 30-sec intervals)

(equivalent to approx. 150 mins)

\* Values based on CIPA standards. (P.99)

Number reduced if intervals longer – approx. 75 pictures if 2-minute intervals

Playback time: Approx. 360 mins

Above figures may be reduced if intervals between recordings are longer; if flash, zoom, or LCD MODE are used frequently: or in colder climates (depends on actual usage).

- Battery will be warm during charging and for some time thereafter.
- Battery will run out if not used for long periods of time, even after being charged.
- Charging battery frequently is not recommended. (Frequently charging battery reduces maximum usage time and can cause battery to expand.)
- Do not disassemble or modify the charger.
- If available battery power is significantly reduced, battery is reaching end of lifespan. Please purchase a new battery.
- For your safety and to prevent damage to this camera, do not attempt to operate this camera with any non-Panasonic "after-market" brand battery.

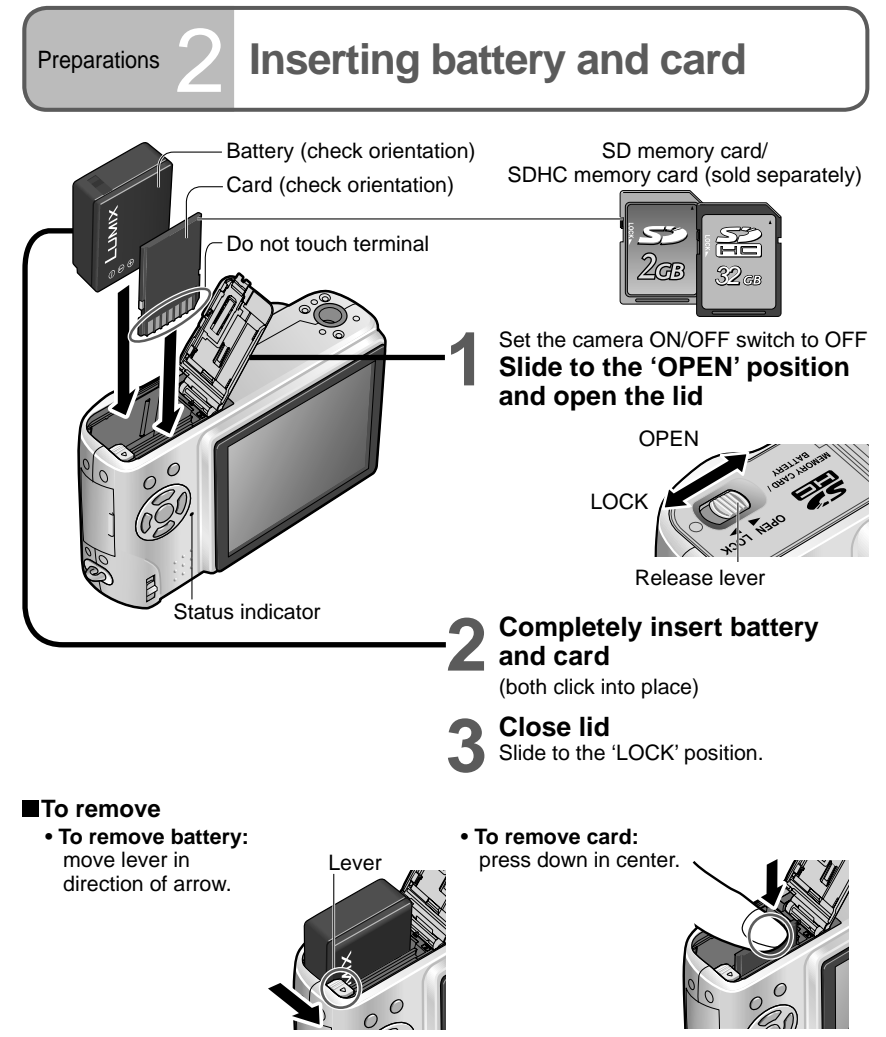

Always use genuine Panasonic batteries. (CGA-S007A)

- If you use other batteries, we cannot guarantee the quality of this product.
- Do not remove card or battery while power is 'ON' or while status indicator is on (Camera may cease operating correctly, or card/recorded contents may be damaged).
- The reading/writing speed of MultiMediaCards is slower than for SD memory cards. When a MultiMediaCard is used, the performance of certain features may be slightly slower than advertised.
- Keep the Memory Card out of reach of children to prevent swallowing.

## Preparations

## Inserting battery and card (Continued)

## Picture save destination (cards and built-in memory)

Pictures will be saved to a card if one is inserted, or to the built-in memory [in] if not.

## Compatible memory cards (sold separately)

The following SD standard-based cards (Panasonic brand recommended)

- SD memory cards (8 MB 2 GB)
- SDHC memory cards (4 GB 32 GB) Can only be used with devices compatible with SDHC memory cards.

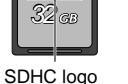

SDHC memory card

Switch

(LOCK)

- Cards of over 4 GB may only be used if they have the SDHC logo.
- Always format cards with this camera. (P.27)
- If the switch on the card is set to 'LOCK', operations such as formatting, recording, and deleting cannot be performed.
- MultiMediaCards may also be used (for still pictures only)

## Built-in memory (approx. 50 MB)

- Internal memory is slower than SD memory card.
- Clipboard pictures (P.64) are saved to built-in memory.
- Pictures may be copied between cards and the built-in memory (P.80).

## Remaining battery and memory capacity

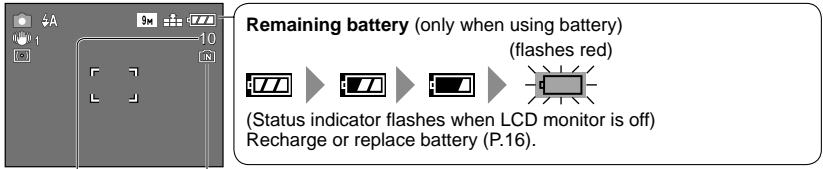

Pictures remaining Displayed when no card inserted (pictures will be saved to built-in memory) (P.100)

## When in operation

(Card) or fin (Built-in memory) are illuminated red.

This means that an operation is in progress, such as the recording, reading, or deleting of pictures. Do not turn off the power or remove the battery, card, or AC adaptor (DMW-AC5PP, sold separately) (this may cause damage to or loss of data).

It is recommended that you copy important pictures to your computer (as electromagnetic waves, static electricity, or faults may cause data to be damaged). For model numbers and types.

see http://panasonic.co.jp/pavc/global/cs (This Site is English only.)

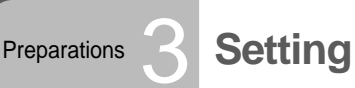

# Setting the clock and language

Set REC/PLAY switch to before turning on power.

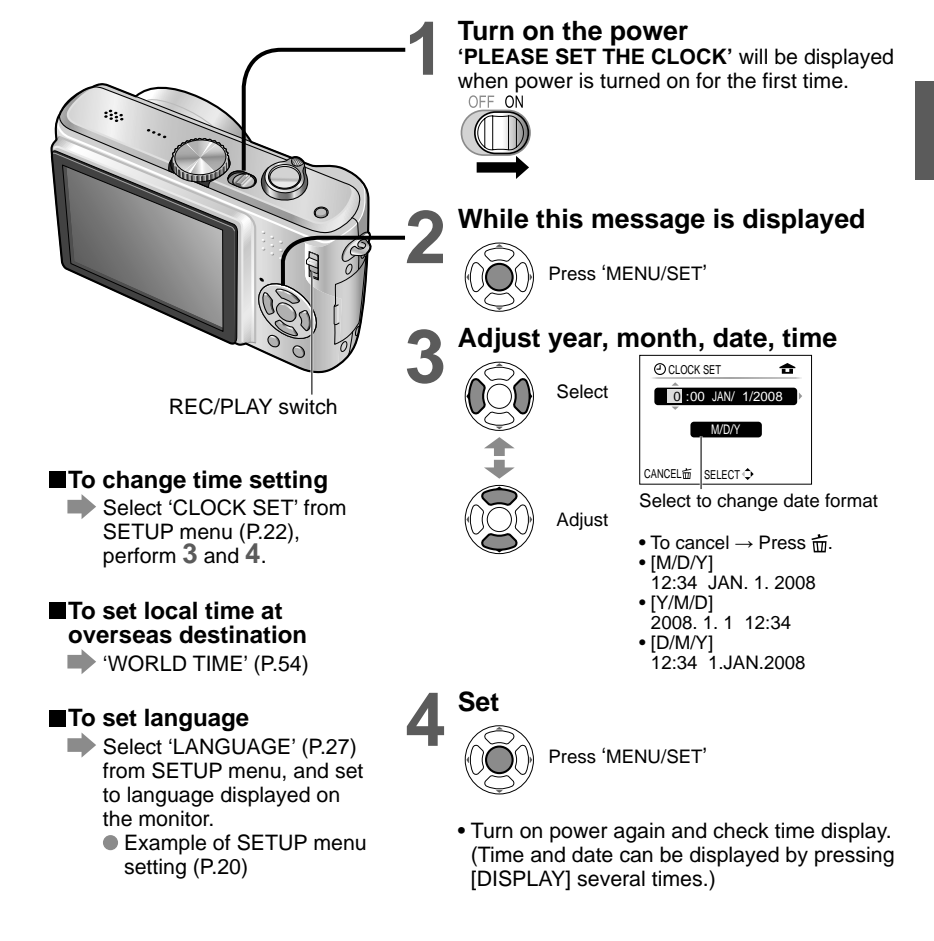

• Failure to set the date and time will cause the date/time to be improperly printed when printing pictures in digital photo center or when using 'TEXT STAMP' (P.73).

- Time is displayed in 24-hour format. Year can be set between 2000 and 2099.
- Clock settings will be saved for approx. 3 months even after battery is removed, provided a fully-charged battery was installed in camera for the 24 hours beforehand.

Using menus

Preparations

To get more out of your camera, you can use a variety of functions and select settings from 4 different menus.

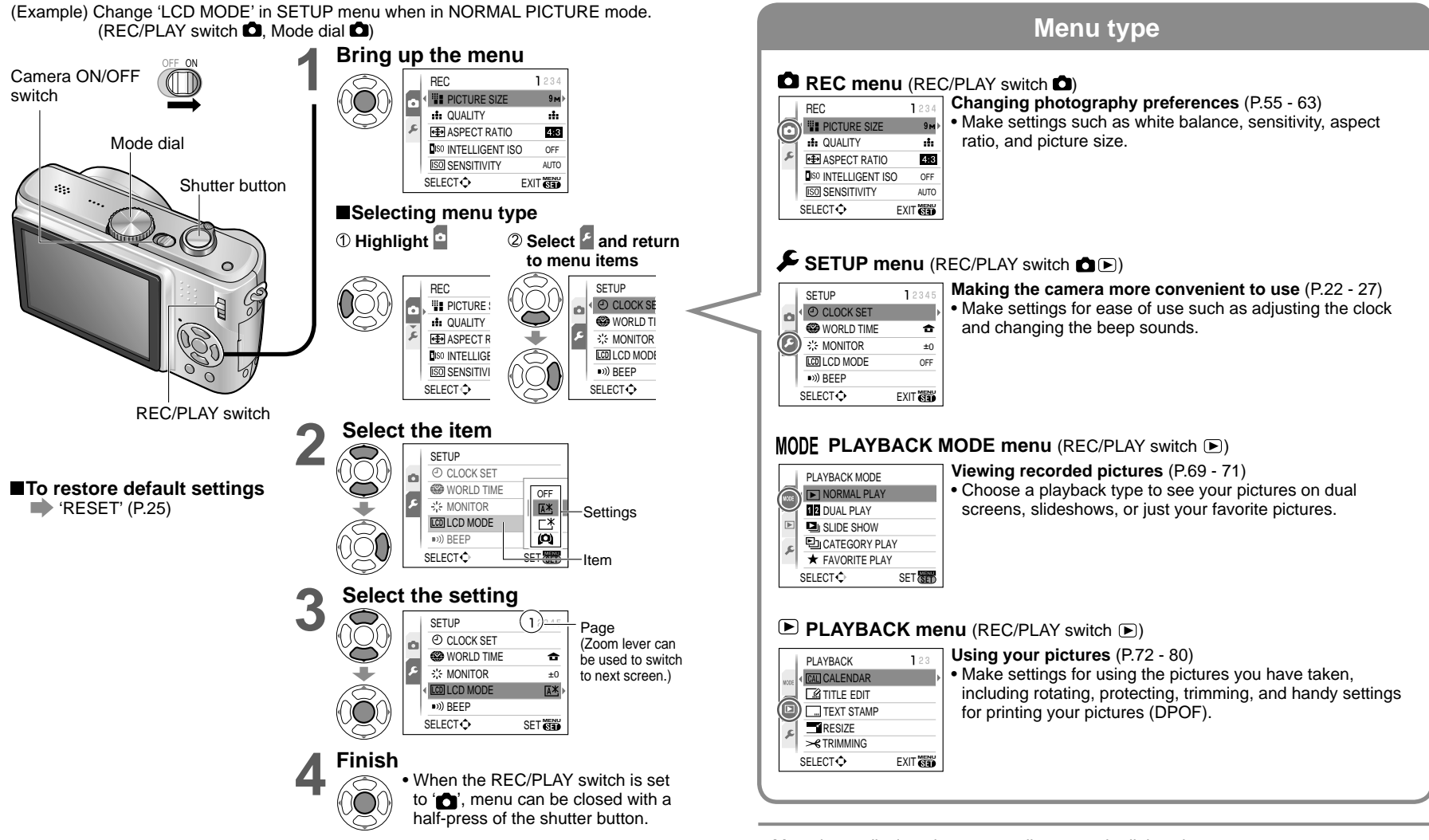

Menu items displayed vary according to mode dial setting.

 In Wi-Fi mode, the special-purpose Wi-Fi menu is displayed. (For details, refer to the Operating Instructions 'Wi-Fi mode'.)

Settings display may vary according to items.

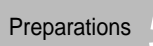

Make general camera settings such as adjusting the clock, extending the battery life, and changing the beep sounds.

'CLOCK SET', 'AUTO REVIEW' and 'ECONOMY' are important for clock setting and battery life. Be sure to check these before use. (Setting method : P.20) Default setting :

| Item                                                                                                    | Settings, notes                                                                                                    |  |  |  |  |  |  |
|----------------------------------------------------------------------------------------------------|----------------------------------------------------------------------------------------------------|--|--|--|--|--|--|
| CLOCK SET<br>Set the date and time.<br>(P.19)                                                                                                    | Set time, date, and display format.                                                                                                    |  |  |  |  |  |  |
| WORLD TIME<br>Set the local time at an<br>overseas destination.<br>(P.54)                                                                                                    | <ul> <li>DESTINATION: Set the local time at overseas destination (P.54).</li> <li>HOME: Set date and time at home area.</li> </ul>                                                                                                    |  |  |  |  |  |  |
| $\begin{array}{c} \begin{array}{c} \begin{array}{c} \begin{array}{c} \begin{array}{c} \begin{array}{c} \\ \end{array} \end{array} \\ \begin{array}{c} \begin{array}{c} \end{array} \\ \begin{array}{c} \end{array} \\ \end{array} \\ \begin{array}{c} \end{array} \\ \end{array} \\ \begin{array}{c} \end{array} \\ \begin{array}{c} \end{array} \\ \end{array} \\ \end{array} \\ \begin{array}{c} \end{array} \\ \end{array} \\ \begin{array}{c} \end{array} \\ \end{array} \\ \begin{array}{c} \end{array} \\ \end{array} \\ \end{array} \\ \begin{array}{c} \end{array} \\ \end{array} \\ \end{array} \\ \end{array} \\ \begin{array}{c} \end{array} \\ \end{array} \\ \end{array} \\ \end{array} \\ \end{array} \\ \begin{array}{c} \end{array} \\ \end{array} \\ \end{array} \\ \end{array} \\ \end{array} \\ \end{array} \\ \end{array} \\ \end{array} \\ \end{array} \\ \end{array} $ | +1 - +3: Brighter<br>±0 : Standard<br>−1 - −3: Darker                                                                                                    |  |  |  |  |  |  |
| CD LCD MODE<br>Make LCD monitor easier<br>to see.                                                                                                    | <ul> <li>OFF : Normal (cancel setting)</li> <li>▲ AUTO POWER LCD: The Power LCD is automatically activated in bright places such as outdoors etc.</li> <li>□ ★ POWER LCD : Makes screen brighter than normal (for outdoor use).</li> <li>♠ HIGH ANGLE : Makes screen easier to see when taking pictures from high positions.</li> </ul>                                                                                                    |  |  |  |  |  |  |
|                                                                                                    | <ul> <li>(becomes harder to see from the front)</li> <li>'HIGH ANGLE' will be canceled when power is turned off<br/>(including POWER SAVE).</li> <li>Block out sunlight (with hand, etc.) if reflection makes<br/>screen difficult to see.</li> <li>'AUTO POWER LCD' or 'HIGH ANGLE' cannot be used<br/>in the following cases.<br/>During playback mode or menu screen display, or when<br/>connected to computer/printer.</li> <li>'POWER LCD' will be deactivated if no operations are<br/>performed for 30 seconds while recording. (Brightness<br/>can be restored by pressing any button)</li> <li>Brightness/color of screen in 'LCD MODE' has no effect<br/>on pictures recorded.</li> </ul> |  |  |  |  |  |  |

| Item                                             | Settings, notes                                                                                              |  |  |  |  |  |
|--------------------------------------------------|----------------------------------------------------------------------------------------------------|--|--|--|--|--|
| ■))) BEEP                                        | BEEP LEVEL                                                                                                   |  |  |  |  |  |
| Change or mute the                               | 簗/ ┫)/如》:Mute/Low/High                                                                                       |  |  |  |  |  |
| beep/shutter sounds.                             | BEEP TONE                                                                                                    |  |  |  |  |  |
|                                                  | ৢ <b>0</b> /୬❷/୬❸ : Change beep tone.                                                                        |  |  |  |  |  |
|                                                  | SHUTTER VOL.                                                                                                 |  |  |  |  |  |
|                                                  | <u>* / 사</u> / <u>사</u> : Mute/Low/High                                                                      |  |  |  |  |  |
|                                                  | SHUTTER TONE                                                                                                 |  |  |  |  |  |
|                                                  | پ <b>0</b> / ب∕© : Change shutter tone.                                                                      |  |  |  |  |  |
| பில் volume                                      | 0 ·· LEVEL3 ·· LEVEL6                                                                                        |  |  |  |  |  |
| Adjust volume of sound from speakers (7 levels). | • Cannot be used to adjust TV speaker volume when connected to TV. (We recommend setting camera volume to 0) |  |  |  |  |  |
|                                                  | REC. INFO.                                                                                                   |  |  |  |  |  |
| Select recording                                 | <b>OFF</b> / <b>ON</b> (Display recording information with guide lines.)                                     |  |  |  |  |  |
| information display and types of guidelines.     | PATTERN                                                                                                    |  |  |  |  |  |
| (P.37)                                           | / $$ : Change the patterns of guide lines.                                                                   |  |  |  |  |  |
|                                                  | <ul> <li>Only III may be used in INTELLIGENT AUTO mode and<br/>CLIPBOARD mode.</li> </ul>                    |  |  |  |  |  |
| HISTOGRAM                                        | OFF /ON                                                                                                    |  |  |  |  |  |
| Check subject brightness on graph. (P.37)        |                                                                                                    |  |  |  |  |  |
| TRAVEL DATE                                      | TRAVEL SETUP                                                                                                 |  |  |  |  |  |
| Record the number of                             | OFF /SET (Register departure and return dates)                                                               |  |  |  |  |  |
| days elapsed in your travels (P.53)              | LOCATION                                                                                                    |  |  |  |  |  |
|                                                  | OFF /SET (Input name of destination.) (P. 72)                                                                |  |  |  |  |  |

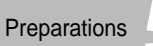

# Preparations 5 **F** Using SETUP menu (Continued)

| Item                                                                  | Settings, notes                                                                                                    |  | Item                                                         | Settings, notes                                                                                                    |  |  |  |  |
|-----------------------------------------------------------------------|----------------------------------------------------------------------------------------------------|--|--------------------------------------------------------------|----------------------------------------------------------------------------------------------------|--|--|--|--|
| ECO ECONOMY                                                           | POWER SAVE                                                                                                    |  | <b>Q</b> ZOOM RESUME                                         | OFF / ON                                                                                                    |  |  |  |  |
| Turn off LCD monitor<br>and power while not<br>in use to save battery | OFF/2MIN./ 5 MIN. /10MIN. :<br>Automatically shut off power while not in use.                                                                                                    |  | Remember the zoom ratio when turning power off.              | <ul> <li>Cannot be set when using 'SELF PORTRAIT' scene<br/>mode.</li> </ul>                                                                                                    |  |  |  |  |
| consumption.                                                          | <ul> <li>To restore a press the shutter button hailway, or turn on the power again.</li> <li>Cannot be used in the following cases:</li> <li>When using AC adaptor (DMW-AC5PP, sold separately), when connected to computer/printer, during motion picture recording/playback, during slideshows, when inputting characters or while connected to an access point in Wi-Fi mode.</li> <li>Settings fixed to '2 MIN.' in 'AUTO LCD OFF' (below), '5 MIN.' in INTELLIGENT AUTO mode or CLIPBOARD mode. or '10 MIN.' while slideshow is paused</li> </ul> |  | <b>NO.RESET</b><br>Reset image file<br>numbers.              | <ul> <li>YES / NO</li> <li>The folder number is updated and the file number starts again from 0001.</li> <li>A folder number of between 100 and 999 can be assigned.<br/>Numbers cannot be reset once folder number reaches 999. In this case, save all necessary pictures to your computer, and format the built-in memory/card (P.27).</li> <li>To react folder number to 100;</li> </ul> |  |  |  |  |
|                                                                       | AUTO LCD OFF<br>OFF /15SEC./30SEC. :<br>LCD monitor is shut off if no operations are performed for                                                                                                    |  |                                                              | <ul> <li>First, format the built-in memory or card, and reset the file numbers using NO. RESET. Then, select 'YES' on the folder number reset screen.</li> <li>File numbers and folder numbers. (P.82, 97)</li> </ul>                                                                                                    |  |  |  |  |
|                                                                       | a set period while recording. (Status indicator is illuminated                                                                                                    |  |                                                              | RESET REC. SETTINGS?                                                                                                    |  |  |  |  |
|                                                                       |                                                                                                    |  |                                                              | YES/NO                                                                                                    |  |  |  |  |
|                                                                       | <ul> <li>Cannot be used in the following cases:<br/>When using INTELLIGENT AUTO mode, CLIPBOARD<br/>mode, Wi-Fi mode, or AC adaptor (DMW-AC5PP, sold<br/>separately), when menu screen is displayed, when using<br/>self-timer setting or during motion picture recording.</li> <li>Monitor also shuts off during flash battery charging.</li> <li>To restore → Press any button.</li> </ul>                                                                                                    |  | and SETUP menu<br>settings to the default<br>settings.       | RESET SETUP PARAMETERS?<br>YES/NO<br>• Resetting SETUP parameters causes the following to be<br>reset:<br>Birthdays and names in 'BABY' and 'PET' scene modes                                                                                                    |  |  |  |  |
|                                                                       | OFF: No auto review                                                                                                    |  |                                                              | 'TRAVEL DATE', 'WORLD TIME', 'ZOOM RESUME',<br>'FAVORITE' in PLAYBACK menu (set to 'OFF'), 'ROTATE                                                                                                    |  |  |  |  |
| Automatically display<br>pictures immediately<br>after taking them.   | <ul> <li><b>1 SEC./ 2 SEC.</b> : Automatically display for 1 or 2 seconds.</li> <li><b>HOLD:</b> Auto review screen remains until a button (other than the display button) is pressed</li> </ul>                                                                                                    |  |                                                              | <ul> <li>DISP.' (set to 'ON').</li> <li>Folder numbers and clock settings will not be reset.</li> <li>Camera movement may be audible as the lens function is reset. This is not a fault.</li> </ul>                                                                                                    |  |  |  |  |
|                                                                       | <b>ZOOM:</b> Displays for 1 second, then at 4x zoom for 1 second                                                                                                    |  | ז≫<br>RESET Wi-Fi SET                                        | YES/NO                                                                                                    |  |  |  |  |
|                                                                       | <ul> <li>Fixed to '2 SEC.' in INTELLIGENT AUTO mode.</li> <li>In 'SELF PORTRAIT', 'HI-SPEED BURST', and 'MULTI<br/>ASPECT' scene modes, 'AUTO BRACKET', 'BURST'<br/>mode, or pictures with audio, auto review performed<br/>regardless of setting.</li> </ul>                                                                                                    |  | Return the Wi-Fi mode<br>setting to the default<br>settings. | <ul> <li>'tmobile' settings will be reset to default.</li> <li>Settings information for access points other than<br/>'tmobile' (user ID, password, etc.) will also be reset.</li> </ul>                                                                                                    |  |  |  |  |
|                                                                       | Motion pictures cannot be automatically reviewed.                                                                                                    |  |                                                              |                                                                                                    |  |  |  |  |

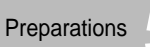

| Item                                                                  | Settings, notes                                                                                                    | Item                                                                     | Settings, notes                                                                                                    |
|-----------------------------------------------------------------------|----------------------------------------------------------------------------------------------------|--------------------------------------------------------------------------|----------------------------------------------------------------------------------------------------|
|                                                                       | C. SELECT ON CONNECTION                                                                                                    | Ver. VERSION DISP.                                                       | Check your camera's Wi-Fi firmware version.                                                                                                    |
| Select communication<br>method for when                               | Select 'PC' or 'PictBridge(PTP)' each time you connect to a<br>computer or PictBridge-compatible printer.                         |                                                                          | YES/NO                                                                                                    |
| connecting camera to a computer or printer with USB connection cable. | PictBridge (PTP) : Select when connecting to a<br>PictBridge-compatible printer                                                   | Use when 'BUILT-IN<br>MEMORY ERROR'<br>or 'MEMORY CARD<br>ERPOR' appears | <ul> <li>This requires a sufficiently charged battery (P.16) or AC adaptor (DMW-AC5PP, sold separately).</li> <li>(Only inserted card will be formatted if present; internal</li> </ul>                                                                                                    |
|                                                                       | PC: Select when connecting to a computer                                                                                          |                                                                          | <ul> <li>Memory will be formatted if no card is inserted.)</li> <li>Always format cards with this camera.</li> </ul>                                                                                                    |
| → VIDEO OUT                                                           | NTSC /PAL                                                                                                    |                                                                          | • All picture data including protected pictures will be                                                                                                    |
| Change the video output<br>format when connected<br>to a TV, etc.     | Operates when AV cable is connected.                                                                                              |                                                                          | <ul> <li>deleted. (P.79)</li> <li>Do not turn off power or perform other operations during formatting.</li> <li>Consult your property Consists Constants if format consult has a consult of the second second</li></ul> |
| TV ASPECT                                                             | 16:9 / 4:3                                                                                                    |                                                                          | • Consult your nearest Service Center if format cannot be successfully completed.                                                                                                    |
| Change the aspect ratio                                               | a When pat to KCO night rea will be displayed vertically lang                                                                     |                                                                          | • Formatting the built-in memory may take several minutes.                                                                                                    |
| when connected to a TV,<br>etc. (PLAYBACK mode<br>only).              | • When set to <b>Lites</b> , pictures will be displayed vertically long<br>on LCD monitor. (Operates when AV cable is connected.) | Change display                                                           | ENGLISH / DEUTSCH (German) / FRANÇAIS (French) /<br>ESPAÑOL (Spanish) / ITALIANO (Italian) /<br>日本語 (Japanese)                                                                                                    |
| ™ <sub>ft</sub> m/ft                                                  | <b>m</b> : Display in meters                                                                                                    |                                                                          |                                                                                                    |
| Change display unit for distance in focus alignment (P.41).           | ft : Display in feet                                                                                                    | <b>DEMO DEMO MODE</b><br>View demonstration of functions.                | Extent of jitter and of subject movement are shown on graph. (Estimate)                                                                                                    |
| SCN SCENE MENU                                                        | OFF/ AUTO (displays scene menu)                                                                                                   |                                                                          | $Large \gets Small \to Large$                                                                                                    |
| Display scene menu                                                    | • To display scene menu when set to 'OEE': Press 'MENU/                                                                           |                                                                          | Jitter                                                                                                    |
| when mode dial is set to SCN. (P.44)                                  | SET'.                                                                                                    |                                                                          | Movement detection                                                                                                    |
|                                                                       |                                                                                                    |                                                                          | <ul> <li>To stop→ Press display button (P.14).</li> <li>Recording and zoom cannot be performed during demo.</li> <li>Use the movement detection demo with objects with</li> </ul>                                                                                                    |
|                                                                       | OFF/ ON (display)                                                                                                    |                                                                          | contrasting coloring.                                                                                                    |
| Display mode dial                                                     |                                                                                                    |                                                                          | AUTO DEMO. : View introductory slideshow                                                                                                    |
|                                                                       | NORMAL PICTURE                                                                                                    |                                                                          | <ul> <li>To close → Press 'MENU/SET'</li> <li>Demo cannot be outputted to TV.</li> </ul>                                                                                                    |

# Taking picture with automatic settings

Optimum settings are made automatically from information such as 'face', 'movement'. 'brightness', and 'distance' just by pointing the camera at the subject, meaning that clear pictures can be taken without the need to make settings manually.

Please set the clock before taking pictures (P.19).

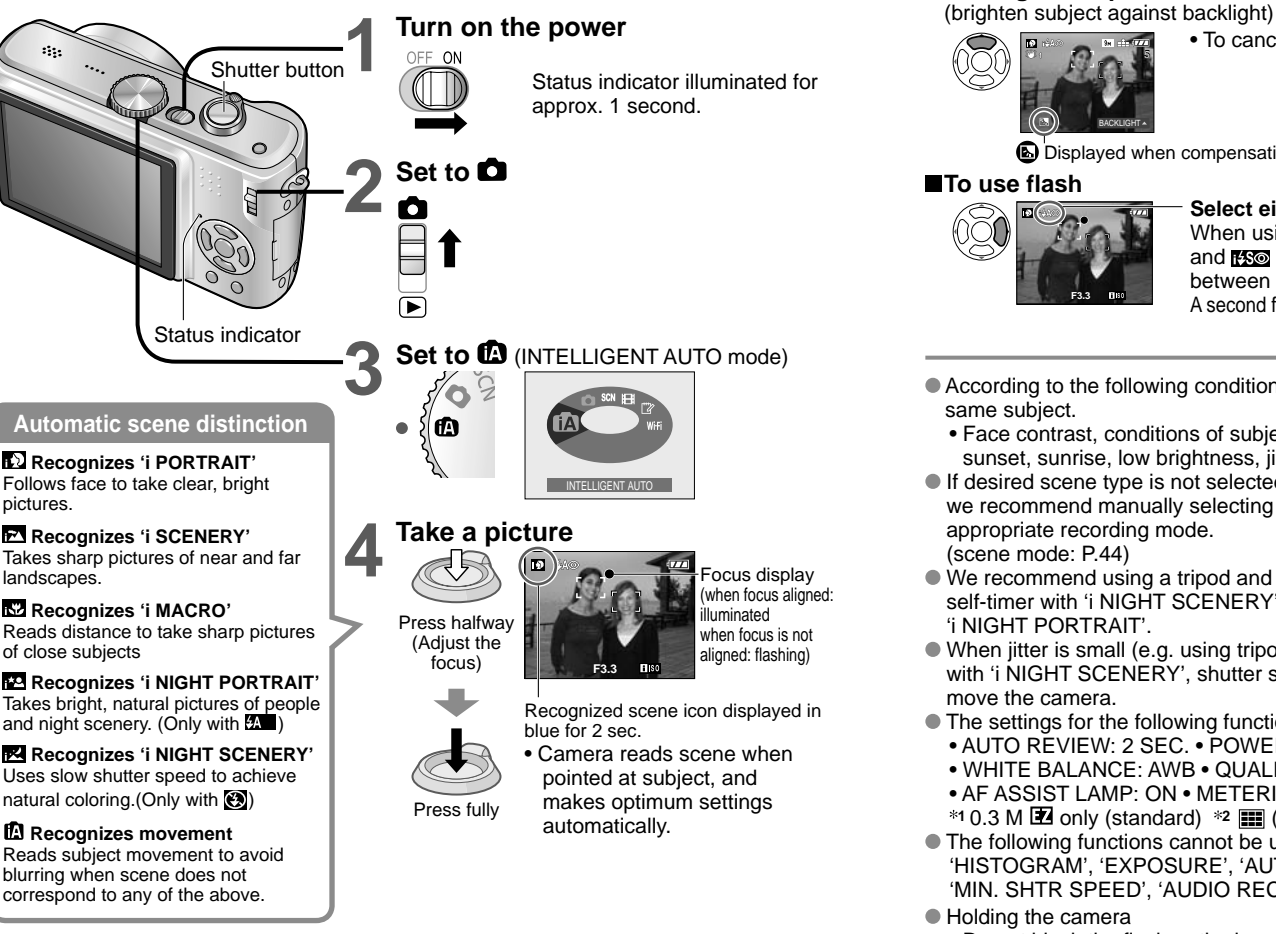

• To cancel compensation  $\rightarrow$  Press  $\blacktriangle$  again.

Displayed when compensation is on.

### To use flash

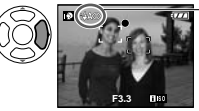

Backlight compensation

### Select either (Auto) or (G) (forced flash off).

and reso (Slow sync./red-eve reduction) will be switched between automatically (see P.38 for details). A second flash will be emitted in 14A@ and 14S@ for red-eye reduction.

- According to the following conditions, different scene types may be determined for the same subject.
  - Face contrast, conditions of subject (size, distance, coloring, movement), zoom ratio, sunset, sunrise, low brightness, jitter
- If desired scene type is not selected. we recommend manually selecting the appropriate recording mode. (scene mode: P.44)
- We recommend using a tripod and the self-timer with 'i NIGHT SCENERY' and 'i NIGHT PORTRAIT'.
- When jitter is small (e.g. using tripod)

with 'i NIGHT SCENERY', shutter speed can reach a maximum of 8 seconds. Do not move the camera.

'i MACRO'

- The settings for the following functions are fixed.
  - AUTO REVIEW: 2 SEC. POWER SAVE: 5 MIN. GUIDE LINE: FFF
  - WHITE BALANCE: AWB QUALITY: 🛱 (Fine) \*1 AF MODE: 🗶 (Face detection) \*2
  - AF ASSIST LAMP: ON METERING MODE: (.) (Multiple)
  - \*1 0.3 M 🗷 only (standard) \*2 🏢 (9 points) when face cannot be recognized
- The following functions cannot be used. 'HISTOGRAM', 'EXPOSURE', 'AUTO BRACKET', 'WB ADJUST.', 'DIGITAL ZOOM', 'MIN. SHTR SPEED', 'AUDIO REC.'
- Holding the camera
  - Do not block the flash or the lamp. Do not look at them from close range.
  - Do not touch the lens.
  - Stand with your arms close to your body and with vour leas apart.
  - Do not block the microphone when recording audio. • Holding camera vertically ( $\rightarrow$  P.31)

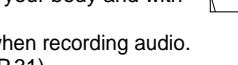

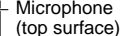

Flash Lamp

e.g. Face too large - 'i PORTRAIT' becomes

- Microphone

- Reads subject movement to avoid blurring when scene does not correspond to any of the above.
- Focus range → (P.41).
- In addition to automatic scene distinction, 'INTELLIGENT ISO ), 'I.EXPOSURE', 'STABILIZER', and 'CONTINUOUS AF' will operate automatically.
- The following menu items may be set in INTELLIGENT AUTO mode.
- 🖸 REC menu: 'PICTURE SIZE\*', 'ASPECT RATIO', 'BURST', 'COLOR MODE \*', 'STABILIZER \*'
- SETUP menu: 'CLOCK SET'. 'WORLD TIME'. 'TRAVEL DATE'. 'BEEP \*'. 'LANGUAGE'
- \* Items that may be set differ from other recording modes.

## Taking pictures with your own settings

Using REC menu (P.55) to change settings and set up your own recording environment.

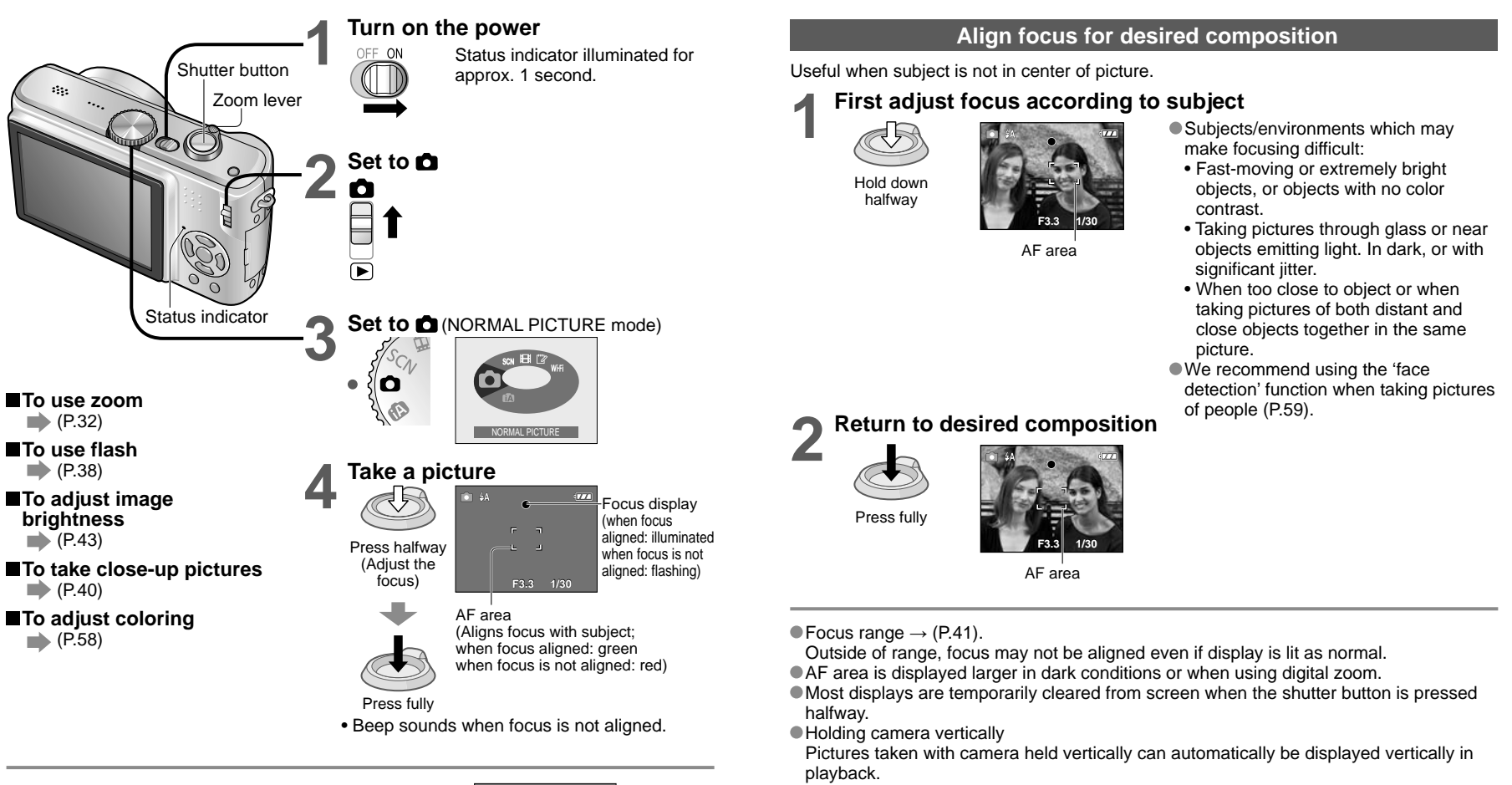

(Only when 'ROTATE DISP.' (P.76) set to 'ON')

Pictures may not be able to be displayed vertically if taken with camera facing upwards or downwards. Motion pictures cannot be displayed vertically during playback.

When (jitter alert) is displayed, use the optical image stabilizer (P.62), a tripod, or the self-timer (P.42).
 If aperture value or shutter speed is displayed in red, correct exposure has not been achieved. Use flash or

change 'SENSITIVITY' (P.57) settings.

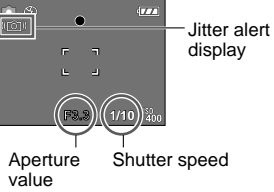

## Taking pictures with zoom

You can zoom in up to 10 times with 'optical zoom', and up to 16.9 times with 'EX optical zoom' with lower picture quality. You can also use 'digital zoom' to zoom in even further.

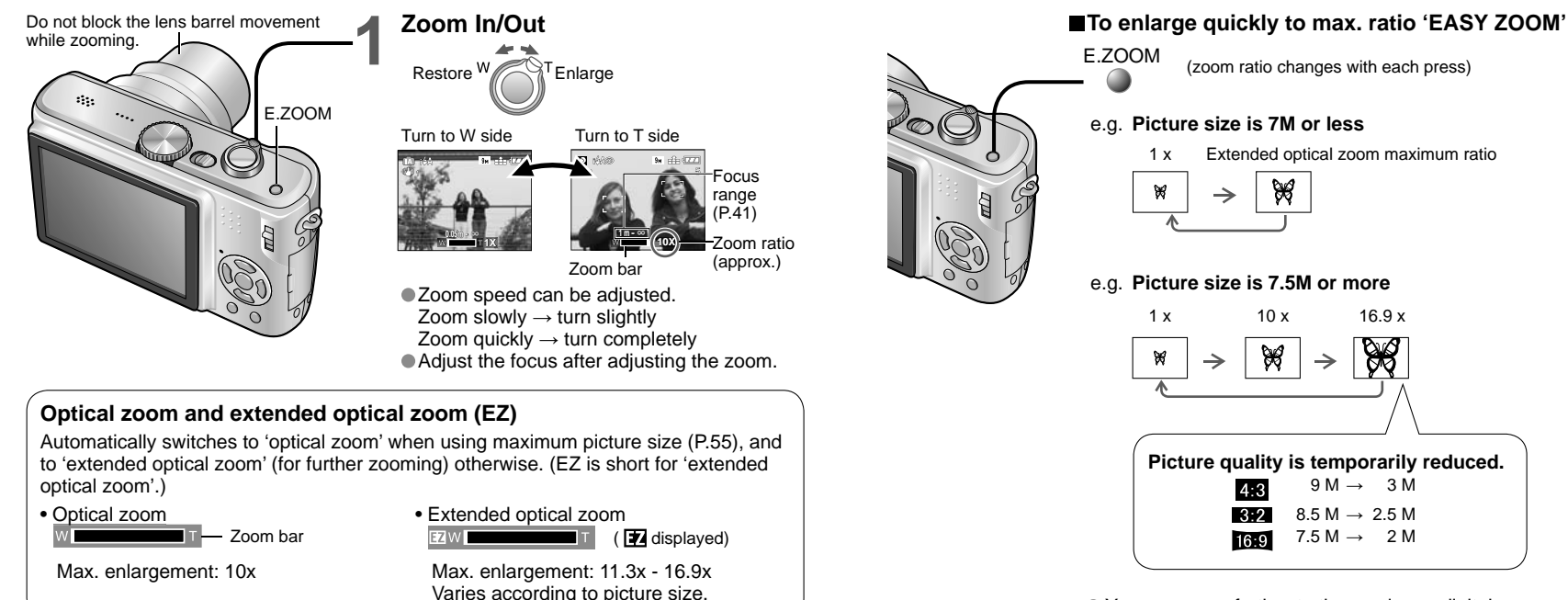

 You can zoom further to the maximum digital zoom ratio if 'DIGITAL ZOOM' (P.34) is set to 'ON'.

Easy zoom cannot be used while recording motion pictures.

Maximum zoom ratios by picture size

| ASPECT<br>RATIO |                  | Optical zoom |         | Extend  | ed optical zoo | om            |
|-----------------|------------------|--------------|---------|---------|----------------|---------------|
| 4.3             | PICTURE SIZE     | 9 M          | 7 м 🗹   | 5 M 🗷   | з м 🛃          | 2 M 🛃 0.3 M 🛃 |
|                 | Max. enlargement | 10 x         | 11.3 x  | 13.5 x  |                | 16.9 x        |
| 3.2             | PICTURE SIZE     | 8.5 M        | 6 M 🗷   | 4.5 M 🗷 | 2.5 M 🗷        |               |
| 0.2             | Max. enlargement | 10 x         | 11.6 x  | 13.9 x  | 16.9 x         |               |
| 16.9            | PICTURE SIZE     | 7.5 M        | 5.5 M 🔽 | 3.5 M 🗷 | 2 M 🗷          |               |
| 10.5            | Max. enlargement | 10 x         | 12.1 x  | 14.5 x  | 16.9 x         |               |

• What is Extended optical zoom (EZ)?

If, for example, set to '3M 🗹' (equivalent to 3 million pixels), a picture will only be taken of a 3M-sized central part of a 9 M (equivalent to 9.1 million pixels) area, meaning that the picture can be enlarged further.

• The enlargement ratio displayed in the bar on screen is an estimate.

- In certain recording modes, TELE MACRO function (P.40) is activated when maximum zoom ratio is reached.
- A greater degree of distortion may be generated by taking wider-angled pictures of close objects, while using more telescopic zoom may result in more coloring appearing around the outlines of objects.
- The camera may make a rattling noise and vibrate when the zoom lever is operated this is not a fault.
- Extended optical zoom cannot be used in the following cases:
- HIGH SENS.', 'HI-SPEED BURST', and 'MULTI ASPECT' scene modes
- When using extended optical zoom, zoom movement may stop momentarily near maximum W (1x), but this is not a fault.
- 'ZOOM RESUME' (P.25) allows zoom ratio to be memorized even if power is turned off.

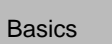

# Taking pictures with zoom (Continued)

## Enlarging further ' 🖸 DIGITAL ZOOM'

Zoom 4 times further than optical/extended optical zoom (maximum 40x - 67.5x). (Note that, with digital zoom, enlarging will lessen picture quality.)

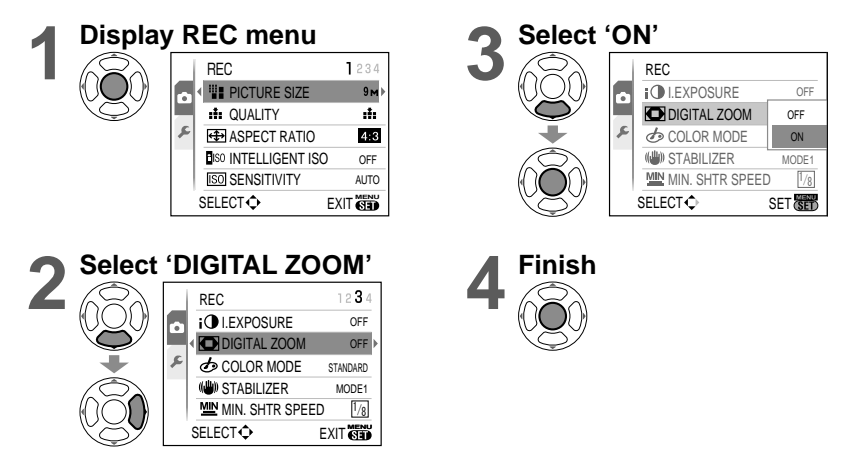

• Digital zoom area is displayed within zoom bar on screen.

#### e.g. With 40x

Digital zoom area

- Zoom motion stops momentarily when entering digital zoom range.
- Within digital zoom range, AF area is displayed larger when the shutter button is pressed halfway.
- We recommend using a tripod and the self-timer (P.42).

• Digital zoom cannot be used in the following modes:

(INTELLIGENT AUTO mode), (" (CLIPBOARD mode), scene modes ('SPORTS', 'BABY', 'PET', 'HIGH SENS.', 'HI-SPEED BURST', and 'MULTI ASPECT'), when 'INTELLIGENT ISO' is not set to 'OFF'

# Basics

## **4. Viewing your pictures** (Play)

When there is no card inserted, pictures are played back from the built-in memory. (Clipboard pictures can only be played back in CLIPBOARD mode (P.64).)

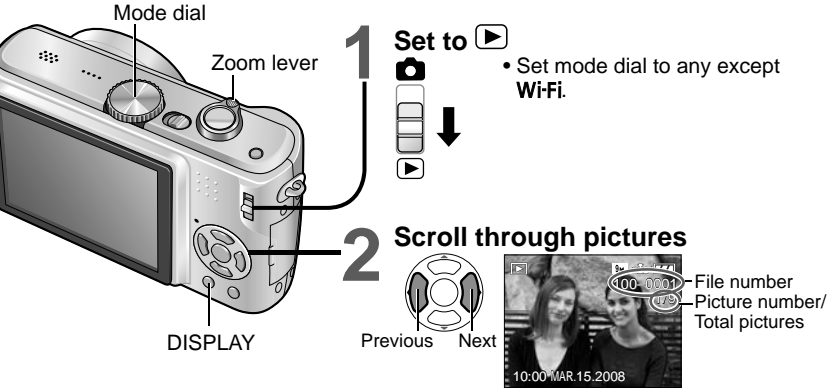

## ■To enlarge (playback zoom)

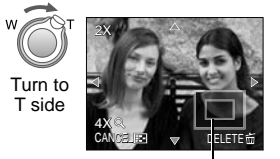

Current zoom position (displayed for 1 sec.)

- Zoom ratio: 1x/2x/4x/8x/16x
- To reduce zoom→ Turn lever towards W side
- Move zoom position  $\rightarrow \blacktriangle \triangledown \blacktriangleleft \triangleright$

#### ■To playback as list (P.67)

- To view with different playback modes (slideshow, etc.)
  - (P.69)

## ■To rotate pictures

🗭 (P.76)

 Hold down to quickly scroll forwards/ backwards.

(Only file numbers change while held down; picture is displayed when released) Scroll speed increases the longer you press.

(Speed may vary according to playback conditions)

 If file number is not displayed, press display button.

- After the final picture, display returns to the first picture.
- Some pictures edited on computer may not be able to be viewed on this camera.
- If the REC/PLAY switch is moved from ▲ to ▶ while the power is on, the lens barrel will be retracted after 15 seconds.
- This camera is compliant with the unified DCF (Design rule for Camera File system) standard formulated by the Japan Electronics and Information Technology Industries Association (JEITA), and with Exif (Exchangeable image file format). Files that are not DCF-compliant cannot be played back.

## **Deleting pictures**

Pictures deleted will be from card if card is inserted, or from built-in memory if the card is not inserted. Deleted pictures cannot be recovered.

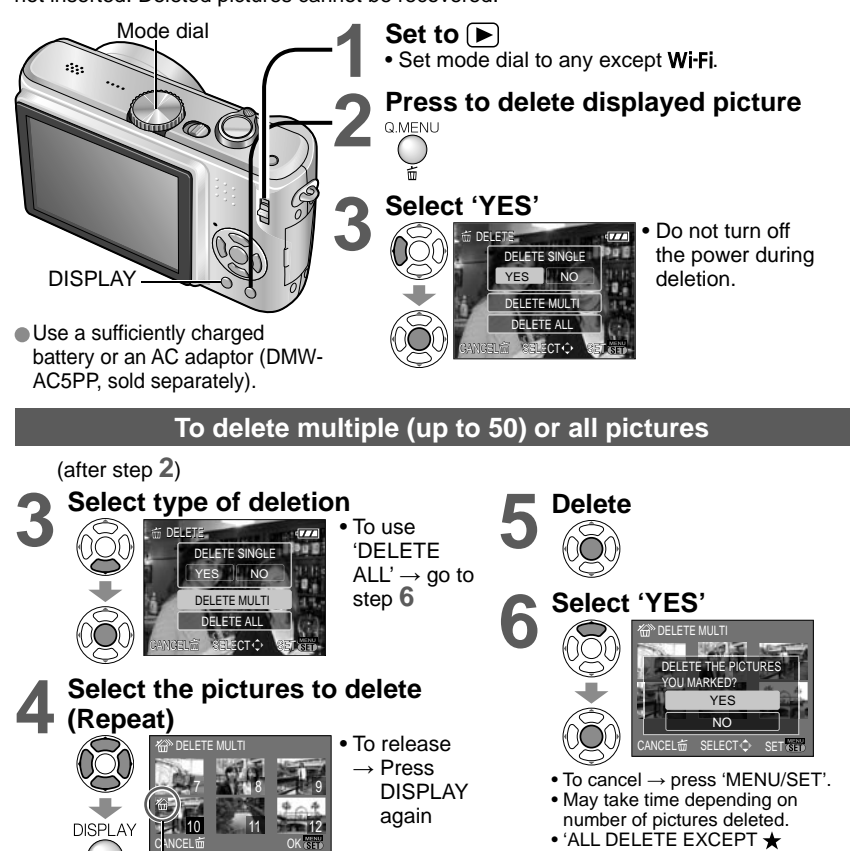

(FAVORITE)' may be selected in 'DELETE ALL' when 'FAVORITE' is set to 'ON' (P.77) and pictures have been registered.

Pictures cannot be deleted in the following cases:

Picture selected

- Protected pictures (P.79)
- Card switch is in 'LOCK' position. Pictures not of DCF standard (P.35)

Motion pictures can also be deleted.

To delete clipboard pictures, set mode dial to

#### Changing recording information Applications (Record) display

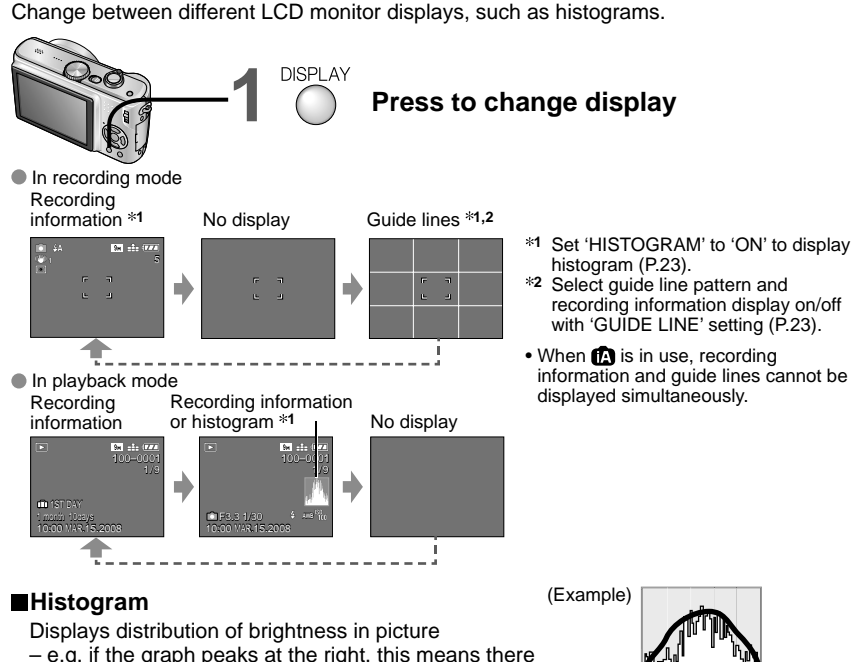

are several bright areas in the picture. (Guide) A peak in the center represents correct brightness (correct

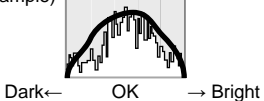

exposure). This can be used as a reference for exposure correction (P.43), etc.

- Histogram from time of recording is different to histogram in playback and displayed in orange, when recording with flash or in dark locations. Also, histogram may differ from histograms made with image editing software.
- Histograms cannot be displayed in 🖍 (INTELLIGENT AUTO mode), 🖽 (MOTION PICTURE mode), (\*\* (CLIPBOARD mode), or during playback zoom.

### Guide lines

Reference for composition (e.g. balance) when recording.

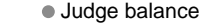

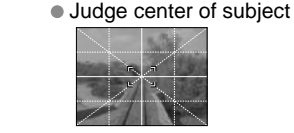

During playback zoom, motion picture playback, slideshow : Display on/off During menu display, multi playback or calendar playback, 'DUAL PLAY':

Display cannot be changed.

# Taking pictures with flash

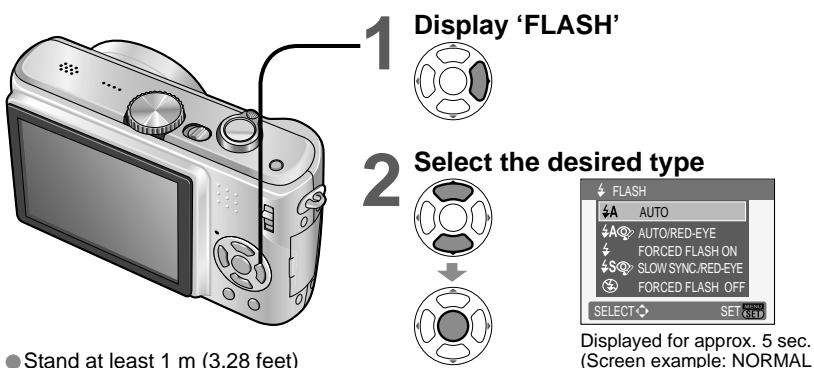

 Stand at least 1 m (3.28 feet) away when using flash to take pictures of infants.

PICTURE mode

■Can also be selected with ▶.

|                  | Type, operations                                                 | Uses                                     |
|------------------|------------------------------------------------------------------|------------------------------------------|
| <b></b> ₽A       | AUTO                                                             | Normal use                               |
| 400 *1           | Automatically judges whether or not to flash                     |                                          |
| YAQ7             | Automatically judges whether or not to flash                     | Taking pictures of subjects in dark      |
|                  | (reduce red-eye)                                                 | places                                   |
| ŧ                | FORCED FLASH ON                                                  |                                          |
|                  | Always flash                                                     |                                          |
| \$ 🐢 *1          | FORCED FLASH ON/RED-EYE reduction                                | Taking pictures with backlight or        |
|                  | (For 'PARTY' and 'CANDLE LIGHT' scene modes                      | under bright lighting (e.g. fluorescent) |
|                  | only (P.47))                                                     |                                          |
|                  | Always flash (reduce red-eye)                                    |                                          |
| <b>4S</b> @₂ *1  | SLOW SYNC./RED-EYE reduction                                     |                                          |
|                  | <ul> <li>Automatically judges whether or not to flash</li> </ul> | Taking pictures of subjects against a    |
|                  | (reduce red eye; slow shutter speed to take brighter             | nightscape (tripod recommended)          |
|                  | pictures)                                                        |                                          |
| $(\mathfrak{S})$ | FORCED FLASH OFF                                                 | Places where flash use is prohibited     |
|                  | Never flash                                                      | r laces where hash use is prolibited     |

\*1 When **digital red-eye correction** function operates, red-eye will be detected and corrected automatically when the flash is emitted.

As two flashes will be emitted, do not move until after the second flash (correction effect may vary according to person). Interval between flashes varies according to brightness of subject.

Shutter speeds are as follows:

- \$A, \$A\$, \$A\$, \$\$ \$\\$ 1/30\*2 1/2000th
- See, See 1/2000th (\*2 Varies according to 'MIN. SHTR SPEED' setting. Max. 1/4 sec. when 'INTELLIGENT ISO' in use; max. 1 sec. when 'STABILIZER' set to 'OFF' or when blur is insignificant. Also varies according to 'INTELLIGENT AUTO' mode, 'SCENE MODE', zoom position.)

### Available types in each mode ( : default setting)

|               | - | •  | r**** |   | SCENE MODE |   |            |    |     |   |   |         |   |   |            |            |     |    |
|---------------|---|----|-------|---|------------|---|------------|----|-----|---|---|---------|---|---|------------|------------|-----|----|
|               |   | W  | 4     | Ð | 3          |   | ×          | *2 | 101 | Y | Ŷ | <u></u> | 2 | 陕 | 25         | 3          | -6+ | N. |
| ¥Α            | 0 | 0* | 0     | 0 | 0          | 0 | $\bigcirc$ | _  | 0   | — | — | 0       | 0 | 0 | —          | $\bigcirc$ | 0   | 0  |
| \$A@∕         | 0 | —  | —     | 0 | 0          | 0 | —          | _  | —   | — | — | 0       | — | — | —          | —          | _   | 0  |
| \$            | 0 | —  | 0     | 0 | 0          | 0 | 0          | -  | 0   | — | — | 0       | 0 | 0 | $\bigcirc$ | 0          | 0   | 0  |
| \$ Q;         | — | —  | —     | — | —          | — | —          | —  | —   | 0 | 0 | —       | — | — | —          | —          | —   | —  |
| <b>\$S</b> @∕ | 0 | —  | —     | — | —          | _ | —          | 0  | —   | 0 | 0 | —       | — | — | —          | —          |     | 0  |
| Ś             | Ó | 0  | Ó     | 0 | 0          | 0 | 0          | Ó  | 0   | Ó | 0 | 0       | Ó | 0 | 0          | Ó          | 0   | Ó  |

\* Set to 14A (AUTO), 14A (AUTO/RED-EYE reduction), or 14S (SLOW SYNC./RED-EYE reduction) according to subject and brightness.

• Cannot be used with MOTION PICTURE mode ⊞ and scene modes №, №, №, №, №, №, and scene modes №.

### Focus range according to ISO sensitivity and zoom

|                                         |                     | Focus                                | range                              |
|-----------------------------------------|---------------------|--------------------------------------|------------------------------------|
|                                         |                     | Max. W                               | Max. T                             |
|                                         | AUTO                | Approx. 0.6-5.3 m (1.97-17.4 feet)   | Approx. 1.0-3.6 m (3.28-11.8 feet) |
|                                         | ISO100              | Approx. 0.6-1.6 m (1.97-5.25 feet)   | Approx. 1.0-1.1 m (3.28-3.61 feet) |
| SENSITIVITY                             | ISO200              | Approx. 0.6-2.3 m (1.97-7.55 feet)   | Approx. 1.0-1.6 m (3.28-5.25 feet) |
| (P.57)                                  | ISO400              | Approx. 0.6-3.3 m (1.97-10.8 feet)   | Approx. 1.0-2.2 m (3.28-7.22 feet) |
|                                         | ISO800              | Approx. 0.8-4.7 m (2.62-15.4 feet)   | Approx. 1.0-3.2 m (3.28-10.5 feet) |
|                                         | ISO1600             | Approx. 1.15-6.7 m (3.77-22.0 feet)  | Approx. 1.0-4.5 m (3.28-14.8 feet) |
| INTELLIGENT                             | ISOMAX400           | Approx. 0.6-3.3 m (1.97-10.8 feet)   | Approx. 1.0-2.2 m (3.28-7.22 feet) |
| ISO                                     | ISOMAX800           | Approx. 0.8-4.7 m (2.62-15.4 feet)   | Approx. 1.0-3.2 m (3.28-10.5 feet) |
| (P.56)                                  | ISOMAX1600          | Approx. 1.15-6.7 m (3.77-22.0 feet)  | Approx. 1.0-4.5 m (3.28-14.8 feet) |
| 'HIGH SENS.'<br>in SCENE<br>MODE (P.49) | ISO1600-<br>ISO6400 | Approx. 1.15-13.5 m (3.77-44.3 feet) | Approx. 1.0-9.1 m (3.28-29.9 feet) |

Do not touch or look at the flash (P.14) from close distances (i.e. a few cm).
 Do not use the flash at close distances to other subjects (heat/light may damage subject).

- Flash settings may be changed when changing recording mode.
- Scene mode flash settings are restored to default when scene mode is changed.
- Edges of picture may become slightly dark if using flash at short distances without using zoom (close to max. W). This may be remedied by using a little zoom.
- If flash is to be emitted, flash type marks (e.g. **FA**) will turn red when shutter button is pressed halfway.
- No pictures may be taken if these marks (e.g. A) are flashing (flash is charging).
- Insufficient flash reach may be due to inadequately set exposure or white balance.
- Flash effect may not be fully achieved with high shutter speeds.
- Flash charging may take time if battery is low, or if using flash repeatedly.
- •When using 'AUTO LCD OFF' (P.24), LCD monitor is shut off while flash is charging.

# Taking close-up pictures

To enlarge the subject, you can take pictures from even closer up than the normal focus range allows (up to 5 cm [0.17 feet] for max. W) by using 'MACRO (AF)'.

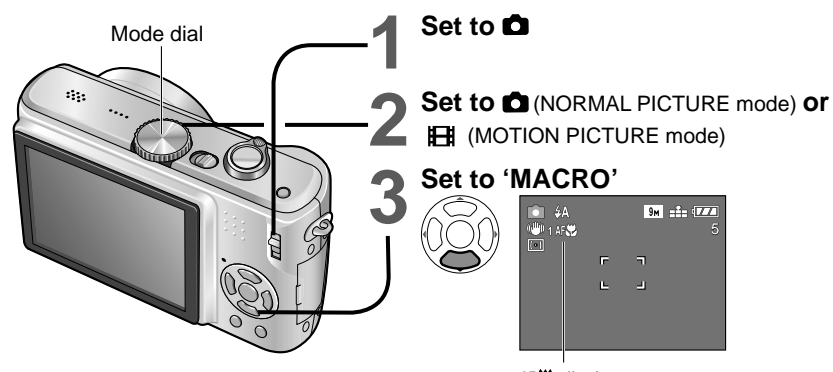

 Focus may take time to align for subjects over 50 cm (1.64 feet) away. AF♥ display
To cancel Macro mode → Press ▼ again.

### Taking close-up pictures without standing close to subject 'TELE MACRO function'

Useful for taking close-up pictures of, for example, birds that may fly away if approached, or to blur background and emphasize subject.

'TELE MACRO' operates automatically when optical or extended optical zoom ratios are set to maximum; focus can be aligned for distances as close as 1 m (3.28 feet).

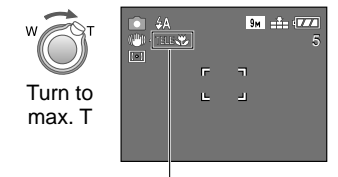

- Digital zoom may also be used.
- Cannot be used in the following circumstances:
   When not using 'MACRO' in (NORMAL)
- PICTURE mode) or 🖽 (MOTION PICTURE mode) • Scene modes other than 'FOOD', 'CANDLE
- LIGHT', 'BABY', 'HIGH SENS.', 'UNDERWATER', 'PET', and 'HI-SPEED BURST'.

TELE 😯 is displayed when using 'macro' in 💼 (NORMAL PICTURE mode) and 🖽 (MOTION PICTURE mode).

- We recommend using a tripod, the self-timer (P.42), and flash 🛞 'FORCED FLASH OFF' (P.38).
- Moving the camera after aligning the focus is likely to result in poorly focused pictures if subject is close to camera, due to margin for focus alignment being severely reduced.
- Resolution may be reduced around the edges of the picture.
- When using (A) (INTELLIGENT AUTO mode), macro recording can be activated by just pointing the camera at subject. (R display)

Applications (Record)

# Positioning camera and subject within accessible range for focus alignment

Accessible distance from subject depends on zoom ratio. Ranges for each mode dial setting are listed below.

Focus range

Outside focus range

## ■Mode dial set to: 🚯 🖨 \*1 🖽 \*1 🏠

\*1 When using MACRO AF

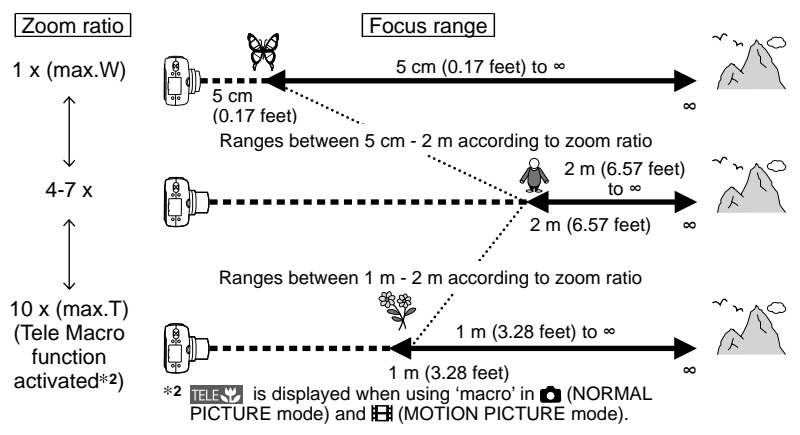

## When not using MACRO: 💼 \*3 🖽 \*3

\*3 When not using MACRO AF♥ Zoom ratio 1 x (max.W) ↓ 1 x (max.T) 1 x (max.T) 1 x (max.T) 1 x (max.T) 1 x (max.T)

Zoom ratios are approximate.

- $\blacksquare$  Ranges for focus alignment differ for scene modes.  $\rightarrow$  P.46
- Zoom ratios shown above vary when extended optical zoom is used.
- Max. W: Zoom lever turned as far as possible to W side (no zoom)

Max. T: Zoom lever turned as far as possible to T side (maximum zoom ratio)

2 m (6.57 feet)

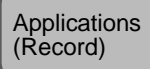

## Taking pictures with self-timer

We recommend using a tripod. This is also effective for correcting jitter when pressing the shutter button, by setting the self timer to 2 seconds.

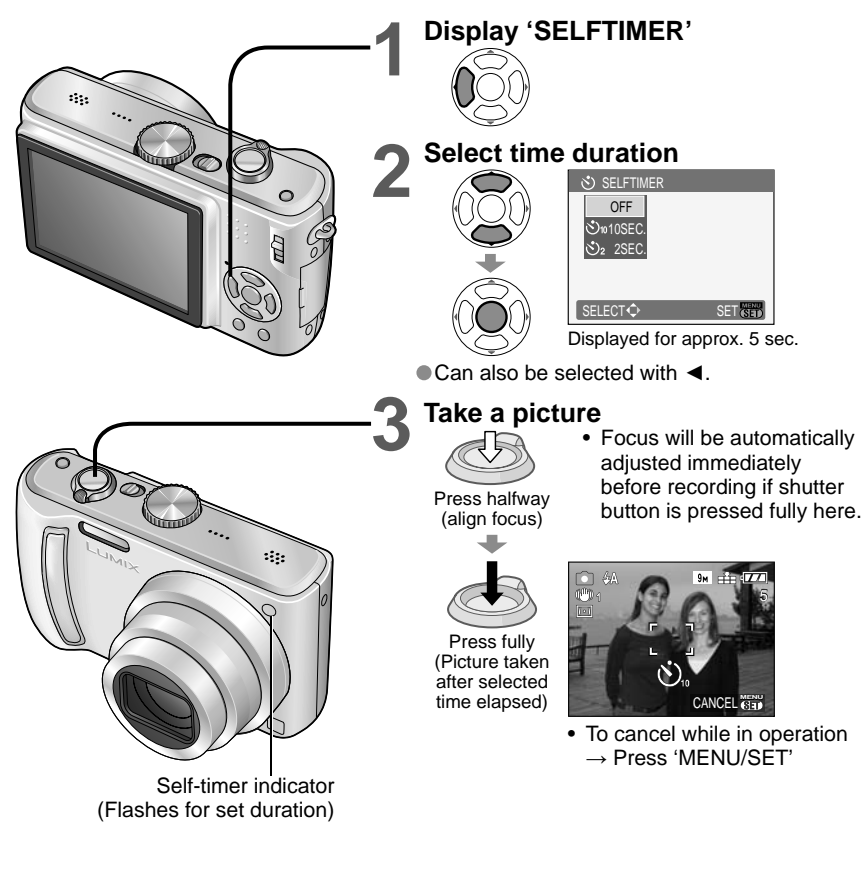

 After self-timer lamp stops flashing, it may then be lit for AF assist lamp. This function cannot be used in the 'UNDERWATER' and 'HI-SPEED BURST' scene

modes or in MOTION PICTURE mode H.

42

VQT1U22

In some modes, only '2SEC.' or only '10SEC.' may be selected. INTELLIGENT AUTO mode: '10SEC.' CLIPBOARD mode, 'SELF PORTRAIT' scene mode: '2SEC,'

Taking pictures with exposure Applications (Record) compensation

Corrects exposure when adequate exposure cannot be obtained (if difference between brightness of object and background, etc.). Depending on the brightness, this may not be possible in some cases.

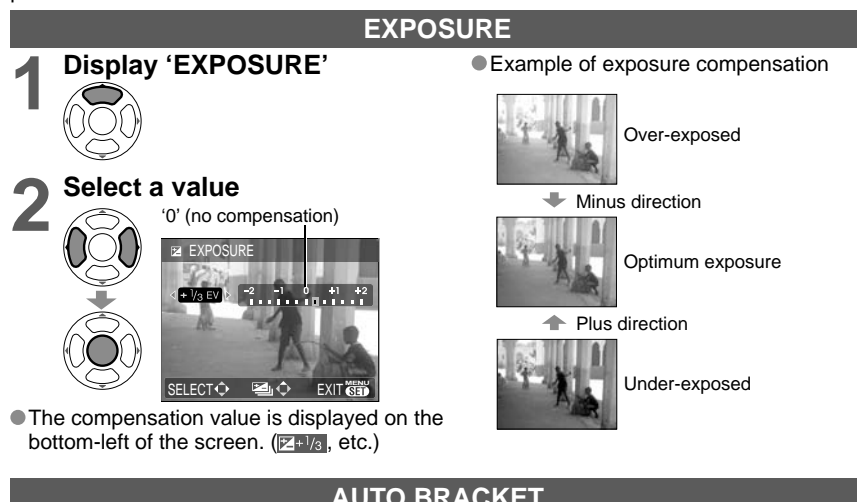

## **AUTO BRACKET**

Takes 3 pictures in succession, changing the exposure. After exposure compensation, the compensation value is as standard.

## **Display 'AUTO BRACKET'** Press several times Select a value '0' (no compensation) AUTO BRACKET **.**.... ±1 EV Value displayed after exposure compensation set

Cannot be used with flash or when there is remaining capacity for only 2 more pictures. When 'AUTO BRACKET' is set, I is displayed on the left of the screen.

Canceled when the power is turned off.

Burst setting is canceled when auto bracket is set.

e.g. AUTO BRACKET with ±1EV

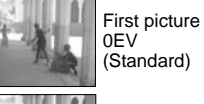

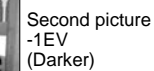

Third picture +1EV (Brighter)

# SCN Taking pictures according to the scene 'SCENE MODE'

Set to Set to 'SCN' Select scene (Press 'MENU/SET' if scene menu is not Zoom lever displayed) SCENE MENU DISPLAY Zoom lever SCENE MODE can also be • 🔊 😥 🖾 MENU/SET used to switch \$¢<sup>1</sup> \$¢<sup>2</sup> \$**7 1 − 1 A** to next screen. ■To avoid displaying scene SELECT ( DSPLAY) SET menu Set 'SCENE MENU' to 'OFF' To see description of each scene: (P.26) Select scene, and press display button.

- Selecting a scene mode inappropriate for the actual scene may affect the coloring of your picture.
- Following REC menu settings will be automatically adjusted and cannot be selected manually (available settings vary according to scene setting).

'INTELLIGENT ISO', 'SENŠITIVITY', 'METERING MODE', 'I.EXPOSURE', 'COLOR MODE', 'MIN. SHTR SPEED'

- 'I.EXPOSURE' is operated automatically in the following scene modes, according to picture conditions.
- 'PORTRAIT', 'SOFT SKIN', 'SELF PORTRAIT', 'SCENERY', 'SPORTS', 'NIGHT PORTRAIT', 'PARTY', 'CANDLE LIGHT', 'BABY', 'SUNSET', 'HIGH SENS.'
- WHITE BALANCE' can be set to the following.

'PORTRAIT', 'SOFT SKIN', 'SELF PORTRAIT', 'SPORTS', 'BABY', 'PET', 'HIGH SENS.', 'HI-SPEED BURST', 'MULTI ASPECT'

(Setting is restored to 'AWB' when scene is changed.)

- The types of flash available (P.39) vary according to the scene.
- The scene mode flash setting is reset to the default setting when the scene mode is changed.
- Guidelines displayed in gray in 'NIGHT PORTRAIT', 'NIGHT SCENERY', 'STARRY SKY', and 'FIREWORKS' scene modes.

Using SCENE MODE enables you to take pictures with optimum settings (exposure, coloring, etc.) for given scenes.

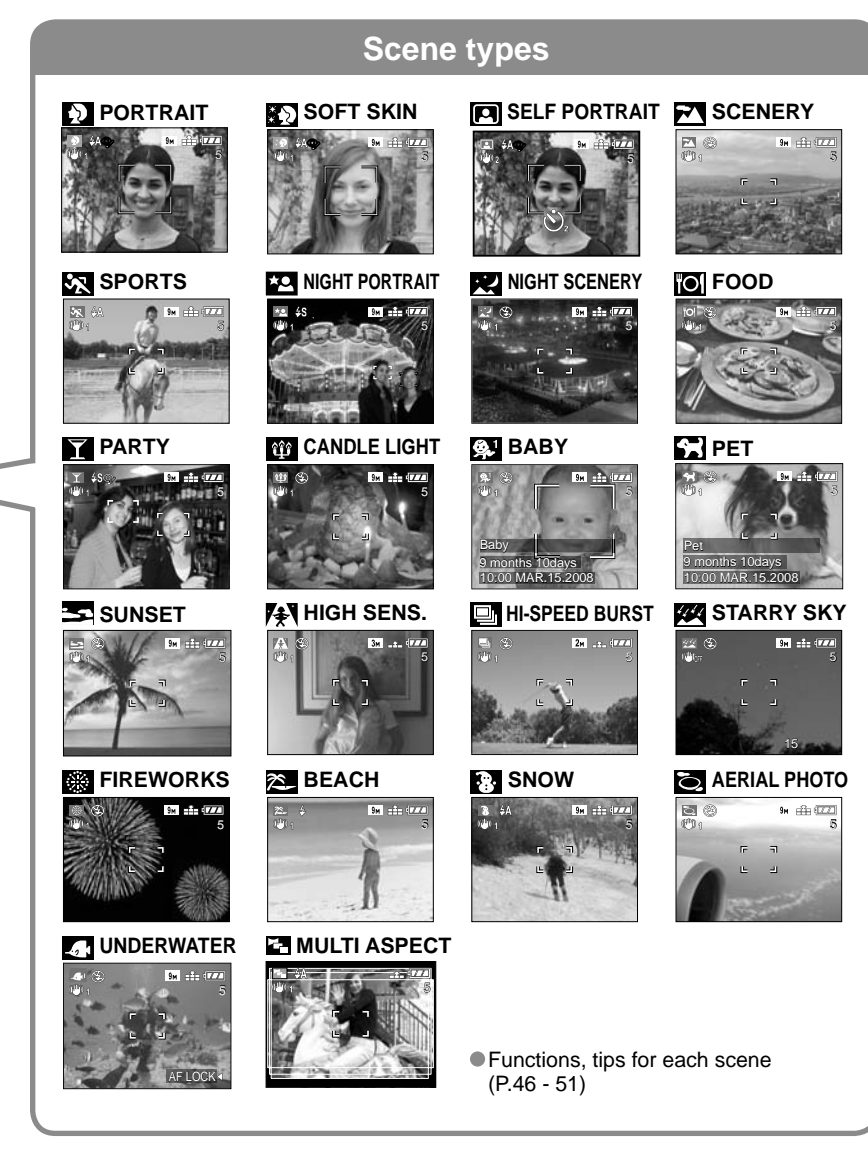

# SCN Taking pictures according to the scene 'SCENE MODE' (Continued)

| Scene            | Uses, Tips                                                                                                    | Notes                                                                                                    |
|------------------|----------------------------------------------------------------------------------------------------|----------------------------------------------------------------------------------------------------|
| D<br>PORTRAIT    | Improves the skin tone of subjects for a<br>healthier appearance in bright daylight<br>conditions.<br>Tips<br>• Stand as close as possible to subject.                                                                                                    | <ul> <li>'AF MODE' default setting is A</li> <li>(face detection).</li> </ul>                                                                                                    |
| SOFT<br>SKIN     | <ul> <li>2 Joom: As telescopic as possible (1 side)</li> <li>Smooths skin colors in bright, outdoor daylight conditions (portraits from chest upwards).</li> <li>Tips</li> <li>Stand as close as possible to subject.</li> <li>Zoom: As telescopic as possible (T side)</li> </ul>                                                                                                    | <ul> <li>Clarity of effect may vary<br/>depending on brightness.</li> <li>'AF MODE' default setting is<br/>(face detection).</li> </ul>                                                                                                    |
| SELF<br>PORTRAIT | <ul> <li>Take pictures of yourself.</li> <li>Tips</li> <li>Press shutter button halfway → self-timer indicator illuminates → press shutter button fully → review (if self-timer indicator flashes, focus is not correctly aligned)</li> <li>Focus: 30 - 70 cm (0.98 - 2.30 feet) (Max. W)</li> <li>Do not use zoom (harder to focus). (Zoom moved to max. W automatically)</li> <li>2-second self-timer (P.42) recommended.</li> </ul> | <ul> <li>To take pictures with audio (P.63)<br/>(self-timer indicator illuminated<br/>during recording)</li> <li>Main fixed settings<br/>STABILIZER: MODE2<br/>AF ASSIST LAMP: OFF<br/>SELFTIMER: OFF/2SEC.<br/>ZOOM RESUME: OFF</li> <li>'AF MODE' default setting is<br/>(face detection).</li> </ul> |
| SCENERY          | Take clear pictures of wide, distant subjects.<br>Tips<br>• Stand at least 5 m (16.4 feet) away.                                                                                                    | Main fixed settings     FLASH:      FORCED FLASH OFF     AF ASSIST LAMP: OFF                                                                                                    |
| SPORTS           | Take pictures of scenes with fast movement,<br>e.g. sports.<br>Tips<br>• Stand at least 5 m (16.4 feet) away.                                                                                                    | Main fixed setting<br>INTELLIGENT ISO: ISOMAX800     Digital zoom: Cannot be set                                                                                                    |

| Scene                          | Uses, Tips                                                                                                    | Notes                                                                                                    |
|--------------------------------|----------------------------------------------------------------------------------------------------|----------------------------------------------------------------------------------------------------|
| ★ <b></b><br>NIGHT<br>PORTRAIT | <ul> <li>Take pictures of people and nightscapes with close to actual brightness.</li> <li>Tips</li> <li>Subject should not move for at least 1 second. (Shutter speed: max. 1 sec.)</li> <li>Use flash.</li> <li>Tripod, self-timer recommended.</li> <li>Stand 1.2 - 5 m (3.94 - 16.4 feet) (Max. W (wide-angle), 1.5 m (4.92 feet) recommended) away.</li> </ul> | <ul> <li>Interference may be noticeable with dark scenes.</li> <li>Shutter may remain closed for 1 second after taking picture.</li> <li>Main fixed setting CONTINUOUS AF: OFF</li> <li>'AF MODE' default setting is 'A' (face detection).</li> </ul>                                          |
| NIGHT<br>SCENERY               | <ul> <li>Take clear pictures of night scenes.</li> <li>Tips</li> <li>Stand at least 5 m (16.4 feet) away.</li> <li>Do not move for 8 seconds.<br/>(Shutter speed: max. 8 sec. if little jitter, or using tripod, or optical image stabilizer is 'OFF')</li> <li>Tripod, self-timer recommended</li> </ul>                                                           | <ul> <li>Interference may be noticeable<br/>with dark scenes.</li> <li>Shutter may remain closed for up<br/>to 8 seconds after taking picture.</li> <li>Main fixed settings<br/>FLASH: TOPRCED FLASH OFF<br/>CONTINUOUS AF: OFF<br/>AF ASSIST LAMP: OFF<br/>SENSITIVITY: ISO100-800</li> </ul> |
| TO<br>FOOD                     | Take natural-looking pictures of food.<br>Tips<br>• Focus: Max. W: 5 cm (0.17 feet) and above<br>Max. T : 1 m (3.28 feet) and above<br>(2 m (6.57 feet) and above                                                                                                    | -                                                                                                    |
|                                | unless max.T)<br>Brighten subjects and background in<br>pictures of indoor events, such as weddings.                                                                                                    | <ul> <li>'AF MODE' default setting is<br/>(face detection).</li> </ul>                                                                                                    |
| PARTY                          | Tips<br>• Stand approx. 1.5 m (4.92 feet) away.<br>• Zoom: Wide (W side)<br>• Use flash.<br>• Tripod, self-timer recommended.                                                                                                    |                                                                                                    |
| 貸<br>CANDLE<br>LIGHT           | <ul> <li>Bring out the atmosphere of a candlelit room.</li> <li>Tips</li> <li>Focus: Max. W: 5 cm (0.17 feet) and above Max. T : 1 m (3.28 feet) and above (2 m (6.57 feet) and above unless max.T)</li> <li>Do not use flash.</li> <li>Tripod, self-timer recommended. (Shutter speed: max. 1 sec.)</li> </ul>                                                     | <ul> <li>'AF MODE' default setting is<br/>(face detection).</li> </ul>                                                                                                    |

## 46 VQT1U22

How to select a scene (P.44) Using flash in scene modes (P.39)

# SCN Taking pictures according to the scene 'SCENE MODE' (Continued)

How to select a scene (P.44) Using flash in scene modes (P.39)

| Scene               | Uses, Tips                                                                                                    | Notes                                                                                                    |
|---------------------|----------------------------------------------------------------------------------------------------|----------------------------------------------------------------------------------------------------|
| (چ.)<br>چ.²<br>BABY | Uses weak flash to bring out skin colors.<br>Tips<br>• To record age and name<br>('BABY1' and 'BABY2' can be set separately.) | <ul> <li>Age and name will be displayed for approx. 5 seconds after setting this mode.</li> <li>Age display format depends on LANGUAGE setting.</li> <li>'AGE' and 'NAME' print setting can be made on your computer using the supplied CD-ROM (PHOTOfunSTUDIO -viewer-). Text may also be stamped onto the picture using 'TEXT STAMP' (P.73).</li> <li>Date of birth will be displayed as '0 month 0 day'.</li> <li>Main fixed setting INTELLIGENT ISO: ISOMAX400</li> <li>'AF MODE' default setting is 2 (face detection).</li> <li>Digital zoom: Cannot be set</li> <li>Name cannot be recorded when 'LOCATION' is set in 'TRAVEL DATE'.</li> </ul> |
| PET                 | Record pet's age when taking pictures.<br>Tips<br>• Same as for 'BABY'                                                        | <ul> <li>Main fixed setting<br/>INTELLIGENT ISO: ISOMAX800</li> <li>Default settings are as follows.<br/>AF MODE:          <ul> <li>(one-area-focusing)<br/>AF ASSIST LAMP: OFF</li> <li>Refer to 'BABY' (above) for other<br/>notes and fixed functions.</li> </ul> </li> </ul>                                                                                                    |
|                     | Take clear pictures of scenes such as sunsets.                                                                                | Main fixed settings     FLASH:      FORCED FLASH OFF     AF ASSIST LAMP: OFF                                                                                                    |
| SUNSEI              |                                                                                                    | <u> </u>                                                                                                    |

| Scen <u>e</u>     |                                                                                                    | Uses, <u>Ti</u> p                                                                                                    | os                                                                                                    |   | Notes                                                                                                    |
|-------------------|----------------------------------------------------------------------------------------------------|----------------------------------------------------------------------------------------------------|----------------------------------------------------------------------------------------------------|---|----------------------------------------------------------------------------------------------------|
| HIGH<br>SENS.     | Prevents blurri<br>conditions.<br>Tips<br>Select the aspe<br>▲ ▼ and press<br>PCTURE SIZE<br>CANCELIE SELECT ↓<br>• Focus: Max. V<br>Max. 1                                                                                                    | tratio and the<br>'MENU/SET'.                                                                                                    | in dark, indoor<br>picture size with<br>epicture size with<br>eet) and above<br>eet) and above<br>aet) and above<br>T)                                                                                                    | • | Pictures may appear slightly<br>grainy due to high sensitivity.<br>Main fixed settings<br>QUALITY: Standard)<br>SENSITIVITY: ISO1600 - 6400<br>Extended optical zoom and digital<br>zoom cannot be used.                                                                                                    |
| HI-SPEED<br>BURST | Take pictures of decisive mome<br>decisive mome<br>① Select the as<br>with ▲ ▼ and<br>☐ HGH-SPED BURS<br>PCTURE SIZE<br>② Take pictures<br>Still pictures as<br>shutter buttor<br>Maximum<br>Burst<br>speed*<br>Number of<br>recordable<br>pictures cha<br>conditions of<br>• Focus: Max. U | of rapid move<br>ent.<br>pect ratio and<br>press 'MENU/<br><br><br>Hold shutter<br>are taken conti<br>is pressed ful<br>Approx. 6 pict<br>Built-in<br>memory<br>Card<br>peed and num<br>ange according<br>or types of card<br>/: 1 m (0.17 ft<br>: 1 m (3.28 fed | the picture size<br>(SET'.<br>button)<br>nuously while the<br>ly.<br>ures/sec.<br>Approx. 20<br>Approx. 20 to 100<br>((Maximum is 100))<br>ber of recordable<br>g to the recording<br>ds.<br>eet) and above<br>et) and above |   | The number of burst recording<br>pictures increases immediately<br>after formatting.<br>Recorded pictures become<br>slightly grainy.<br>Main fixed settings<br>FLASH: ♥ FORCED FLASH OFF<br>QUALITY: ♥ (Standard)<br>SENSITIVITY: ISO500 – 800<br>The focus, zoom, exposure, white<br>balance, shutter speed and ISO<br>sensitivity are fixed to the settings<br>for the first picture.<br>The following functions cannot be<br>used.<br>Extended optical zoom/ Digital<br>zoom/ AUTO BRACKET/<br>SELF TIMER/ ASPECT RATIO/<br>PICTURE SIZE / AUDIO REC./<br>BURST |

# **SCN Taking pictures according to**

the scene 'SCENE MODE' (Continued)

#### Scene Uses, Tips Notes Main fixed settings FLASH: 🕑 FORCED FLASH OFF Take clear pictures of starry skies or dark subjects. AUDIO REC.: OFF Shutter speed settings CONTINUOUS AF: OFF (1) Select with ▲ ▼, and press 'MENU/SET'. STABILIZER: OFF SENSITIVITY: ISO100 STARRY SKY · The number of 'EXPOSURE', 'AUTO BRACKET', SHUTTER SPEED seconds can be and 'BURST' cannot be used. 15 SEC. changed with guick 30 SEC. setting. (P.66) 60 SEC. CANCELT SELECT SET 4144 2 Press shutter button. 22 G 9н 📩 (777) STARRY •••• SKY 15\_ - Countdown begins CANCEL 💏 Tips Set longer shutter speeds for darker conditions. Always use a tripod. Self-timer recommended. Do not move the camera until the countdown (above) has ended. Countdown for processing is redisplayed afterwards) Take clear pictures of fireworks in the night • Shutter speed can be set to 1/4 second or 2 seconds (if little jitter sky. or if optical image stabilizer is Tips 'OFF'). (when not using exposure Stand at least 10 m (32.8 feet) away. compensation) Tripod recommended. Main fixed settings FIREWORKS FLASH: 🐼 FORCED FLASH OFF SENSITIVITY: ISO100 CONTINUOUS AF: OFF AF ASSIST LAMP: OFF 2 Bring out the clear blues of the sky and the 'AF MODE' default setting is 2 sea without darkening subject. (face detection). Beware of sand and sea water. BEACH Bring out the natural color of snow in ski Battery life is reduced in lower air ¢. slope and mountain scenes. temperatures. SNOW

How to select a scene (P.44) Using flash in scene modes (P.39)

| Scene           | Uses, Tips                                                                                                    | Notes                                                                                                    |
|-----------------|----------------------------------------------------------------------------------------------------|----------------------------------------------------------------------------------------------------|
| AERIAL<br>PHOTO | <ul> <li>Take pictures of the view from aircraft windows.</li> <li>Tips</li> <li>Angle the camera towards areas of contrasting colors when aligning the focus.</li> <li>Check that the interior of the aircraft is not reflected in the window.</li> </ul>                                                                                                    | <ul> <li>Main fixed settings<br/>FLASH: B FORCED FLASH OFF<br/>AF ASSIST LAMP: OFF</li> <li>Turn the camera off when<br/>taking off or landing.</li> <li>When using the camera, follow<br/>any instructions from the cabin<br/>crew.</li> </ul>                                                                                                    |
| UNDERWATER      | <ul> <li>Achieve natural colors under water.</li> <li>Tips</li> <li>For fast moving subjects, align with the AF area and press ◄ (AF lock).<br/>Press ◄ again to release.</li> <li>Adjust red and blue levels with 'white balance fine adjustment' (P.58).</li> <li>Focus: Max. W: 5 cm (0.17 feet) and above Max. T : 1 m (3.28 feet) and above (2 m (6.57 feet) and above unless max.T)</li> </ul> | Always use marine case (DMW-<br>MCTZ5, sold separately).     Self-timer: Cannot be used     AF LOCK     (focus fixed)     AF area                                                                                                    |
| MULTI<br>ASPECT | Take pictures in each of the three aspect ratios (4:3, 3:2, 16:9) in one go.         Tips         • Ensure that subject is in center of picture.         3:2 (Red)         -16:9 (Green)         4:3 (Blue)                                                                                                    | <ul> <li>Main fixed settings<br/>QUALITY: E2 (Standard)<br/>PICTURE SIZE: Max. size of<br/>each aspect ratio</li> <li>Cannot be used when memory<br/>is only available for 2 pictures or<br/>fewer (number flashes).</li> <li>Focus, exposure, white balance,<br/>and ISO sensitivity settings will be<br/>the same for all three pictures.</li> <li>The following functions cannot be<br/>used.</li> <li>Extended optical zoom/ Digital<br/>zoom/AUTO BRACKET/ GUIDE<br/>LINE/ HISTOGRAM/ BURST/<br/>AUDIO REC.</li> <li>Edges may be cut off when<br/>printing – be sure to check in<br/>advance.</li> </ul> |

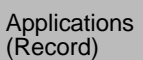

## 

Record motion pictures and sound (motion pictures cannot be recorded without sound). You can record motion pictures while zooming. (We recommend using a card of at least 10 MB/s (as marked on its packaging, etc.).)

| Set REC/PL                                                                       | AY switch to 🗖                                                       | ■Aspec<br>Set 'As                                 | st an                                    |
|----------------------------------------------------------------------------------|----------------------------------------------------------------------|---------------------------------------------------|------------------------------------------|
| Set mode di<br>(MOTION PICT                                                      | <b>ial to ⊞</b><br>URE mode)                                         | PICTU<br>ASPECT<br>RATIO                          | JRE<br>P                                 |
| Start record                                                                     | lina                                                                 |                                                   | 30                                       |
| )                                                                                | Available recording time                                             |                                                   | 10                                       |
|                                                                                  | (approx.)                                                            | 4:3                                               | 30fp                                     |
| Press halfway                                                                    |                                                                      |                                                   | 10fp                                     |
| (align focus)                                                                    |                                                                      |                                                   | 30fp                                     |
| Č.                                                                               | 85                                                                   | 40.0                                              | 15fp                                     |
|                                                                                  | Elapsed time (approx.)                                               | 16:9                                              | 30fp                                     |
| Press fully                                                                      |                                                                      |                                                   | 10fp                                     |
| (start recording)                                                                |                                                                      | *1 Only                                           | /QV                                      |
| Finish<br>Press fully                                                            | Ends automatically<br>if memory is full.                             | be r<br>*2 You<br>higi<br>con<br>(P.8<br>• fos: f | ecord<br>can<br>def<br>pon<br>7)<br>rame |
| <ul> <li>A maximum of ap<br/>recorded in any or<br/>recording time is</li> </ul> | prox. 2 GB can be<br>one session. (Available<br>calculated on a 2 GB | '30fp:<br>'10fp:                                  | s': fo<br>s': fo                         |
| basis (estimated)                                                                | .) To continue recording,                                            | <ul> <li>Estim</li> </ul>                         | ated                                     |
| (*3 Motion picture<br>continuously up t                                          | button again.<br>es can be recorded<br>to 15 minutes.)               | ■To vie                                           | wing                                     |

#### Do not block microphone (P.14) with fingers.

- Release shutter button immediately after pressing. No audio will be recorded for a few seconds if the button is held down.
- Easy zoom cannot be used while recording motion pictures.
- Sounds of camera operations, such as zoom movement and beeps, may be recorded.
- Zoom speed is slower than normal.
- To fix focus setting, set 'CONTINUOUS AF' to 'OFF'.
- The following functions cannot be used.
- STABILIZER 'MODE2', AF MODE (Face detection), COLOR MODE (NATURAL/VIVID), Extended optical zoom, 'ROTATE DISP.' for pictures taken vertically
- Long videos may not be able to be sent via e-mail.
- Recording may be terminated midway, depending on card type.
- Not compatible with MultiMediaCards.

| commend using a card of at least<br><b>ct and picture quality</b><br>SPECT RATIO' (P.56) before<br>IRE MODE'. |                       |                 |                              |  |  |
|----------------------------------------------------------------------------------------------------|-----------------------|-----------------|------------------------------|--|--|
|                                                                                                    | PICTURE<br>MODE       | Picture<br>size | Dimension                    |  |  |
|                                                                                                    | 30fps VGA             | 640 x           | Larger than                  |  |  |
|                                                                                                    | 10fps VGA             | 480             | QVGA                         |  |  |
|                                                                                                    | 30fps QVGA*1          | 320 x           | Small<br>(For e-mail         |  |  |
|                                                                                                    | 10fps QVGA*1          | 240             | or longer<br>recording)      |  |  |
|                                                                                                    | 30fps 16:9H*2         | 1280 x          | Large (Wide)                 |  |  |
|                                                                                                    | 15fps 16:9H* <b>2</b> | 720             | '30fps 16:9H,<br>1280 x 720' |  |  |
|                                                                                                    | 30fps 16:9(L)*3       | 848 x<br>480    | is for high-<br>definition   |  |  |
|                                                                                                    | 10fps 16:9(L)*3       |                 | recording                    |  |  |

- \*1 Only QVGA-format motion pictures can be recorded to the built-in memory.
- \*2 You can view motion pictures in high definition by connecting with component cable (sold separately). (P.87)
- fps: frames per second '30fps': for smooth picture movement '10fps': for longer motion pictures Estimated receives time (P 100)
- Estimated recording time (P.100)

### To viewing motion pictures 🕩 (P.68)

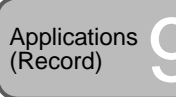

## **Useful features for travel**

## TRAVEL DATE (Record travel date and destination)

Record information as to what day and where pictures were taken by setting departure dates and destinations.

- **Set-up:** Clock must be set in advance (P.19).
  - Press 'MENU/SET'  $\rightarrow$  ' **F**SETUP MENU'  $\rightarrow$  Select 'TRAVEL DATE' (P.20)

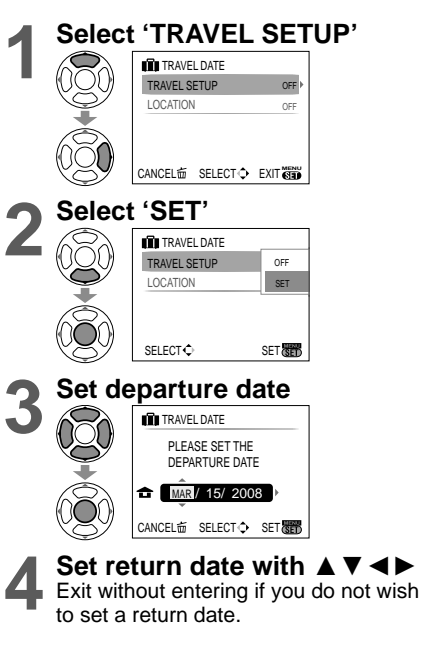

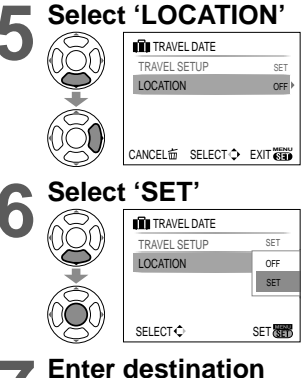

- Text input method (P.72)
- Press 'MENU/SET' twice after inputting text to complete.

### ■To release

Setting is released automatically one return date has passed. To release before this date, select 'OFF' in step **2**, and press 'MENU/SET' twice.

- The number of days elapsed is displayed for approx. 5 sec. when switching from playback to recording mode. ( III) displayed at bottom-right of screen)
- When destination is set in 'WORLD TIME' (next page), days elapsed are calculated based on local destination time.
- If settings are made before holiday, number of days to departure are displayed in orange with a minus sign (but not recorded).
- When 'TRAVEL DATE' is displayed in white with a minus sign, the 'HOME' date is one day in advance of the 'DESTINATION' date (this is recorded).
- Text in 'LOCATION' can be edited after recording with 'TITLE EDIT' (P.72).
- To print travel date or destination → Use 'TEXT STAMP' (P.73), or print using supplied CD-ROM (PHOTOfunSTUDIO-viewer-).
- Names in 'BABY' and 'PET' scene modes cannot be recorded when 'LOCATION' is set.
- 'LOCATION' cannot be recorded in motion picture recording.

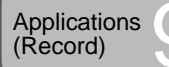

## Useful features for travel (Continued)

## WORLD TIME (Registering local time at your overseas destination)

**Set-up:** • Clock must be set in advance (P.19).

• Press 'MENU/SET'  $\rightarrow$  '**F**SETUP MENU'  $\rightarrow$  Select 'WORLD TIME' (P.20)

'PLEASE SET THE HOME AREA' will be displayed when setting for the first time. In this case, press 'MENU/SET' and skip to step **2**.

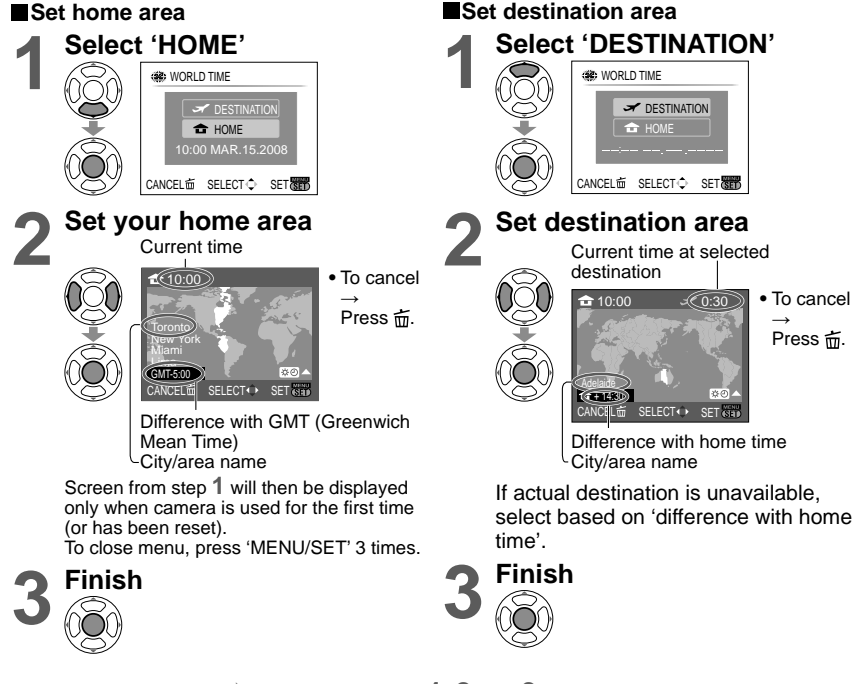

Upon your return D Go through steps 1, 2 and 3 on the upper left, and return to the original time.

## ■To set/release summer time 🗺

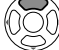

Press  $\blacktriangle$  in step 2. (Press again to release)

- Clock settings will not be changed even if home summer time is set. Advance the clock setting by one hour.
- Pictures recorded when set to destination will be displayed with 🛩 in playback mode.

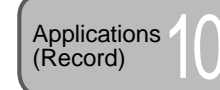

## Using REC menu REC/PLAY switch:

#### Default setting:

'Quick setting' (P.66) is useful to easily call up frequently-used menus.

## PICTURE SIZE

Set size of picture. Number of pictures which can be recorded depends on this setting and on 'QUALITY' (see below). (P.100)

# Set-up: Mode dial ( ) SCN $\rightarrow$ Press 'MENU/SET' $\rightarrow$ Select 'PICTURE SIZE' (P.20)

### Settings:

| ASPECT RATIO<br>(P.56) |       | Picture size    |         |                 |         |                 |         |                 |
|------------------------|-------|-----------------|---------|-----------------|---------|-----------------|---------|-----------------|
|                        | 9 M   | (3456<br>×2592) | 7 M 🛃   | (3072<br>×2304) | 5 M 🗾   | (2560<br>×1920) | 3 M 🛃   | (2048<br>×1536) |
| 4.3                    | 2 M 🗾 | (1600<br>×1200) | 0.3 M 🛃 | (640<br>×480)   | _       | -               | _       | -               |
| 3:2                    | 8.5 M | (3552<br>×2368) | 6 M 🛃   | (3072<br>×2048) | 4.5 M 🗷 | (2560<br>×1712) | 2.5 M 🗾 | (2048<br>×1360) |
| 16:9                   | 7.5 M | (3712<br>×2088) | 5.5 M 🛃 | (3072<br>×1728) | 3.5 M 🛃 | (2560<br>×1440) | 2 M 🛃   | (1920<br>×1080) |

Extended optical zoom can be used for picture sizes indicated with 2.

• When using ( (INTELLIGENT AUTO mode), 7 M 🔁 and 2 M 🔁 may not be selected with 4:3 ratio, 6 M 🔁 with 3:2 ratio, nor 5.5M 🔁 with 16:9 ratio.

 Extended optical zoom is not used in the 'HIGH SENS.', 'HI-SPEED BURST', and 'MULTI ASPECT' scene modes.

Mosaic effect may appear depending on subject and recording conditions.

### Setting guide

| Larger picture size      | Smaller picture size* |
|--------------------------|-----------------------|
| Crisper picture          | Coarser picture       |
| lower recording capacity | higher recording      |
|                          | capacity              |

\* For example, '0.3 M 🗹 ' is suitable for e-mail attachments or longer recording.

## 

Set quality of picture.

## $\blacksquare Set-up: Mode dial \blacksquare SCN \rightarrow Press `MENU/SET' \rightarrow Select `QUALITY' (P.20)$

- **Settings:** Fine (High quality, priority to picture quality)
  - Standard (Standard quality, priority to the number of pictures)

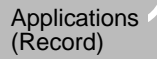

## ↔ ASPECT RATIO

Aspect ratio of picture can be changed according to printing or playback format.

■Set-up: Mode dial ( SCN 田 → Press 'MENU/SET' → Select 'ASPECT RATIO' (P.20)

### Settings:

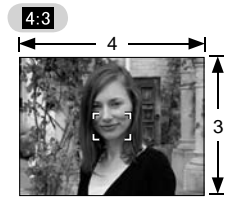

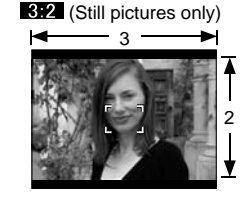

Same as 4:3 TV or computer

Same as normal film camera For playback

16:9

For playback on widescreen/ high definition TV

• Edges may be cut off when printing – be sure to check in advance.

## **BISO INTELLIGENT ISO**

Camera automatically adjusts ISO sensitivity and shutter speed according to movement of subject to avoid blurring. Higher ISO sensitivity reduces subject blurring and jitter but can increase interference. Please select maximum ISO sensitivity according to table below.

## Set-up: Mode dial $\bigcirc$ $\rightarrow$ Press 'MENU/SET' $\rightarrow$ Select 'INTELLIGENT ISO' (P.20) Settings: OFF / State / State

### Setting guide

| Movement of subject | Slow | $ \bullet  \bullet $ | Fast |
|---------------------|------|----------------------|------|
| ISO sensitivity     | Low  |                      | High |
| Shutter speed       | Slow |                      | Fast |
| Interference        | Low  |                      | High |

Slow-moving subject

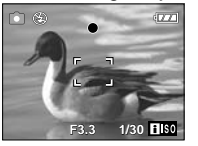

ISO sensitivity 200 (Shutter speed 1/30)

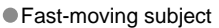

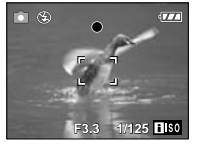

ISO sensitivity 800 (Shutter speed 1/125)

- Shutter speed and ISO sensitivity are displayed in the screen for a few seconds after recording.
- If interference becomes noticeable, we recommend reducing the setting, or selecting 'NATURAL' in the 'COLOR MODE' (P.62).
- Blurring may occur depending on brightness, and size, position, and speed of movement of the subject (e.g. if subject is too small, is on edge of picture, or starts moving as soon as shutter button is pressed).

Scope of flash recording (P.39)

REC/PLAY switch:

## **ISO SENSITIVITY**

Set ISO sensitivity (sensitivity to lighting) manually. We recommend higher settings to take clear pictures in darker locations.

Set-up: Mode dial  $\square \rightarrow$  Press 'MENU/SET'  $\rightarrow$  Select 'SENSITIVITY' (P.20)

Settings: AUTO / 100 / 200 / 400 / 800 / 1600

#### Setting guide

| SENSITIVITY               | 100                  | $\leftrightarrow$ | 1600 |
|---------------------------|----------------------|-------------------|------|
| Location<br>(recommended) | Bright<br>(outdoors) |                   | Dark |
| Shutter speed             | Slow                 |                   | Fast |
| Interference              | Low                  |                   | High |

 AUTO: Automatically set with range up to 400 (1000 when using flash) according to brightness.

• 'I.EXPOSURE' will not operate when set to '100'.

Scope of flash recording (P.39)

• Cannot be set when 'INTELLIGENT ISO' is used (IIISO is displayed)

• If interference becomes noticeable, we recommend reducing the setting, or selecting 'NATURAL' in the 'COLOR MODE' (P.62).

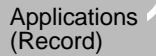

### REC/PLAY switch:

## **WB WHITE BALANCE**

Adjust coloring to suit light source if colors otherwise appear unnatural.

- ■Set-up: Mode dial C SCN 日 → Press 'MENU/SET' → Select 'WHITE BALANCE' (P.20)
- 'AWB' operational range:

|        | 1 0                                      |                        |
|--------|------------------------------------------|------------------------|
| 10000K | Diversity .                              | Image may              |
| 9000K  | Blue sky                                 | This function          |
| 8000K  |                                          | even withir            |
| 7000K  | ← Cloudy sky (rain)<br>→ Shade           | sources pr<br>We recom |
| 6000K  | l → IV screen                            | when unde              |
| 5000K  | • Sunlight                               |                        |
| 4000K  | white indorescent lighting               |                        |
| 3000K  | la construction to the state of          |                        |
| 2000K  | Incandescent lighting     Sunset/sunrise |                        |
| 1000K  | Candlelight                              |                        |
|        |                                          |                        |

- Image may appear red or blue if out of range. This function may also not work correctly even within range if there are many light sources present.
- We recommend setting to 'AWB' or 'LSET' when under fluorescent lighting.

## • METERING MODE

You can change the position for measuring brightness when correcting exposure.

■Set-up: Mode dial 🖨 🖽 → Press 'MENU/SET' → Select 'METERING MODE' (P.20)

#### Settings:

|                        | Brightness measurement position   | Conditions                                                                                                    |
|------------------------|-----------------------------------|----------------------------------------------------------------------------------------------------|
| (•) Multiple           | Whole screen                      | Normal usage (produces balanced pictures)                                                                                   |
| ( ) Center<br>weighted | Center and surrounding area       | Subject in center                                                                                                    |
| • Spot                 | Center and close surrounding area | Great difference between<br>brightness of subject and<br>background<br>(e.g. person in spotlight on stage,<br>backlighting) |

## AF MODE

Method of aligning focus can be changed according to position and number of subjects.

## Set-up: Mode dial $\square$ SCN $\blacksquare \rightarrow$ Press 'MENU/SET' $\rightarrow$ Select 'AF MODE' (P.20)

## ■Settings: ② /Ⅲ/⊡/□ / □ / □ ( H: High-speed focus)

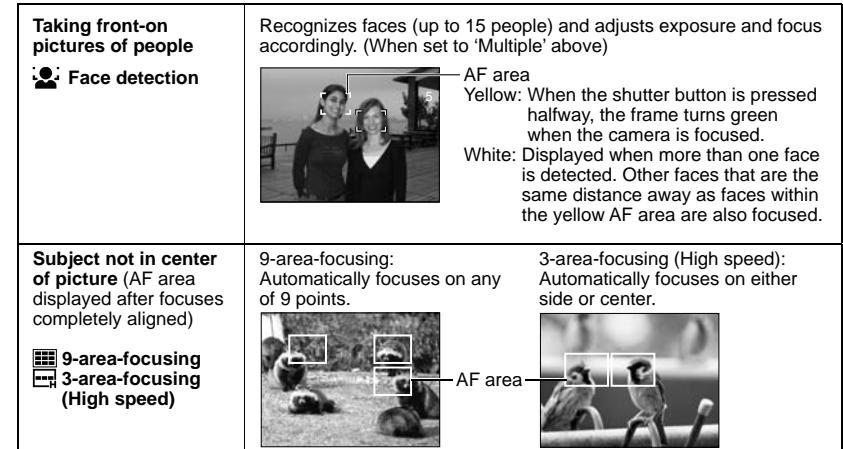

White balance fine adjustment (excluding 'AWB')

White balance settings can be individually fine tuned if colors still do not appear as anticipated.

- ① Press ▲ several times until 'WB ADJUST.' is displayed.
- ② Adjust with ► if reds are strong, adjust with  $\triangleleft$  if blues are strong.

3 Press 'MENU/SET'.

- Settings are remembered even if power is turned off.
- Settings remain applied when using flash.
- Even though the 'AWB' setting is fixed in 'UNDERWATER' scene mode, fine adjustments may still be made.
- Fine adjustments cannot be made when 'COLOR MODE' (P.62) is set to 'B/W', 'SEPIA', 'COOL', or 'WARM'.

## ■Setting white balance manually (▲SET)

- Select ■<sup>SET</sup> and press 'MENU/SET'.
- ② Point the camera towards a white object (e.g. paper) and press 'MENU/SET'.
- ③ Press 'MENU/SET' twice.
- Making this setting will reset white balance fine adjustment.

Only takes image of white objects within frame (step 2)

Changes to red (blue)

when making fine

WR

adjustment

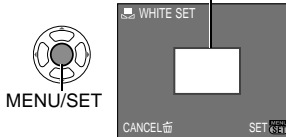

# Using REC menu (Continued)

## REC/PLAY switch:

| Determined position for<br>focus<br>, Single-area-focusing<br>(High speed)<br>Single-area-focusing | Single-area-focusing (High<br>speed)/ Single-area-focusing:<br>Focuses on AF area in center<br>of picture.<br>(Recommended for when<br>focus is difficult to align) | Spot-focusing:<br>Focuses on smaller, limited<br>area. |  |
|----------------------------------------------------------------------------------------------------|----------------------------------------------------------------------------------------------------|--------------------------------------------------------|--|
| Spot-focusing                                                                                      | AF area<br>Spot AF<br>area                                                                                                    |                                                        |  |

• When using - or . picture may freeze momentarily before focus is aligned.

- AF area becomes larger in dark locations or when using digital zoom, etc.
- Use , or if focus is difficult to align with .

Cannot set to 'Face detection' in the following cases. 'NIGHT SCENERY', 'FOOD', 'STARRY SKY', 'FIREWORKS', 'AERIAL PHOTO', 'UNDERWATER' scene modes, **H** (MOTION PICTURE mode)

- If the camera detects faces in non-human subjects, switch the AF mode setting to any mode other than 'face detection'.
- The face detection function may fail to work under the following conditions. (AF mode setting is switched to
- · When the face is not facing the camera or at an angle
- When there is rapid movement
- When the camera is shaking
- When the facial features are hidden behind sunglasses, etc.
- When the subject is other than a human being such as pets
- When the face is extremely bright or dark
- When the face appears small on the screen
- When digital zoom is used

## CAF CONTINUOUS AF

Focus is continually aligned according to movement of subject even when shutter button is not pressed. (Increases battery consumption)

#### Set-up: Mode dial $\square$ SCN $\blacksquare \rightarrow$ Press 'MENU/SET' $\rightarrow$ Select 'CONTINUOUS AF' (P.20)

#### Settings: OFF /ON (CAF displayed on screen)

- Focus alignment may take time if zoom is suddenly changed from max. W to max. T, or if suddenly moving closer to subject.
- Press shutter button halfway if focus is difficult to align.
- When using I, I, or · AF MODE', focus will be aligned quickly when shutter button is pressed halfway.

## 

Enables a rapid succession of photographs to be taken. Succession of photographs taken while shutter button is held down.

## Set-up: Mode dial $\square$ SCN $\rightarrow$ Press 'MENU/SET' $\rightarrow$ Select 'BURST' (P.20)

#### Settings

| BURST setting | Speed No. of pictures *1     |                                    |
|---------------|------------------------------|------------------------------------|
| OFF           |                              | No burst                           |
| 🕒 (Burst)     | 2.5 pictures/sec.            | Fine: Max. 3<br>Standard: Max. 5   |
| 💵 (Free)      | Approx. 2<br>pictures/sec *2 | Until card/built-in memory is full |

\*1 : When using self-timer: Fixed at 3 pictures

\*2 : Becomes progressively slower. (Delayed timing depends on card type, PICTURE SIZE, and QUALITY.)

Focus is fixed from first picture.

- When (Burst) is selected, the exposure and white balance are fixed to the settings for the first picture.
- When E is selected, exposure and white balance is adjusted for each picture.
- •Burst speed may be reduced if 'SENSITIVITY' is set to high, or if shutter speed is reduced in darker locations.
- When burst setting is use, flash is prevented from operating, and auto bracket setting is canceled.
- Settings will be stored even if power is turned off.
- When using BURST while following a moving subject in locations with major differences in brightness (e.g. indoor to outdoor), exposure stabilization may require a little time, and optimal exposure may not be achieved.
- Auto review performed regardless of 'AUTO REVIEW' setting.
- Using the 'HI-SPEED BURST' scene mode allows a faster succession of photographs to be taken (P.49).

## **i** I.EXPOSURE

Automatically adjusts contrast and exposure to give more lifelike colors when there is significant contrast between background and subject.

## Set-up: Mode dial $\square \rightarrow$ Press 'MENU/SET' $\rightarrow$ Select 'I.EXPOSURE' (P.20)

Settings: OFF /ON (; displayed on screen)

When set to 'ON', 'SENSITIVITY' of '100' becomes 'AUTO'.

Correction effects may not be achieved under certain conditions.

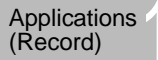

## **DIGITAL ZOOM**

Multiplies effect of optical zoom or extended optical zoom by up to 4 times. (See P.34 for details)

Settings: OFF /ON

## COLOR MODE

Set color effects.

- Settings: STANDARD / NATURAL (soft) / VIVID (sharp) / B/W / SEPIA / COOL (more blue) / WARM (more red)

If interference is noticeable in dark locations: Set to 'NATURAL'.

- Cannot be set to 'COOL' and 'WARM' in ( INTELLIGENT AUTO mode), and 'NATURAL' and 'VIVID' in 🖽 (MOTION PICTURE mode).
- Individual settings can be made for each recording mode.

## () STABILIZER

Automatically detects and prevents jitter.

■ Set-up: Mode dial ( SCN 🖽 → Press 'MENU/SET' → Select 'STABILIZER' (P.20)

### Settings:

| Settings |                               | Effect                                                                        |
|----------|-------------------------------|-------------------------------------------------------------------------------|
| OFF      | (( <b>U)</b> ) <sub>OFF</sub> | Pictures deliberately taken with no jitter correction                         |
| MODE1    | ( <b>())</b> 1                | Constant correction<br>(Monitor image stable, composition easy to determine)  |
| MODE2    | (( <b>W</b> )) <sub>2</sub>   | Correction at moment shutter button is pressed<br>(More effective than MODE1) |

- Setting fixed to 'MODE2' in 'SELF PORTRAIT' and 'OFF' in 'STARRY SKY' scene modes.
- Cannot be set to 'OFF' in (A) (INTELLIGENT AUTO mode), and 'MODE2' in (MOTION PICTURE mode).
- Cases where optical image stabilizer may be ineffective:

Heavy jitter, high zoom ratio, fast-moving objects, indoors or in dark locations (due to low shutter speed)

## MIN. SHTR SPEED

Sets shutter speed to minimum. We recommend using slower shutter speeds to take brighter pictures in dark locations.

## Set-up: Mode dial $\square \rightarrow$ Press 'MENU/SET' $\rightarrow$ Select 'MIN. SHTR SPEED' (P.20)

### Settings: 1/200 1/125 1/60 1/30 1/15 1/8 1/4 1/2 1

- Slower shutter speeds allow for brighter pictures but increase risk of jitter, so we recommend using a tripod and the self-timer.
- As pictures may become dark when using faster values such as '1/200', we recommend that pictures are taken in bright locations ( Might flashes red when shutter button is halfpressed if picture will be dark).
- Image displayed on screen for settings other than '1/8'.
- Cannot be set when 'INTELLIGENT ISO' is used. (P.56)

## **J**AUDIO REC.

Sounds can also be recorded with pictures. This is useful for conversation or memo recording.

Set-up: Mode dial  $\square$  SCN  $\rightarrow$  Press 'MENU/SET'  $\rightarrow$  Select 'AUDIO REC.' (P.20)

- Settings: OFF /ON (Record approx. 5 seconds of sound ( displayed on screen))
- To cancel recording  $\rightarrow$  Press 'MENU/SET'.
- To play audio  $\rightarrow$  set REC/PLAY switch to  $\blacktriangleright$  (play), play image, and press  $\blacktriangle$ . (To adjust volume  $\rightarrow$  'VOLUME' (P.23))
- Cannot be used with (INTELLIGENT AUTO mode), 'BURST', 'AUTO BRACKET', or the 'STARRY SKY', 'HI-SPEED BURST', and 'MULTI ASPECT' scene modes.
- 'TEXT STAMP', 'RESIZE', 'TRIMMING', and 'ASPECT CONV.' cannot be used with pictures with audio.
- Separate setting to 'AUDIO REC' in CLIPBOARD menu (P.65).
- Do not block microphone (P.14) with fingers.

## AF\* AF ASSIST LAMP

Illuminates lamp when dark to facilitate focus alignment.

■Set-up: Mode dial C SCN 🖽 → Press 'MENU/SET' → Select 'AF ASSIST LAMP' (P.20)

ON : Lamp illuminated with halfway press of shutter

button (AF\* and larger AF area displayed)

Settings: OFF: Lamp off (taking pictures of animals in dark, etc.)

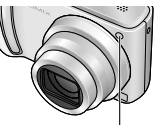

Lamp: Effective distance: 1.5 m (4.92 feet) (Do not cover or look at lamp from close range)

## CLOCK SET

Set the clock. Same function as that in SETUP menu (P.19).

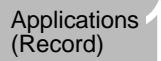

# Taking/viewing clipboard pictures (CLIPBOARD)

Useful for taking pictures of timetables and maps instead of taking memos. Regardless of presence of card, pictures will always be saved to clipboard folder of built-in memory, so that they can be distinguished from normal pictures and viewed immediately. **Beware of copyrights, etc. (P.2)** 

## **Taking clipboard pictures**

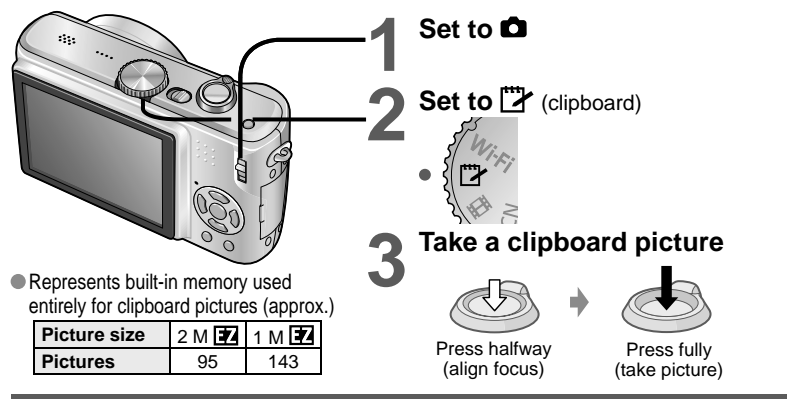

## Viewing clipboard pictures

## Set REC/PLAY switch to

## Set mode dial to 🔁 (CLIPBOARD mode)

• Can be viewed with same operations as with still pictures taken in other modes (P.35). (30-picture and calendar displays cannot be used.)

Copy clipboard pictures onto memory cards in order to print (next page).

■To delete clipboard pictures → Press 亩 (delete) in step 2 above. (P.36)

### ■If internal memory is full ■

Non-clipboard pictures can be deleted from the internal memory by removing card from camera, setting mode dial to a setting other than  $\square$  (CLIPBOARD mode) or **Wi-Fi** (Wi-Fi mode), and pressing  $\stackrel{\leftarrow}{=}$  (delete).

Playback mode functions cannot be used.

• 'STABILIZER' setting made in REC menu will be reflected in clipboard mode.

Functions unavailable:

INTELLIGENT ISO, METERING MODE, I.EXPOSURE, MIN. SHTR SPEED

BURST, DIGITAL ZOOM, AUTO BRACKET, WB ADJUST., CONTINUOUS AF, COLOR MODE, AUTO LCD OFF, HISTOGRAM

The settings for the following functions are fixed.

|                 |            | SENSITIVITY | AUTO                   | AF ASSIST     | ON    |
|-----------------|------------|-------------|------------------------|---------------|-------|
| QUALITY         | (Standard) | WHITE       |                        | LAMP          | 01    |
|                 | (Standard) | BALANCE     | AWB                    | GUIDE LINE    | Ħ     |
|                 |            |             |                        | COIDE EINE    |       |
| ASPECT<br>RATIO | 4:3        | AF MODE     | (Single-area-focusing) | POWER<br>SAVE | 5MIN. |

## Zoom mark

Useful for enlarging and saving parts of maps, etc.

### To register zoom enlarged size and position

① Enlarge with zoom lever and select position with ▲▼◀►

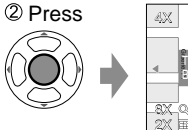

- Hatton Rd Hatton Rd BEENSET
- To change zoom and position: Repeat the left
- To finish zoom mark setting: Restore zoom to original (1 x) ratio

E-2 Zoom mark
Displayed on registered pictures

### To view registered ratio and position:

①Display picture with

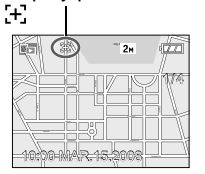

② Turn to T side (No need to manually enlarge or move) Immediately displayed at recorded size and position

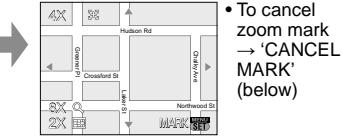

• When a picture with a zoom mark is deleted, both the original picture and the picture with zoom mark will be deleted.

Zoom lever

Picture can be deleted even while zoomed in.

## CLIPBOARD menu

| A special menu is used in CLIPBOARD mode. (Default setting:)<br>REC ON CLIPBOARD menu (REC/PLAY switch: 🗖 Mode dial: 🕎) |                                                                                                    |  |
|----------------------------------------------------------------------------------------------------|----------------------------------------------------------------------------------------------------|--|
| PICTURE SIZE                                                                                                    | 2 M 🔁 (Priority to picture quality) / 1 M 🔁 (Priority to the number of pictures)                                                                                                    |  |
| AUDIO REC.                                                                                                    | Record sound (5 seconds) simultaneously. OFF /ON                                                                                                    |  |
| LCD MODE                                                                                                    | OFF / AUTO POWER LCD / POWER LCD / HIGH ANGLE (P.22)                                                                                                    |  |
| CLOCK SET                                                                                                    | (P.19)                                                                                                    |  |
| PLAY ON CLIP                                                                                                    | BOARD menu (REC/PLAY switch: 🗩 Mode dial: 🖄                                                                                                    |  |
| CANCEL MARK                                                                                                    | <ol> <li>Select [+] marked clipboard picture with ◄►.</li> <li>Cancel with 'MENU/SET'.</li> </ol>                                                                                       |  |
| AUDIO DUB.                                                                                                    | Add sound to previously-taken clipboard picture.<br>① Select clipboard picture with ◀▶. ② Record/stop with 'MENU/SET'. (P.79)                                                           |  |
| COPY                                                                                                    | Copy single pictures from clipboard to card. (Zoom mark will not be copied.)<br>① Select clipboard picture with ◀► and press 'MENU/SET'<br>② Select 'YES' with ▲▼ and press 'MENU/SET'. |  |
| LCD MODE                                                                                                    | OFF / POWER LCD (P.22)                                                                                                    |  |

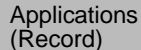

## **Quick setting**

REC menu items can be called up easily (settings items displayed vary depending on recording mode).

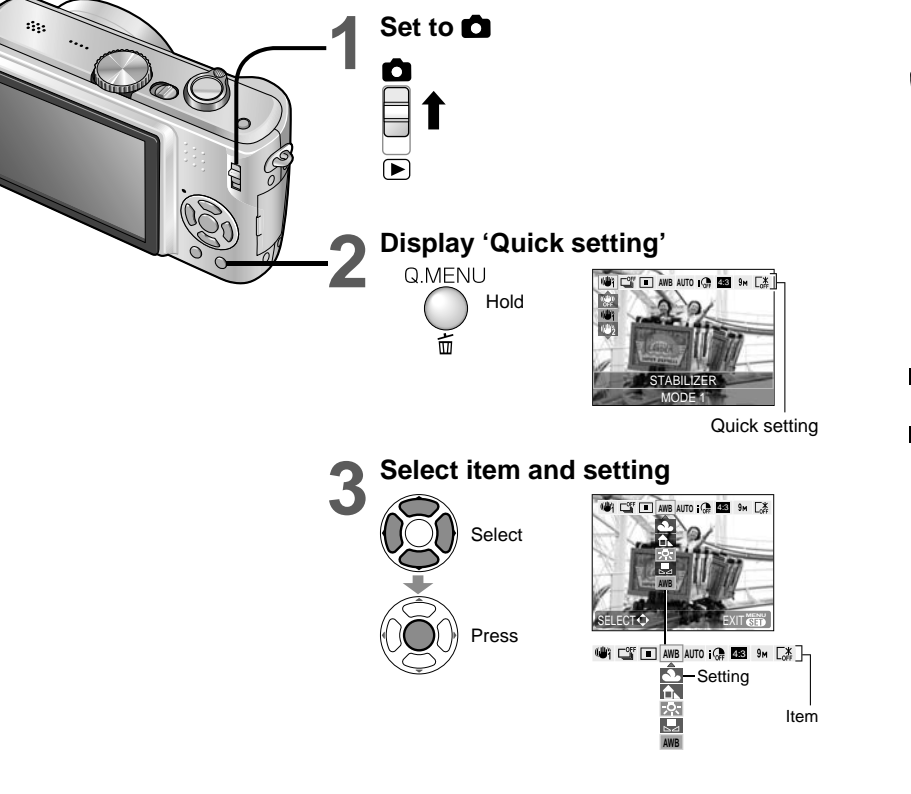

Example) NORMAL PICTURE mode

- STABILIZER\*1 (P.62)
- WHITE BALANCE (except SET) (P.58)
- I.EXPOSURE(P.61)
- ASPECT RATIO (P.56)
- BURST (P.61) INTELLIGENT ISO\*2 (P.56) PICTURE SIZE (P.55)
  - SENSITIVITY\*3 (P.57)
- AF MODE (P.59) • LCD MODE (P.22)
- \*1 Press [DISPLAY] while STABILIZER' is displayed to view demo of jitter/movement detection.
- \*2 Only when 'INTELLIGENT ISO' is selected
- \*3 Only when 'INTELLIGENT ISO' is set to 'OFF'

Applications (View)

## Viewing as list

(Multi playback/Calendar playback)

You can view 12 (or 30) pictures at once (multi playback), or view all pictures taken on a certain date (calendar playback).

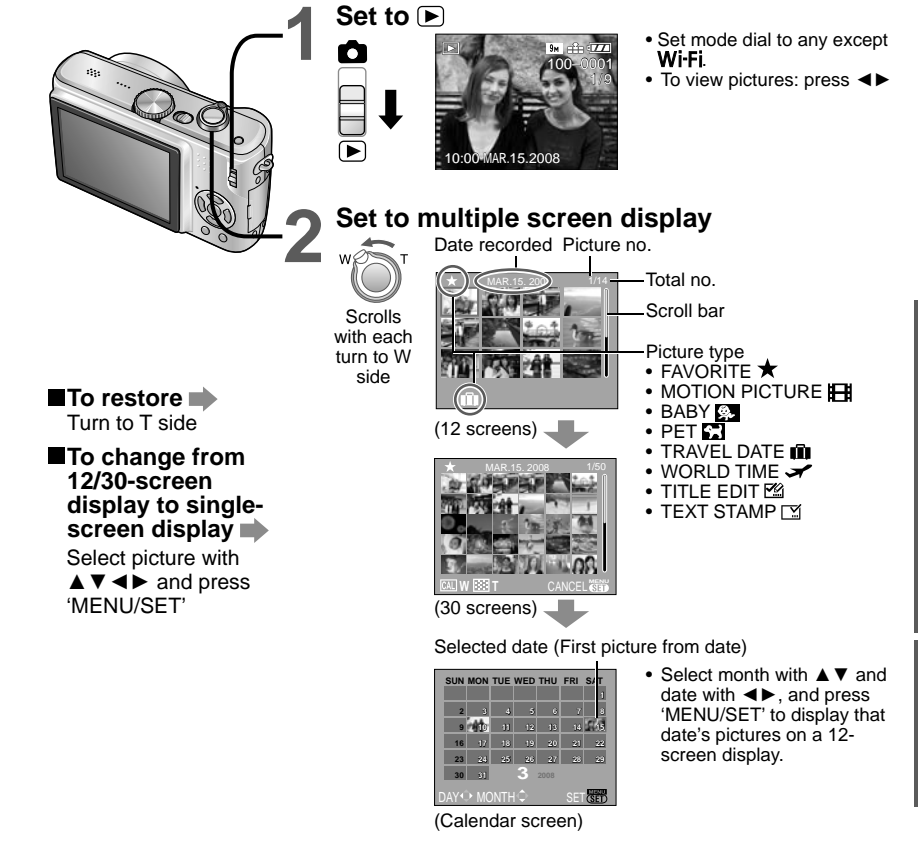

- Only one month's worth of pictures is displayed on calendar screen. Pictures taken without clock settings are displayed with a date of January 1, 2008.
- Cannot be displayed rotated.
- Pictures taken with destination settings made in 'WORLD TIME' are displayed in the calendar screen using the appropriate date for the destination's time zone.

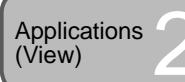

# Viewing motion pictures · pictures with audio / Creating still pictures from motion pictures

Set-up: REC/PLAY switch: F (Set mode dial to any except \* or Wi-Fi)

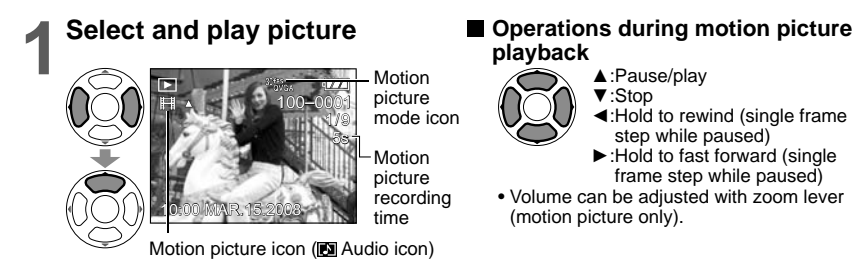

Motion pictures and pictures with audio can be deleted in the same way as for still pictures (P.36).

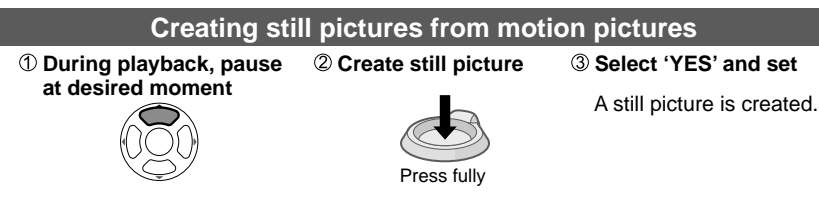

### To make single picture from 9 surrounding frames

 $\rightarrow$  Press 'MENU/SET' between steps (1) and (2) above to set to 9-screen display (Press again to return to one-screen display)

Zoom lever

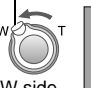

| <ul> <li>To advance by frames: ▲▼</li> <li>To advance by frame: ◀►</li> </ul> |
|-------------------------------------------------------------------------------|

Turn to W side (No. of Frames/ sec changes with each turn)

| ,                                | Frames/sec                                           |
|----------------------------------|------------------------------------------------------|
| • To advance by 3                | PICTURE MODE                                         |
| frames: ▲ ▼<br>• To advance by 1 | 30 fps<br>QVGA<br>30 fps<br>16:91<br>30 fps<br>16:91 |
| frame: <                         | 15 <sup>fps</sup><br>16:9H                           |
| AVE -                            | 10fps<br>QVGA 10fps<br>VGA 10fps<br>10fps<br>10fps   |

Frames/sec

Frame rate can be changed according to the speed of subject movement. Scenes with fast movement: Increase frame rate (e.g. 30fps) Scenes with slow movement: Reduce frame rate (e.g. 10fps, 5fps)

- The quality of still pictures created from motion pictures is fixed as T (standard), with resolutions set according to the table.
- Pictures taken on other devices may not be played back correctly.
- When using a high capacity card, it is possible that rewinding may be slower than usual.
- Plavback zoom cannot be used during motion picture playback/pausing or audio playback.
- The file format is QuickTime Motion JPEG. Pictures can be viewed using 'QuickTime' on the CD-ROM (supplied).

| PICTURE MODE                                       | 1 screen | 9 screens |
|----------------------------------------------------|----------|-----------|
| 30fps<br>VGA VGA                                   | 0.3 M    | 2 M       |
| 30fps<br>QVGA QVGA                                 | 0.3 M    | 1 M       |
| 30fps<br>16:9H<br>30fps<br>16:9L<br>10fps<br>16:9L | 2 M      | 2 M       |

Frames/sec

 $30 \rightarrow 15 \rightarrow 10 \rightarrow 5$ 

 $15 \rightarrow 5$ 

 $10 \rightarrow 5$ 

URE MODE

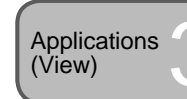

# **Different playback methods**

REC/PLAY switch: (Set mode dial to any except " or Wi-Fi)

Various playback modes for your pictures.

Pictures will be selected from built-in memory (not clipboard) if no card is inserted. Playback mode is automatically set to 'NORMAL PLAY' when power is turned on with

REC/PLAY switch set to , or when switching from REC mode to playback mode.

## NORMAL PLAY

Displays one picture. (Default setting)

Set-up: Press 'MENU/SET' → Select 'NORMAL PLAY' (P.20)

## **12 DUAL PLAY**

Displays different 2 pictures vertically. Useful for comparing pictures. Set-up: Press 'MENU/SET' → Select 'DUAL PLAY' (P.20)

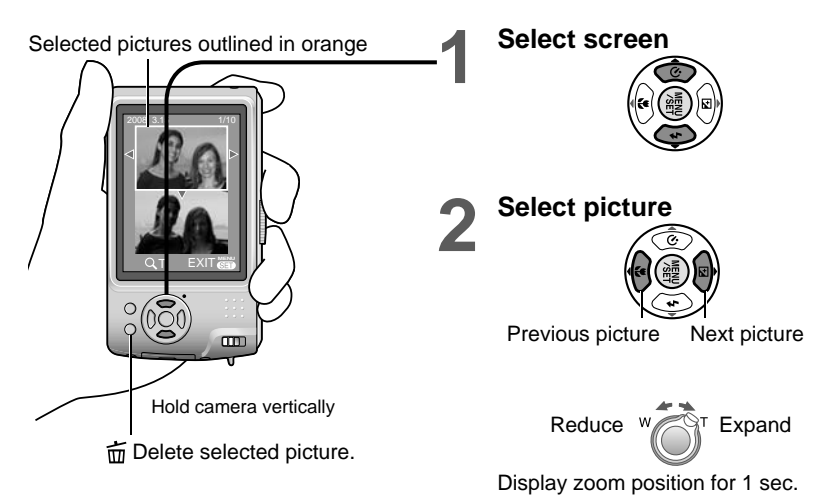

Same picture cannot be displayed in DUAL PLAY.

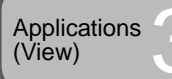

## Different playback methods (Continued)

## SLIDE SHOW

Automatically play pictures in order and to music. Recommended for when viewing on TV screen.

Set-up: Press 'MENU/SET'  $\rightarrow$  Select 'SLIDE SHOW' (P.20)

## Select playback method

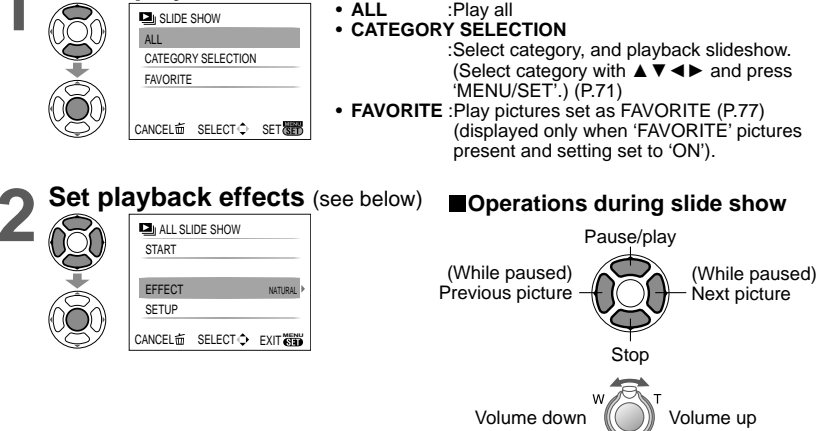

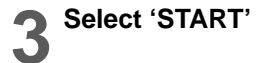

Press to return to menu screen during slide show

| EFFECT<br>(Select music and effects according to picture<br>atmosphere) |                                                                                               |             | SETUP                                                                         |
|-------------------------------------------------------------------------|-----------------------------------------------------------------------------------------------|-------------|-------------------------------------------------------------------------------|
| AUTO                                                                    | Camera selects optimum effect<br>from NATURAL, SLOW, SWING,<br>and URBAN (only available with | DURATION    | 1 SEC. / 2 SEC. / 3 SEC. / 5 SEC.<br>Only available when 'EFFECT'<br>is 'OFF' |
|                                                                         | 'CATEGORY SELECTION' setting)                                                                 | REPEAT      | OFF/ON (Repeat)                                                               |
| NATURAL                                                                 | Play with relaxed music and                                                                   | MUSIC*      | OFF/ON (Play MUSIC (AUDIO))                                                   |
| SLOW                                                                    | screen transition effects                                                                     | (AUDIO)     | is played when 'EFFECT' is 'OFF'                                              |
| SWING                                                                   | Play with livelier music and screen                                                           |             |                                                                               |
| URBAN transition effects                                                |                                                                                               | * Item name | changes to 'AUDIO' when 'EFFECT'                                              |
| OFF                                                                     | No effects                                                                                    | is 'OFF'    | 0                                                                             |

When 'URBAN' has been selected, the picture may appear in black and white as a screen effect.
 Certain playback effects cannot be used when displaying images on television using component cables.
 Motion pictures cannot be played back in slide show.

Music effects cannot be added.

## 

Pictures can be classified automatically and viewed by category. Automatic classification starts when 'CATEGORY PLAY' is selected from the playback mode selection menu.

### Set-up: Press 'MENU/SET' $\rightarrow$ Select 'CATEGORY PLAY' (P.20)

| Select the category                                                                               | CATEGORY                | Recording information such                                                                      |
|---------------------------------------------------------------------------------------------------|-------------------------|-------------------------------------------------------------------------------------------------|
|                                                                                                   | (Portrait etc.)         | PORTRAIT/ i-PORTRAIT/<br>SOFT SKIN/ SELF PORTRAIT/<br>NIGHT PORTRAIT/<br>i-NIGHT PORTRAIT/ BABY |
|                                                                                                   | (Scenery etc.)          | SCENERY/ i-SCENERY/<br>SUNSET/ AERIAL PHOTO                                                     |
| Icons of categories with pictures<br>(dark blue)<br>No, of pictures (appears after a few seconds) | (Night scenery<br>etc.) | NIGHT PORTRAIT/<br>i-NIGHT PORTRAIT/<br>NIGHT SCENERY/ i-NIGHT<br>SCENERY/ STARRY SKY           |
| View pictures                                                                                     | (Event)                 | SPORTS/ PARTY/ CANDLE<br>LIGHT/ FIREWORKS/ BEACH/<br>SNOW/ AERIAL PHOTO                         |
|                                                                                                   | <b>9</b> .              | BABY                                                                                            |
| Previous Next                                                                                     | <b>5</b> 7              | PET                                                                                             |
| Trevious Next                                                                                     | 0                       | FOOD                                                                                            |
| <ul> <li>To delete nictures → Press ☆ (delete)</li> </ul>                                         | -61                     | UNDERWATER                                                                                      |
| 30-picture and calendar displays cannot be used.                                                  | Ŵ                       | TRAVEL DATE<br>(Clipboard pictures taken with<br>travel date setting are not<br>categorized.)   |
| Still pictures created from motion pictures cannot                                                | Ħ                       | MOTION PICTURE                                                                                  |

 The following playback menus can be set only for categorized pictures. (P.76, 78, 79) 'ROTATE', 'ROTATE DISP.', 'DPOF PRINT', 'PROTECT', 'AUDIO DUB.'

To close 'CATEGORY PLAY', select 'NORMAL PLAY'.

## ★ FAVORITE PLAY

Manually play pictures set in 'FAVORITE' (P.77) (displayed only when 'FAVORITE' pictures present and setting set to 'ON').

Set-up: Press 'MENU/SET' → Select 'FAVORITE PLAY' (P.20)

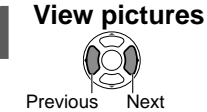

30-picture and calendar displays cannot be used.

The following playback menus can be set only for favorite pictures (P.76, 78, 79).
 'ROTATE', 'ROTATE DISP.', 'DPOF PRINT', 'PROTECT', 'AUDIO DUB.'

To close 'FAVORITE PLAY', select 'NORMAL PLAY'.

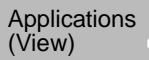

## **CAL CALENDAR**

Select date from calendar screen to view only the pictures taken on that day (P.67). Set-up: Press 'MENU/SET' → ' ▶ PLAYBACK menu' → Select 'CALENDAR' (P.20) Cannot be set in 'CATEGORY PLAY' or 'FAVORITE PLAY' playback modes (P.71).

## 📝 TITLE EDIT

You can edit names from 'BABY' and 'PET' scene modes or destination in 'TRAVEL DATE', or give titles to your favorite pictures.

Set-up: Press 'MENU/SET' → ' ▶ PLAYBACK menu' → Select 'TITLE EDIT' (P.20)

## Select 'SINGLE' or 'MULTI' and set

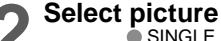

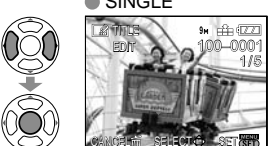

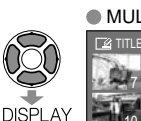

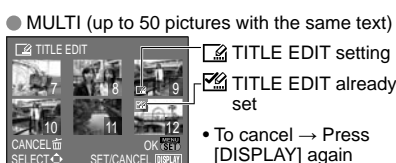

TITLE EDIT setting TITLE EDIT already

set

 To cancel → Press [DISPLAY] again To set → Press 'MENU/SET'

## Enter characters

| Text input method                                                                                                    |
|----------------------------------------------------------------------------------------------------|
| <ul> <li>Press display button several times to select character type</li> <li>(Upper case, lower case, symbols/numbers)</li> <li>2Select characters with ▲ ▼ ◀ ▶, and press</li> <li>"MENU/SET' (repeat)</li> <li>3Select 'EXIT' with ▲ ▼ ◀ ▶, and press</li> <li>'MENU/SET'</li> </ul> |
| <ul> <li>A maximum of 30 characters can be entered.</li> <li>Input cursor may be moved with the zoom lever.</li> <li>Text will be scrolled if title does not fit on screen.</li> </ul>                                                                                                  |

(Press m when settings complete to return to the menu screen in 'SINGLE' setting.)

- **To edit** select 'SINGLE' in step  $1 \rightarrow$  select picture with  $\triangleleft \triangleright$ , and press 'MENU/ SET'  $\rightarrow$  correct text and press 'EXIT'  $\rightarrow$  press in to return to the menu.
- Cannot be set in 'CATEGORY PLAY' or 'FAVORITE PLAY' playback mode (P.71). Cannot be used with pictures taken on other devices, protected pictures, or motion pictures.
- To print text, use 'TEXT STAMP' (below) or the supplied CD-ROM (PHOTOfunSTUDIO-viewer-).

## 🗔 TEXT STAMP

Stamp recording date or text registered in the 'BABY' and 'PET' scene modes, 'TRAVEL DATE', or 'TITLE EDIT' into your pictures. Ideal for regular size printing.

Set-up: Press 'MENU/SET' → ' ▶ PLAYBACK menu' → Select 'TEXT STAMP' (P.20)

## Select 'SINGLE' or 'MULTI' and set

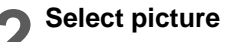

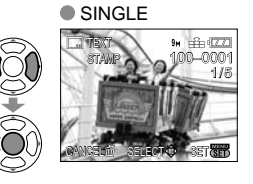

MULTI (up to 50 pictures)

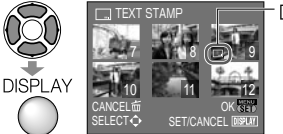

TEXT 🗔 STAMP

- setting
- To cancel → Press display button again.
- To set → Press 'MENU/SET'.

## Select items and make settings for each

| )  | TEXT STAMP       |          | _                |
|----|------------------|----------|------------------|
| )) | SHOOTING DATE    | W/O TIME |                  |
| 7  | AGE              | OFF      |                  |
|    | TRAVEL DATE      | OFF      | - Select 'ON' to |
| 1  | TITLE            | OFF      | stamp            |
| Ŋ  | CANCEL茴 SELECT 🗘 | SET      |                  |

• To stamp inputted texts such as names in 'BABY' and 'PET' scene modes, destination in 'TRAVEL DATE', or a title in 'TITLE EDIT', set 'TITLE' setting to 'ON'.

Select 'YES'

(Screen varies according to picture size, etc.)

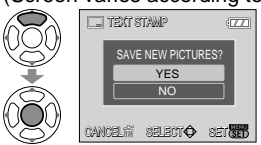

Stamped text cannot be deleted.

• Press in when settings complete to return to the menu screen in 'SINGLE' setting.

## Using PLAYBACK menu (Continued)

■To check stamped text 
i 'playback zoom' (P.35)

- Picture size will be reduced if greater than 3M.
   Picture will become slightly grainier.
- Cannot be used with pictures taken on other devices, pictures taken without setting clock, motion pictures, or pictures with audio.

| ASPECT<br>RATIO | PICTURE SIZE        | After TEXT<br>STAMP |
|-----------------|---------------------|---------------------|
| 4:3             | 9 M, 7 M, 5 M       | 3 M                 |
| 3:2             | 8.5 M, 6 M, 4.5 M   | 2.5 M               |
| 16:9            | 7.5 M, 5.5 M, 3.5 M | 2 M                 |

- After TEXT STAMP is applied, pictures cannot be resized or trimmed, and 'ASPECT CONV.', 'TEXT STAMP' and DPOF date printing settings cannot be changed of pictures.
- Characters may be cut off on certain printers.
- Cannot be set in 'CATEGORY PLAY' or 'FAVORITE PLAY' playback mode (P.71).
- Do not make date printing settings in shop or on printer for pictures with date stamps. (Date printing may be overlapping.)

## 📑 RESIZE

Picture size can be reduced to facilitate e-mail attachment and use in web pages, etc. (Pictures of minimum size for each respective aspect setting cannot be resized.)

Set-up: Press 'MENU/SET'  $\rightarrow$  ' PLAYBACK menu'  $\rightarrow$  Select 'RESIZE' (P.20)

### 

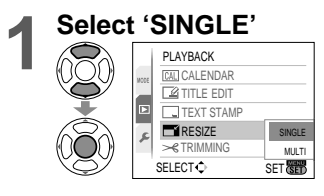

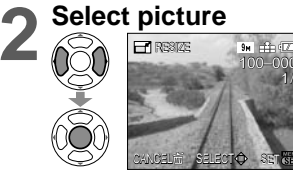

| 4 | Selec | Ct 'YES' |
|---|-------|----------|

Select size

- RESIZE

COMPAGE SEASON STREE
 Press in when settings complete to return to the menu screen

9M 100 177

Current

Size after

change

size

## MULTI

Select 'MULTI' in step 1 on left

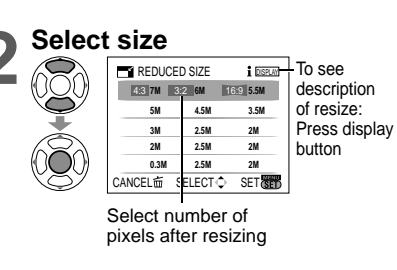

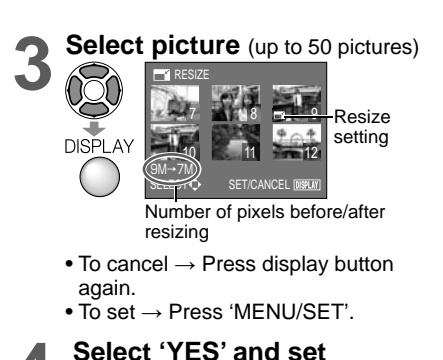

Picture quality is reduced after resizing.

Cannot be set in 'CATEGORY PLAY' or 'FAVORITE PLAY' playback mode (P.71).

 Cannot be used with motion pictures, pictures with audio, or pictures with text stamp. May not be compatible with pictures taken on other devices.

## ≫ TRIMMING

Enlarge your pictures and trim unwanted areas.

Set-up: Press 'MENU/SET' → ' ▶ PLAYBACK menu' → Select 'TRIMMING' (P.20)

Select picture with ◀► and set

## Select area to trim

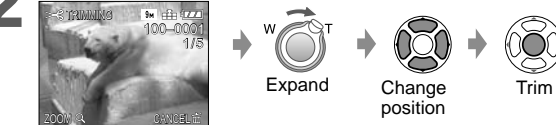

## Select 'YES' and set

う・Press 
 when settings complete to return to the menu screen

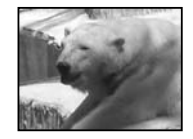

Picture quality is reduced after trimming.

• Cannot be set in 'CATEGORY PLAY' or 'FAVORITE PLAY' playback mode (P.71).

 Cannot be used with motion pictures, pictures with audio, or pictures with text stamp. May not be compatible with pictures taken on other devices.

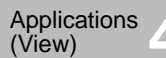

## Using PLAYBACK menu (Continued)

## REC/PLAY switch: (Set mode dial to any except " or Wi-Fi)

## **↔** ASPECT CONV.

Convert pictures taken in 16:9 to 3:2 or 4:3 for printing.

Set-up: Press 'MENU/SET'  $\rightarrow$  ' PLAYBACK menu'  $\rightarrow$  Select 'ASPECT CONV.' (P.20)

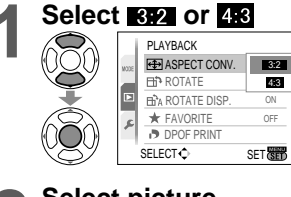

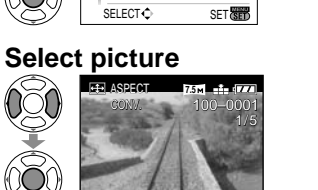

Select horizontal position and convert (Move portrait

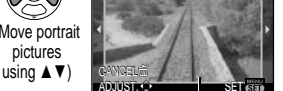

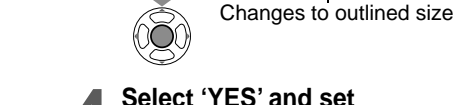

## Select 'YES' and set

 Press m when settings complete to return to the menu screen

Picture size may be increased after aspect ratio is changed.

- Cannot be set in 'CATEGORY PLAY' or 'FAVORITE PLAY' playback mode (P.71).
- Cannot be used with motion pictures, pictures with audio, pictures with text stamps, or non-DCF files (P.35).

May not be compatible with pictures taken on other devices.

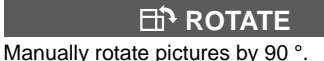

Set-up: Press 'MENU/SET'  $\rightarrow$  ' PLAYBACK menu' → Select 'ROTATE DISP.': 'ON' → 'ROTATE' (P.20)

Select picture with **◄**► and set

## Select direction to rotate

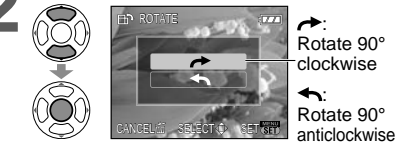

• Press 前 when settings complete to return to the menu screen

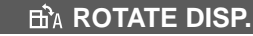

Automatically rotate portrait pictures.

Set-up: Press 'MENU/SET'  $\rightarrow$  ' PLAYBACK menu' → Select 'ROTATE DISP.' (P.20)

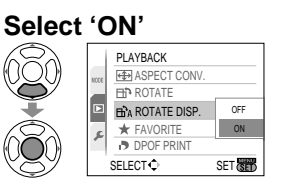

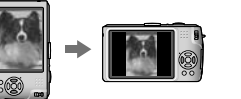

- 'ROTATE DISP.' and 'ROTATE' cannot be used with motion pictures.
- 'ROTATE' cannot be used with protected pictures (P.79).
- Some pictures taken facing upwards or downwards may not be rotated automatically. It may not be possible to rotate pictures taken with certain other devices.
- Pictures cannot be rotated during multi playback.
- Will only be displayed rotated on computer if in Exif-compatible (P.35) environment (OS. software).

## ★ FAVORITE

Mark your favorite pictures and enable the following functions. Favorites-only slide show (P.70)

Delete all except favorites (useful for when printing in shop, etc.)

Set-up: Press 'MENU/SET' → ' ▶ PLAYBACK menu' → Select 'FAVORITE' (P.20)

## Select 'ON'

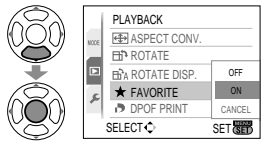

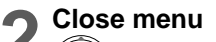

### Select picture (repeat)

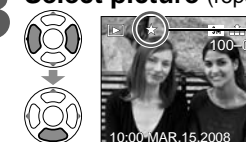

• Up to 999 pictures can be selected.

displayed when • To release → Press ▼ again. set (not displayed

To release all Select 'CANCEL' in step 1 and select 'YES'.

when 'OFF').

Cannot be set in 'FAVORITE PLAY' playback mode (P.71). It may not be possible to set pictures taken with certain other devices as favorites. Setting/release can also be made with supplied software (PHOTOfunSTUDIO-viewer-).

76 VQT1U22

## DPOF PRINT

Picture/picture no./date printing settings can be made for when printing with DPOF printcompatible shops or printers. (Ask at shop to check compatibility)

For more information visit:

http://panasonic.jp/dc/dpof\_110/white\_e.htm

Set-up: Press 'MENU/SET' → ' ▶ PLAYBACK menu' → Select 'DPOF PRINT' (P.20)

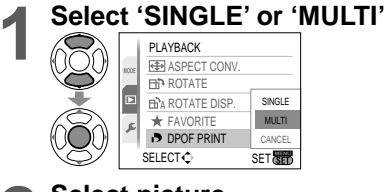

## Select picture

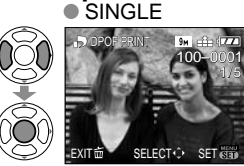

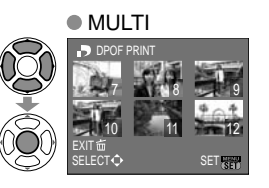

No. to print

-Date print set

DATE) ISPU

## Set number of pictures

(repeat steps 2 and 3 when using 'MULTI' (up to 999 pictures)) SINGLE MULTI

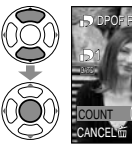

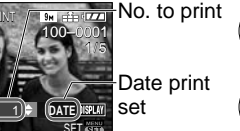

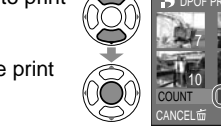

• Date print setting/release  $\rightarrow$  Press display button.

• Press 前 when settings complete to return to the menu screen

## To release all Select 'CANCEL' in step1 and select 'YES'.

- When using PictBridge-compatible printers, check settings on actual printer as these may take priority over camera settings.
- To print from built-in memory at a shop, first copy pictures to card (P.80) before making settings.
- DPOF print settings may not be made to non-DCF (P.35) files.
- Some DPOF information set by other equipment cannot be used. In such cases, delete all of the DPOF information and then set it again with this camera.
- Date printing settings cannot be made for pictures with a 'TEXT STAMP' applied. These settings will also be canceled if a 'TEXT STAMP' is applied later.

## **On PROTECT**

Set protection to disable picture deletion. Prevents deletion of important pictures. Set-up: Press 'MENU/SET'  $\rightarrow$  ' $\triangleright$  PLAYBACK menu'  $\rightarrow$  Select 'PROTECT' (P.20)

## Select 'SINGLE' or 'MULTI'

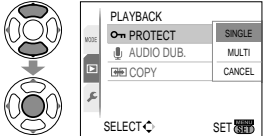

#### Select picture and make setting **SINGLE** MULTI

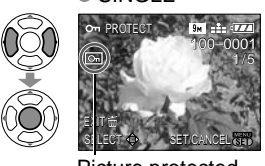

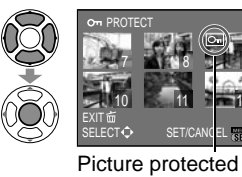

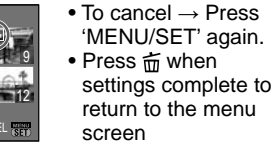

Picture protected

**To release all Select** 'CANCEL' in step **1** and select 'YES'.

To cancel while releasing all Press 'MENU/SET'.

May not be effective when using other devices.

Formatting will cause even protected files to be deleted.

AUDIO DUB.

Add audio to previously taken pictures.

Set-up: Press 'MENU/SET'  $\rightarrow$  ' $\blacktriangleright$  PLAYBACK menu'  $\rightarrow$  Select 'AUDIO DUB.' (P.20)

## Select image and start recording

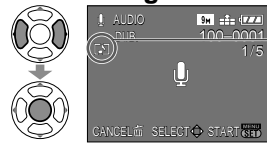

For files already containing audio, select whether or not to overwrite existing audio with  $\blacktriangle \nabla$ , and press 'MENU/SET'. • To cancel  $\rightarrow$  Press  $\overline{\square}$ 

Do not block microphone with fingers.

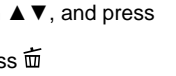

Stop recording (Recording will automatically end after 10 seconds.)

• Press 前 when settings complete to return to the menu screen

Cannot be used with motion pictures or protected pictures. May not be compatible with pictures taken on other devices.

## Using PLAYBACK menu (Continued)

## COPY

Copy between built-in memory and memory card, or from memory card to clipboard folder.

## Set-up: Press 'MENU/SET' $\rightarrow$ ' PLAYBACK menu' $\rightarrow$ Select 'COPY' (P.20)

## Select copy method (direction)

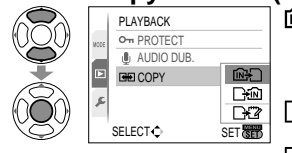

(go to step 3) (Clipboard pictures cannot be copied. Use

'COPY' in the clipboard menu (P.65).)

□ 💬 : Copy 1 picture at a time from card to built-in memory.

Final state of the state of the

Select picture with ◀► and set (for A and A and A )

## Select 'YES'

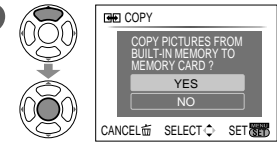

To cancel → Press 'MENU/SET'

• Press 窗 when settings complete to return to the menu screen

(Screen shown is example)

- If there is not enough space on the built-in memory for copying to be performed, turn off the power, remove the card, and delete pictures from the built-in memory (to delete clipboard pictures, set the mode dial to clipboard mode).
- To copy to a card, use a card with a capacity of at least 50 MB.
- Copying pictures may take several minutes. Do not turn off power or perform other operations during copying.
- If identical names (folder/file numbers) are present in the copy destination, a new folder for copying will be created when copying from built-in memory to card ( [[]]).
   Identically-named files will not be copied from card to built-in memory ( 下前).
- DPOF settings will not be copied.
- Only pictures from Panasonic digital cameras may be copied.
- Original pictures will not be deleted after copying (to delete pictures  $\rightarrow$  P.36).
- Cannot be set in 'CATEGORY PLAY' or 'FAVORITE PLAY' playback mode (P.71).

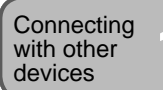

# Using with your PC

Connect the camera to your computer to save, play, print, and e-mail your pictures.

#### Set-up:

Hold here

inserted.)

ACCESS

(sending data)

 Do not disconnect the USB connection cable while

'ACCESS' is displayed.

(Push until it is fully

• Connect the camera to the AC adaptor (DMW-AC5PP, sold separately). (Alternatively, use a sufficiently-charged battery.)

∎®¤≯()∙

If using AC adaptor, turn

off camera power before

plugging in or removing.

 Card :Insert card and set mode dial to any except " or Wi-Fi. :Remove card and set mode dial

to any except **Wi-Fi**.

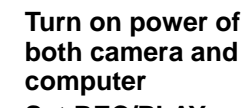

Set REC/PLAY switch to

Connect camera to computer

Select 'PC' on the camera

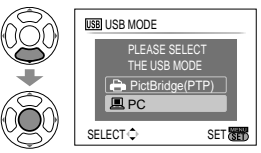

(A message may be displayed on screen if 'USB MODE' (P.26) is set to 'PictBridge (PTP)'. Select 'CANCEL' to close the screen, and set 'USB MODE' to 'PC'.)

# Operate with your computer

(see next page)

■To cancel connection → Click 'Safely Remove Hardware' in the Windows System Tray → disconnect USB connection cable → turn off camera power → disconnect AC adaptor

USB connection cable

• always use cable

supplied

Check socket direction

and insert straight in.

(Damage to socket

shape can lead to

faulty operation.)

• Do not use any other USB connection cables except the supplied one.

- Turn off power before inserting or removing memory cards.
- If using Windows 98/98SE, install USB driver software when connecting for first time.
- When the battery begins to run out during communication, the status indicator flashes and a warning beep sounds. Cancel communication via your computer immediately (recharge the battery before reconnecting).
- Setting the 'USB MODE' (P.26) to 'PC' eliminates the need to make the settings each time the camera is connected to the computer.
- For more details, consult your computer operating manual.

## Using with your PC (Continued)

### Folder and file names on computer

You can save images to use on your computer by dragging and dropping folders and files into separate folders on your computer.

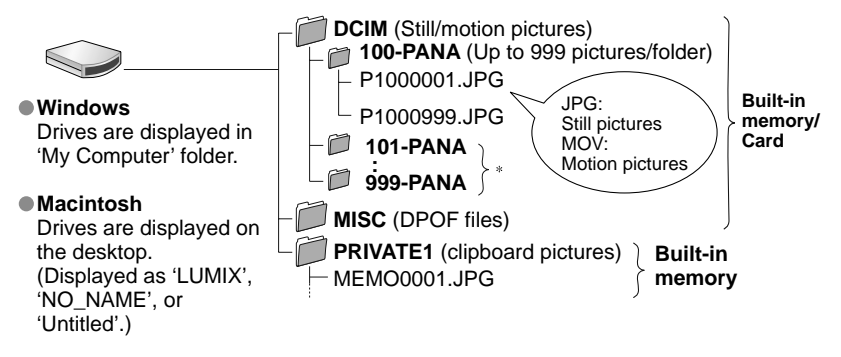

- \* New folders are created in the following cases:
- When pictures are taken to folders containing files numbered 999.
- When using cards already containing the same folder number (including pictures taken with other cameras. etc.)
- When recording after performing 'NO, RESET' (P.25)
- File may not be able to be played back on camera after changing file name.
- If mode dial is set to T. built-in memory data (including clipboard pictures) are displayed even when card is inserted. Data in card is not displayed.
- When using Mac OS X ver.10.2 or earlier, set write-protect switch on card to 'LOCK' whenever handling pictures on SDHC memory cards.

## If using Windows XP, Windows Vista, or Mac OS X

The camera can be connected to your computer even if 'USB MODE' (P.26) is set to 'PictBridge (PTP)'.

- Only picture reading operations can be performed via the camera (picture deletion also possible with Windows Vista).
- It may not be possible to read if there are 1000 or more pictures on the card.

## To play motion pictures on your computer

- <sup>①</sup>Use the 'QuickTime' software on the supplied CD-ROM.
- Installed as standard on Macintosh

<sup>2</sup>Save motion pictures to your computer before viewing.

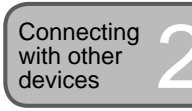

## **Printing**

You can connect directly to a PictBridgecompatible printer for printing.

### Set-up:

- Connect the camera to the AC adaptor (DMW-AC5PP, sold separately). (Alternatively, use a sufficiently-charged battery.)
- Card :Insert card. Built-in memory: :Remove card. (Copy clipboard pictures to the card. (P.65))
- Adjust settings on your printer (print quality, etc.) as required.
- Set mode dial to any except reprint or Wi-Fi.

Hold here (Push until fully inserted.)

> **∲**[]•' AV OUT/ DIGITAL

3 .

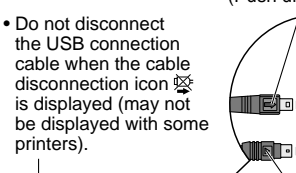

Check socket direction and insert straight in. (Damage to socket can

lead to faulty operation.)

on the camera USB USB MODE PLEASE SELECT PictBridge(PTP) PC SELECT O SET When 'CONNECTING TO PC...' is

Turn on power of both

Set REC/PLAY switch to

Select 'PictBridge (PTP)'

camera and printer

Connect camera to

printer

displayed, cancel the connection and set 'USB MODE' to either 'SELECT ON CONNECTION' or 'PictBridge(PTP)' (P.26).

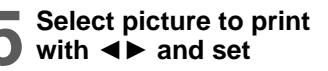

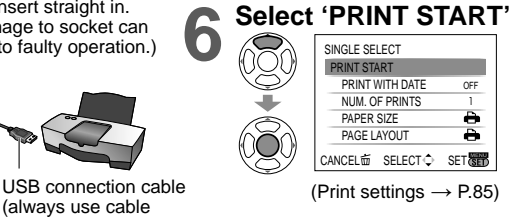

(beildaus

If using AC adaptor, turn off camera power before plugging in or removing.

To cancel print Press 'MENU/SET'

- Do not use any other USB connection cables except the supplied one.
- Disconnect USB connection cable after printing.
- Turn off power before inserting or removing memory cards.
- When the battery begins to run out during communication, the status indicator flashes and a warning beep sounds. Cancel printing and disconnect USB connection cable (recharge the battery before reconnecting).
- Setting the 'USB MODE' (P.26) to 'PictBridge (PTP)' eliminates the need to make the settings each time the camera is connected to the printer.

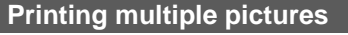

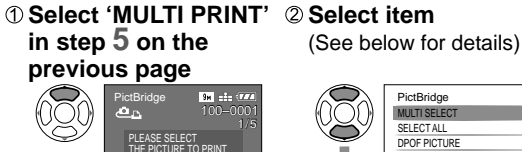

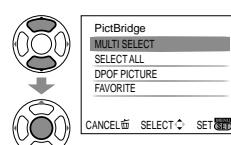

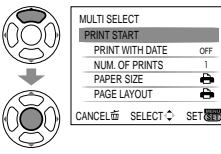

**③ Select 'PRINT START** 

 To cancel → Press 'MENU/SET'

- MULTI SELECT : O Scroll between pictures with  $\blacktriangle \lor \blacktriangleleft \lor$ , select pictures with display button to print. (Press display button again to release selection.) ② Press 'MENU/SET' when selection is complete.
- SELECT ALL :Print all pictures.
- DPOF PICTURE : Print pictures selected in 'DPOF PRINT' (P.78).
- FAVORITE :Print pictures selected as 'FAVORITE' (P.77). (displayed only when 'FAVORITE' pictures present and setting set to 'ON').
- Select 'YES' if print confirmation screen is displayed.
- An orange displayed during printing indicates an error message.
- Print may be divided into different stints if printing several pictures.
- (Remaining sheets display may differ from set number.)

## Print with date and text

### With 'TEXT STAMP'

Recording date and following information can be embedded into photographs (P.73). Recording date NAME and AGE from 'BABY' and 'PET' scene modes

- 'TRAVEL DATE' elapsed days and destination
   Text registered in 'TITLE EDIT'
- Do not add date printing in stores or with printers to pictures 'TEXT STAMP' is applied (text may overlap).

## Printing date without 'TEXT STAMP'

Printing in store: Only recording date can be printed. Request date printing in store.

- Making 'DPOF PRINT' (P.78) settings on the camera in advance allows settings for numbers of copies and date printing to be designated before giving the card to the store.
- When printing pictures of 16:9 aspect ratio, check in advance that the store can accept this size.
- Using computer: Print settings for recording date and text information can be made using the supplied CD-ROM (PHOTOfunSTUDIO-viewer-).
- Using printer: Recording date can be printed by setting 'DPOF PRINT' on the camera, or by setting 'PRINT WITH DATE' (P.85) to 'ON' when connecting to a printer compatible with date printing.

## Making print settings on camera

(Make settings before selecting 'PRINT START')

#### **① Select item** SINGLE SELECT PRINT START PRINT WITH DATE OFF NUM, OF PRINTS PAPER SIZE Ð PAGE LAYOUT 0 ANCEL SELECT SET

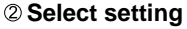

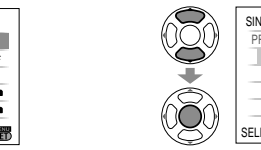

|                   | (               |     |
|-------------------|-----------------|-----|
| $\overline{\sim}$ | SINGLE SELECT   |     |
| U)                | PRINT START     |     |
| $\supset$         | PRINT WITH DATE | OFF |
| ÷                 | NUM. OF PRINTS  | ON  |
| ÷.                | PAPER SIZE      |     |
| $\widetilde{}$    | PAGE LAYOUT     | •   |
| 39                | SELECT          | SET |

| Item               | Se                                                                                                    | ettings                                                                                                    |
|--------------------|----------------------------------------------------------------------------------------------------|----------------------------------------------------------------------------------------------------|
| PRINT WITH<br>DATE | OFF/ON                                                                                                    |                                                                                                    |
| NUM. OF<br>PRINTS  | Set number of pictures (up to 999 p                                                                                                    | ictures)                                                                                                    |
| PAPER SIZE         | (printer takes priority)     L/3.5"×5" (89×127 mm)     2L/5"×7" (127×178 mm)     POSTCARD(100×148 mm)     16:9 (101.6×180.6 mm)     A4 (210×297 mm) | A3         (297×420 mm)           10×15 cm         (100×150 mm)           4"x6"         (101.6×152.4 mm)           8"x10"         (203.2 ×254 mm)           LETTER         (216×279.4 mm)           CARD SIZE         (54×85.6 mm) |
| PAGE<br>LAYOUT     | (printer takes priority) / 🚬 (1)                                                                                                    | picture, no border) /<br>(2 pictures) / 믬믑 (4 pictures)                                                                                                    |

Items may not be displayed if incompatible with printer.

- To arrange 2 2 pictures' or 2 pictures' in the same picture, set the number of prints for the picture to 2 or 4.
- To print to paper sizes/layouts not supported by this camera, set to and make settings on the printer. (Consult your printer's operating manual.)
- PRINT WITH DATE' and 'NUM. OF PRINTS' items are not shown when DPOF settings have been made.
- Even if DPOF settings are made, dates may not be printed with some shops or printers.
- When setting 'PRINT WITH DATE' to 'ON', check the date printing settings on the printer (printer settings may be prioritized).

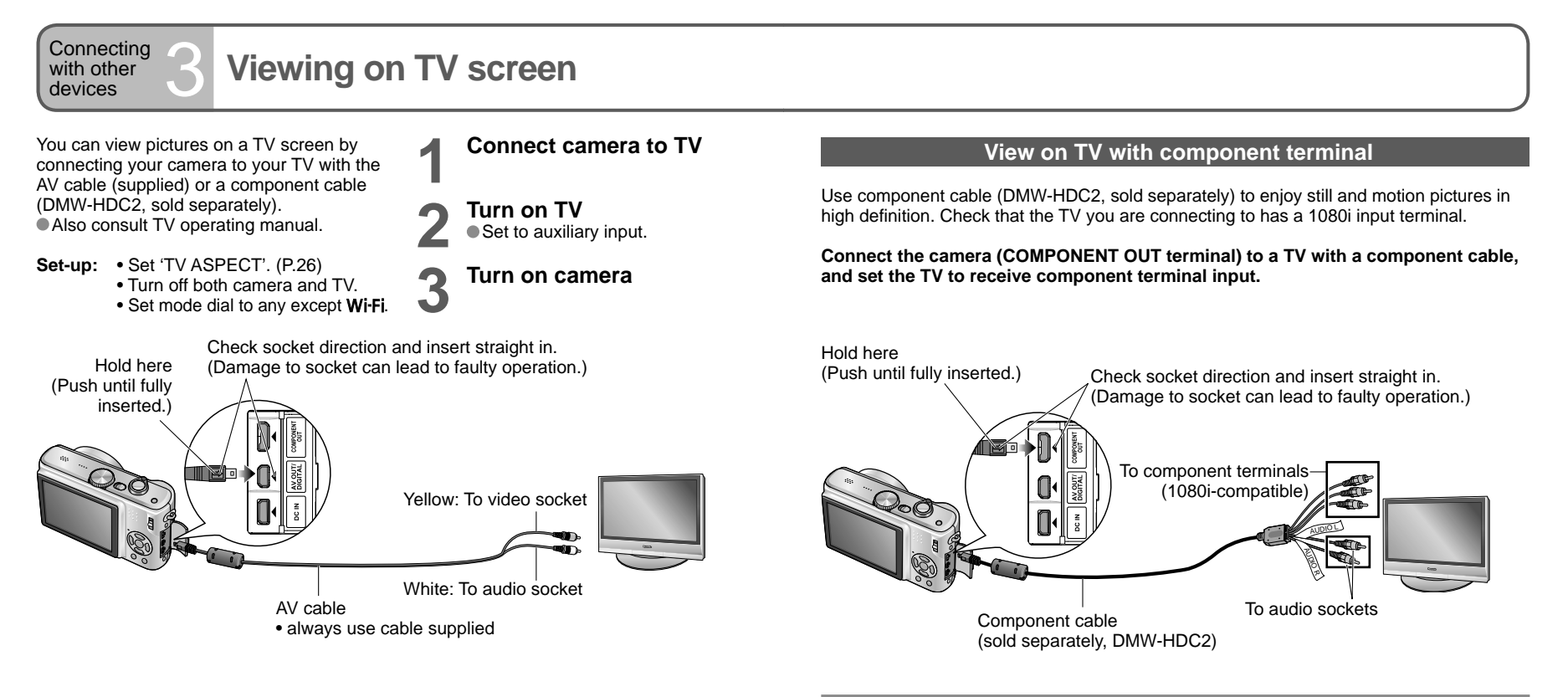

#### If your TV has an SD memory card slot, you can view still pictures by inserting card directly.

• Use SDHC-compatible TVs to playback images on SDHC memory cards.

• Do not use any other AV cables except the supplied one.

• You can view pictures on TVs in other countries (regions) which use the NTSC or PAL systems by setting 'VIDEO OUT' in the SETUP menu.

Even if 'VIDEO OUT' is set to 'PAL', the output signal will still be NTSC in recording mode.

- When connected with AV cable, pictures will not be displayed on TV during recording of motion pictures in '30fps 16:9H' or '15fps 16:9H', or during recording in 'BURST' or 'HI-SPEED BURST' scene mode.
- 'LCD MODE' setting is not reflected on TV.
- Some televisions may cut off the edges of pictures, or not display them full screen. Pictures rotated to portrait may be blurred slightly.
- Change picture mode settings on TV if aspect ratios are not displayed correctly on widescreen or high-definition televisions.
- If problems such as picture flickering occur, set 'VIDEO OUT' (P.26) to 'NTSC'.

- Playback cannot be performed in clipboard mode and Wi-Fi mode.
- Blank stripes may appear at the sides or at the top and bottom of the screen, depending on aspect ratio setting.
- Images displayed vertically may be slightly blurred.
- Pictures cannot be simultaneously displayed on the LCD monitor.
- We recommend recording still pictures with 'PICTURE SIZE' of at least 2M, and motion pictures with 'PICTURE MODE' set to '16:9H'.
- Do not use cables other than that specified here (DMW-HDC2, sold separately).
- Output will be in 16:9 aspect ratio, regardless of 'TV ASPECT' setting.
- Component output will be canceled if a USB connection cable is connected.
- No picture output will occur through AV cables connected simultaneously.
- Audio output is monaural.
- Following functions cannot be set in playback mode.
- DUAL PLAY, TITLE EDIT, TEXT STAMP, RESIZE, TRIMMING,
- ASPECT CONV., AUDIO DUB., COPY, multiple selection (delete, etc), or creating still pictures from motion pictures, etc.
- Images may be momentarily distorted immediately after commencing playback or pausing on certain televisions.

# List of LCD monitor displays

Press the display button to change display (P.14).

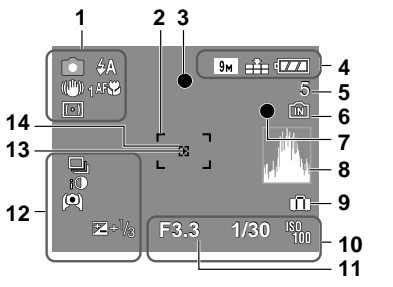

- 1 I Recording mode\* (P.15) A Flash mode (P.38) Optical image stabilizer (P.62) Jitter alert (P.30) Metering mode (P.59) Macro recording (P.40) Tele macro (P.40)
- **2** AF area (P.30)
- 3 Focus (P.30)
- 5 Number of recordable pictures (P.100)

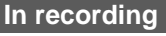

- 6 Save destination (P.18)7 Recording state
- 8 Histogram (P.37)
- **9** Travel date (P.53)
- 10 33 Aperture value (P.30) 130 Shutter speed (P.30) 130 Sensitivity (P.57) 130 Intelligent ISO (P.56)
- 11 Current date/time Focus range (P.41)
  - Zoom (P.32)
- 12 Burst mode (P.61) ■ Auto bracket (P.43) ■ Intelligent exposure (P.61) ■ High angle mode (P.22) ■ Auto power LCD (P.22) ■ Power LCD (P.22) ■ Power LCD (P.22) ■ Backlight Compensation (P.43) ■ Backlight Compensation (P.29) 13 Spot metering target (P.59) 14 Spot AF area (P.60)
- CLIPBOARD mode (P.64)
   \* Clipboard recording mode

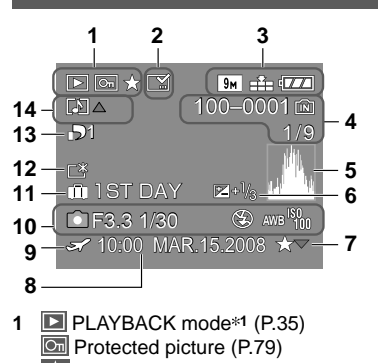

- Favorites\*2 (P.77)
- 2 Text stamped display (P.73)
- 3 9M Picture size\*3 (P.55) ☐ Quality (P.55) ☑ Battery capacity (P.18)
- 4 100–0001 Folder/File number\*4 (P.25, 35, 82) Save destination (P.18)
  - 1/9 Picture number/Total pictures
- 5 Histogram\*5 (P.37)

## In playback

- 6 Exposure compensation (P.43)
- 7 Favorites settings (P.77)
- 8 Recorded date and time Travel destination setting (P.53)/Name (P.48)/ Title (P.72)
- 9 Destination settings (P.54)
- 10 Recording information <u>1 month 10 days</u> Age in years/months (P.48)
- 11 Travel elapsed days (P.53)
- 12 Power LCD (P.22)
- 13 Number of DPOF prints (P.78)
- 14 I Motion pictures (P.68) Picture with audio (P.68) Cable disconnection warning icon (P.83)
- CLIPBOARD mode (P.64)
   \*1 Clipboard playing mode \*\*
   Zoom mark \*\*
- MOTION PICTURE mode (P.68)

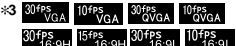

- \*4 Elapsed playback time XhXXmXXs
- \*5 Motion picture recording time

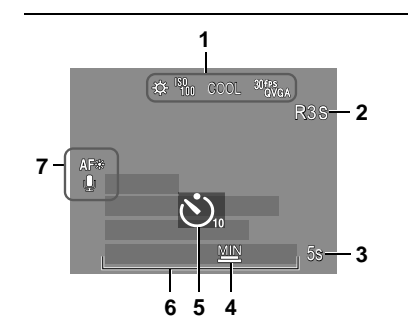

- 2 Available recording time
- 3 5s Elapsed recording time (P.52)
- 4 Minimum shutter speed (P.63)
- 5 Self-timer mode (P.42)
- 6 Travel elapsed days (P.53) Name (P.48)/Travel Location (P.53) Age in years/months (P.48) Recorded date and time
- 7 AF assist lamp (P.63) CAF Continuous AF (P.60) Audio recording (P.63)

88 VQT1U22

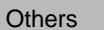

#### THIS MEMORY CARD IS LOCKED

 Release using the write-protect switch on the SD memory card or SDHC memory card. (P.18)

#### NO VALID PICTURE TO PLAY

Take pictures, or insert a different card already containing pictures.

#### THIS PICTURE IS PROTECTED

Release the protection before deleting, etc. (P.79)

#### SOME PICTURES CANNOT BE DELETED/THIS PICTURE CANNOT BE DELETED

Non-DCF images (P.35) cannot be deleted.

 $\rightarrow$  Save all necessary data to computer (or other device), and 'FORMAT' (P.27) card to delete.

#### NO ADDITIONAL SELECTIONS CAN BE MADE

• The number of pictures that can be deleted at once has been exceeded.

More than 999 pictures have been set as 'FAVORITE'.

 The number of pictures that can be set at once in 'RESIZE (MULTI)', 'TEXT STAMP', or 'TITLE EDIT' has been exceeded.

#### CANNOT BE SET ON THIS PICTURE

 DPOF settings, 'TITLE EDIT', or 'TEXT STAMP' cannot be made for non-DCF images (P.35).

#### PLEASE TURN CAMERA OFF AND THEN ON AGAIN

 Force has been applied to lens (or other component) and camera could not operate correctly.

 $\rightarrow$  Turn on power again.

(Consult the dealer or your nearest Service Center if display still remains)

#### SOME PICTURES CANNOT BE COPIED/COPY COULD NOT BE COMPLETED

Pictures cannot be copied in following cases.

- Picture of same name already exists in built-in memory when copying from card.
- File is not of DCF standard (P.35).
- Picture taken or edited on a different device.

#### BUILT-IN MEMORY ERROR FORMAT BUILT-IN MEMORY?

● Displayed when formatting built-in memory via computer, etc.
 → Reformat directly using camera (P.27).

#### MEMORY CARD ERROR FORMAT THIS CARD?

Card cannot be recognized on this camera.

 $\rightarrow$  Save all necessary data to computer (or other device), and 'FORMAT' (P.27).

#### MEMORY CARD ERROR PLEASE CHECK THE CARD

Access to card has failed.
 → Insert card again.

#### MEMORY CARD ERROR MEMORY CARD PARAMETER ERROR

 Card is not of SD standard. Only SDHC memory cards can be used for capacities of 4GB or greater.

#### READ ERROR PLEASE CHECK THE CARD

#### Data read has failed.

 $\rightarrow$  Check whether card has been inserted correctly (P.17).

#### WRITE ERROR PLEASE CHECK THE CARD

Data write has failed.

→ Turn off power and remove card, before re-inserting and turning on power again. • Card may possibly be damaged.

# MOTION RECORDING WAS CANCELLED DUE TO THE LIMITATION OF THE WRITING SPEED OF THE CARD

We recommend using a card of at least 10 MB/s (as marked on its packaging, etc.).
 Motion picture recording may be automatically terminated with certain cards.

#### A FOLDER CANNOT BE CREATED

Folder numbers in use have reached 999.

 $\rightarrow$  Save all necessary data to computer (or other device), and 'FORMAT' (P.27). Folder number is reset to 100 when performing 'NO.RESET' (P.25).

#### PICTURE IS DISPLAYED FOR 4:3 TV/PICTURE IS DISPLAYED FOR 16:9 TV

AV cable is connected to camera.

- To remove message immediately → Press 'MENU/SET'.
- To change aspect ratio  $\rightarrow$  Change 'TV ASPECT' (P.26).
- USB connection cable is only connected to camera.
- $\rightarrow$  Message disappears when cable is also connected to another device.

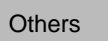

## **Q&A** Troubleshooting

Try checking these items (P.93-97) first. (Restoring menu settings to default values may solve certain problems. Try using 'RESET' in SETUP menu in recording mode (P.25).)

## FAQ

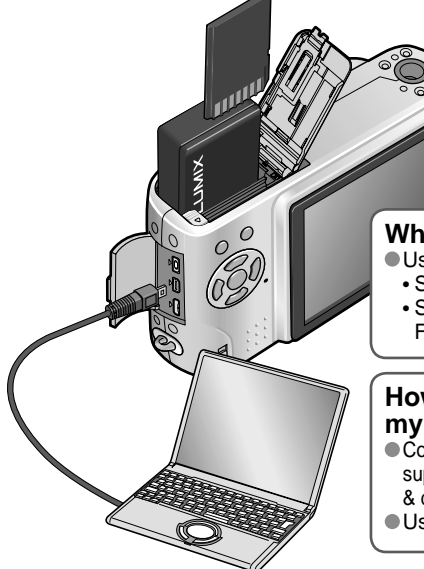

#### Which cards can I use?

- Using Panasonic cards is recommended.
- SD memory card (8 MB 2 GB)
- SDHC memory card (4 GB 32 GB) For more details (P.18, 104)

### How can I easily send pictures to my computer?

Connect the camera to your computer using the supplied USB connection cable (P.81) to copy (drag & drop) picture files to your computer hard disk. Use a USB reader-writer.

## Pictures appear dark or have poor coloring

Adjust the exposure (P.43).

- Use WHITE BALANCE to adjust the coloring. (e.g. Use 'AWB' for fluorescent lighting and , for
- incandescent lighting.)

If this is still insufficient, try 'Setting white balance manually ■set' (P.58).

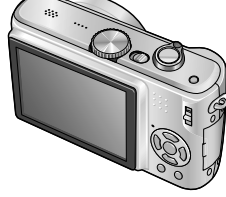

## How do I get the date printed?

Make date printing settings before printing.

- In shop: Make DPOF settings (P.78), and request printing 'with dates'.
- With printer: Make DPOF settings, and use a printer compatible with date printing.
- With supplied software: Select 'with dates' within print settings.
- Use 'TEXT STAMP' before printing (P.73).

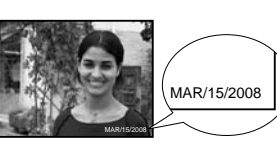

#### Battery, power

Camera does not work even if power is turned on.

Battery is not inserted correctly (P.17), or needs recharging (P.16).

#### LCD monitor shuts off even if power is turned on.

Camera is set to 'POWER SAVE' or 'AUTO LCD OFF' (P.24).

 $\rightarrow$  Press shutter button halfway to release.

Battery needs recharging.

#### Camera switches off as soon as power is turned on.

Battery needs recharging

- Camera is set to 'POWER SAVE'. (P.24)
- $\rightarrow$  Press shutter button halfway to release.

#### Recording

#### Cannot record pictures.

REC/PLAY switch is not set to C (record).

• Built-in memory/card is full.  $\rightarrow$  Free space by deleting unwanted pictures (P.36).

#### Recording capacity is low.

Battery needs recharging .

- $\rightarrow$  Use a fully charged battery (not sold pre-charged). (P.16)
- $\rightarrow$  If you leave the camera on, the battery will be exhausted. Turn the camera off frequently by using 'POWER SAVE' or 'AUTO LCD OFF' (P.24) etc.
- Please check the recording picture capacity for cards and built-in memory. (P.100)

#### Recorded pictures look white.

Lens is dirty (fingerprints, etc.).

 $\rightarrow$  Turn on power to extract lens barrel, and clean lens surface with a soft, dry cloth. Lens is foggy (P.12).

#### Recorded pictures are too bright/too dark.

- Pictures taken in dark locations, or bright subjects (snow, bright conditions, etc.) occupy most of the screen. (Brightness of LCD monitor may differ from that of actual picture)  $\rightarrow$  Adjust the exposure (P.43).
- 'MIN. SHTR SPEED' is set to fast speeds, e.g. '1/200' (P.63).

#### 2-3 pictures are taken when I press the shutter button just once.

Camera set to use 'AUTO BRACKET'. 'BURST'. or the 'HI-SPEED BURST' or 'MULTI ASPECT' scene modes. (P.43, 49, 51, 61)

#### Focus not aligned correctly.

Not set to mode appropriate for distance to subject. (Focus range varies according to recording mode.) Subject outside of focus range.

Caused by jitter or subject movement (P.56, 62).

#### Recorded pictures are blurred. Optical image stabilizer ineffective.

- Shutter speed is slower in dark locations and Optical image stabilizer is less effective.  $\rightarrow$  Hold camera firmly with both hands, keeping arms close to body.
- •Use a tripod and the self-timer (P.42) when using 'MIN. SHTR SPEED'.

Cannot use 'AUTO BRACKET' or 'MULTI ASPECT'. Only enough memory for 2 pictures or fewer.

VQT1U22

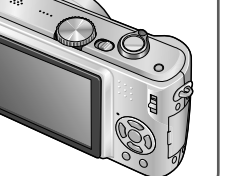

Others

#### **Recording (continued)**

#### Recorded pictures appear coarse, or there is interference.

- ISO sensitivity is high, or shutter speed is low.
- (Default SENŚITIVĬTY setting is 'AUTO' interference may appear with indoor pictures.)
- $\rightarrow$  Lower 'SENSITIVITY' (P.57).
- $\rightarrow$  Set 'COLOR MODE' to 'NATURAL' (P.62)
- $\rightarrow$  Take pictures in brighter locations.
- Camera set to 'HIGH ŠENS.' or 'HI-SPEED BURST' scene modes. (Picture becomes slightly coarser in response to high sensitivity)

#### Brightness or coloring of recorded picture different from real life.

• Taking pictures under fluorescent lighting may require a faster shutter speed and result in slightly changed brightness or coloring, but this is not a fault.

#### Reddish vertical line (smear) appears during recording.

 This is a characteristic of CCD and may appear if subject contains brighter areas. Some blurring may occur around these areas, but this is not a fault. This will be recorded in motion pictures, but not in still pictures.
 We recommend keeping the screen away from strong light sources such

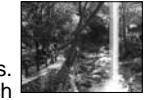

#### Motion picture recording stops midway.

as sunlight when taking pictures.

- Using MultiMediaCard (not compatible with motion picture recording).
- We recommend using a card of at least 10 MB/s (as marked on its packaging, etc.).
   With some cards, access display may appear briefly after recording, and recording may end midway.

#### LCD monitor

#### LCD monitor dims during motion picture recording.

LCD monitor may dim if continuing motion picture recording for long periods.

#### Monitor sometimes shuts off even though power is on.

Camera set to 'AUTO LCD OFF' (P.24).

- (LCD monitor shuts off during flash recharging)
- After recording, monitor shuts off until next picture can be recorded.

#### Brightness is unstable.

 Aperture value is set while shutter button is pressed halfway. (Does not affect recorded picture.)

#### Monitor flickers indoors.

Monitor may flicker after turning on (prevents influence from fluorescent lighting).

#### Monitor is too bright/too dark.

Adjust 'MONITOR' setting (P.22).
 Camera set to 'LCD MODE' (P.22).

# Black/blue/red/green dots or interference appears. Monitor looks distorted when touched.

This is not a fault, and will not be recorded on the actual pictures, so there is no need to worry.

### LCD monitor (continued)

#### Date/age is not displayed.

Current date, 'TRAVEL DATE' (P.53), and ages in 'BABY' and 'PET' (P.48) scene modes are only displayed for approx. 5 sec. after start-up, setting changes, or mode changes. These cannot be permanently displayed.

#### Flash

#### No flash emitted.

- Flash set to 'FORCED FLASH OFF 🙆' (P.38).
- When set to 'AUTO **FACE**', flash may not be emitted in certain conditions.
- Flash cannot be emitted in H (MOTION PICTURE mode), or the 'SCENERY', 'NIGHT SCENERY', 'SUNSET', 'HI-SPEED BURST', 'FIREWORKS', 'STARRY SKY', and 'AERIAL PHOTO' scene modes, or when using 'AUTO BRACKET' or 'BURST'.

#### Two flashes emitted

- Red-eye reduction is active (P.38).
- (Flashes twice to prevent eyes appearing red.)

### Playback

#### Pictures have been rotated.

- 'ROTATE DISP.' is set to 'ON'.
- (Automatically rotates pictures from portrait to landscape. Some pictures taken facing upwards or downwards may be interpreted as being portrait.)
- → Set 'ROTATE DISP.' to 'ÓFF'. You can also rotate display manually using 'ROTATE'(P.76).

#### Cannot view pictures.

■ REC/PLAY switch is not set to ▶ (play).

- No pictures in built-in memory or card (pictures played from card if inserted, from builtin memory if not).
- ●Camera set to 'CATEGORY PLAY' or 'FAVORITE PLAY'. → Set playback mode to 'NORMAL PLAY' (P.69).

## Folder/file number displayed as '-'. Picture is black.

- Disture adited on computer or taken on different davia
- Picture edited on computer or taken on different device.
   Battery removed immediately after picture taken, or picture taken
- Battery removed immediately after picture taken, or picture taken with low battery.
   Juse 'FORMAT' to delete (P.27).

### Picture number displayed as '-'.

Number of pictures has exceeded 99,999.

### Incorrect date displayed in calendar playback.

- Picture edited on computer or taken on different device.
- 'CLOCK SET' is incorrect (P.19).
- (Incorrect date may be displayed in calendar playback on pictures copied to computer and then back to camera, if computer and camera dates differ.)

## Depending on the subject, an interference fringe may appear on the screen.

This is called moire. This is not a malfunction.

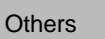

#### Playback (continued)

#### White round spots appear on the recorded picture like soap bubbles.

When taking pictures with the flash in dark locations or indoors, white round spots may appear on the picture caused by the flash reflecting on particles of dust in the air. This is not a fault. This phenomenon may be identified by the number of round spots and their positions differing in each picture.

#### Sounds of camera operations will be recorded in motion pictures.

 Camera operation sounds may be recorded as camera automatically adjusts lens aperture during motion picture recording; this is not a fault.

#### TV, computer, printer

#### No image appears on TV. Image blurred or not colored.

Not connected correctly (P.86, 87).
 TV input setting not set to auxiliary input.
 'VIDEO OUT' not set to 'NTSC' (P.26).
 TV is not compatible with SDHC memory card. (When using SDHC memory card)

#### TV screen display different to LCD monitor.

Aspect ratio may be incorrect or edges may be cut off with certain televisions.

#### Cannot play motion pictures on TV.

Card is inserted into TV.

→ Connect with AV cable (supplied) or component cable (DMW-HDC2, sold separately) and play on camera (P.86, 87).

#### Picture is not displayed on full TV screen.

Check 'TV ASPECT' settings (P.26).

#### Cannot send pictures to computer.

Not connected correctly (P.81).
 Check whether computer has recognized camera.
 Set 'USB MODE' to 'PC' (P.26).

#### Computer does not recognize card (only reads built-in memory).

Disconnect USB connection cable and reconnect with card in place.
 Set mode dial to any except "ref" or Wi-Fi.

#### I want to play computer pictures on my camera.

 Use the supplied software PHOTOfunSTUDIO-viewer- to copy pictures from computer to camera. To save to clipboard, use software to copy from computer to card, then copy to clipboard folder with 'COPY' (P.80) in PLAYBACK menu.

#### Cannot print when connecting to printer.

- Printer not compatible with PictBridge.
- Set 'USB MODE' to 'PictBridge (PTP)' (P.26).

#### Edges cut off pictures when printing.

 Release any trimming or edgeless printing settings on printer before printing. (Consult printer operating manual.)

Pictures taken on 16.9 'ASPECT RATIO'.

 $\rightarrow$  If printing in shop, check if 16:9 sizes can be printed.

#### Others

#### Menu not displayed in desired language.

Change 'LANGUAGE' setting (P.27).

#### Camera rattles if shaken.

This sound is made by the lens movement and is not a fault.

#### Cannot set 'AUTO REVIEW'.

 Cannot be set when any of the following are in use: 'AUTO BRACKET', 'BURST', the 'SELF PORTRAIT', 'HI-SPEED BURST', and 'MULTI ASPECT' scene modes, MOTION PICTURE mode, or 'AUDIO REC.'.

Red lamp illuminated when pressing shutter button halfway in dark locations. • 'AF ASSIST LAMP' set to 'ON' (P.63).

#### AF ASSIST LAMP is not illuminated.

'AF ASSIST LAMP' is set to 'OFF'.

 Not illuminated in bright locations or when using 'SCENERY', 'NIGHT SCENERY', 'SELF PORTRAIT', 'FIREWORKS', 'AERIAL PHOTO', or 'SUNSET' scene modes.

#### Camera is hot.

 Camera may become a little warm during use, but this does not affect performance or quality.

#### Lens makes a clicking noise.

When brightness changes, the lens may make a clicking noise and the monitor brightness may also change, but this is due to aperture settings being made. (Does not affect recording.)

#### Clock is incorrect.

Camera has been left for a long period.

- $\rightarrow$  Reset the clock (P.19).
- (Date will be set to 0:00 0. 0. 0' for pictures if clock is not set.)
- Long time was taken to set clock (clock behind by this amount).

## When using zoom, picture becomes slightly warped and the edges of the subject become colored.

 Pictures may be slightly warped or colored around the edges, depending on the zoom ratio, but this is not a fault.

#### File numbers are not recorded in sequence.

File numbers are reset when new folders are created (P.82).

#### File numbers have jumped backwards.

Battery was removed/inserted with power on.

(Numbers may jump backwards if folder/file numbers are not correctly recorded.)

Others

#### When in use

Camera may become warm if used for long periods of time, but this is not a fault. • To avoid jitter, use a tripod and place in a stable location.

- (Especially when using telescopic zoom, lower shutter speeds, or self-timer)
- Keep the camera as far away as possible from electromagnetic equipment (such as microwave ovens, TVs, video games etc.).
- If you use the camera on top of or near a TV, the pictures and sound on the camera may be disrupted by electromagnetic wave radiation.
- Do not use the camera near cell phones because doing so may result in noise adversely affecting the pictures and sound.
- Recorded data may be damaged, or pictures may be distorted, by strong magnetic fields created by speakers or large motors.
- Electromagnetic wave radiation generated by microprocessors may adversely affect the camera, disturbing the pictures and sound.
- If the camera is adversely affected by electromagnetic equipment and stops functioning properly, turn the camera off and remove the battery or disconnect AC adaptor (DMW-AC5PP; optional). Then reinsert the battery or reconnect AC adaptor and turn the camera on.

Do not use the camera near radio transmitters or high-voltage lines.

- If you record near radio transmitters or high-voltage lines, the recorded pictures and sound may be adversely affected.
- Do not extend the supplied cord or cable.
- Do not allow camera to come into contact with pesticides or volatile substances (can cause surface damage or coating to peel).

#### Caring for your camera

To clean your camera, remove the battery or disconnect power plug, and wipe with a soft, dry cloth.

- Use a well-wrung wet cloth to remove stubborn stains, before wiping again with a dry cloth.
- Do not use benzene, thinners, alcohol, or kitchen detergent, as these may damage the outer casing and finish of the camera.
- If using a chemically-treated cloth, read the supplied instructions carefully.
- Do not touch the lens barrier (P.13).

### When not using for a while

- Turn off camera power before removing battery and card (ensure that battery is removed to prevent damage through over-discharge).
- Do not leave in contact with rubber or plastic bags.
- Store together with a drying agent (silica gel) if leaving in drawer, etc. Store batteries in cool (15 °C-25 °C (59 °F-77 °F)) places with low humidity (40% - 60%) and no major temperature changes.
- Charge battery once each year and use completely before storing again.

#### **Memory cards**

- To prevent damage to cards and data
- Avoid high temperatures, direct sunlight, electromagnetic waves, and static electricity.
- Do not bend, drop, or expose to strong impacts.
- Do not touch connectors on reverse of card or allow them to become dirty or wet.
- When disposing of/transferring memory cards
- If using the 'format' or 'delete' functions on your camera or computer, this only changes the file management information, and does not completely delete the data from within the memory card. When disposing of or transferring your memory cards, we recommend physically destroying the memory card itself, or using commercially available computer data erasing software to completely delete the data from the card. Data within memory cards should be managed responsibly.

#### **Battery and Charger**

- Store battery in battery carrying case after use.
- Do not use if damaged or dented (especially connectors), e.g. by dropping (can cause faults).
- The unusable battery should be discarded in accordance with battery recycling laws. Call the RBRC hotline at 1-800-822-8837 for information.

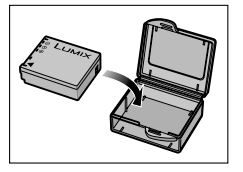

 Estimated recording capacity of 300 pictures (P.16) is based on the following CIPA \* standards.

#### CIPA standards:

- Using Panasonic SD memory card (16 MB) Using the supplied battery Temperature 23 °C (73.4 °F), humidity 50 % • NORMAL PICTURE mode • LCD monitor ON (The number of recordable pictures decreases in AUTO POWER LCD, POWER LCD, and HIGH ANGLE mode) • STABILIZER (MODE1) • First picture taken 30 sec. after power turned on • 1 picture taken per 30 sec. • Full flash used for every other picture • Zoom operation for each picture (max. W → max. T, or max. T → max. W) • Power turned off after each 10 pictures, battery allowed to cool \* CIPA = Camera & Imaging Products Association
- When charging
- Remove any dirt on connectors of charger and battery with dry cloth.
- Keep at least 1 m (3.28 feet) away from AM radio (may cause radio interference).
- Noises may be emitted from inside of charger, but this is not a fault.
- Always remove from mains socket after charging (up to 0.1 W consumed if left in place).

#### SDHC Logo is a trademark.

 Other names, company names, and product names printed in these instructions are trademarks or registered trademarks of the companies concerned.

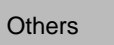

Figures given are estimates. May vary according to conditions, card type, and subject.
 Recording capacities/times displayed on LCD monitor may not be reduced regularly.

### Recording picture capacity (still pictures)

## Varies according to 'ASPECT RATIO' (P.56), 'PICTURE SIZE' (P.55), or 'QUALITY'

(P.55) settings.

| ASPECT     | RATIO  |             |             |               |              |               | 4:             | 3             |             |               |              |                |                |               |             |               | 3            | :2              |                 |                 |                |               |               |                 | 16              | :9              |                |               |              |
|------------|--------|-------------|-------------|---------------|--------------|---------------|----------------|---------------|-------------|---------------|--------------|----------------|----------------|---------------|-------------|---------------|--------------|-----------------|-----------------|-----------------|----------------|---------------|---------------|-----------------|-----------------|-----------------|----------------|---------------|--------------|
| PICTURE    | E SIZE | 9<br>(3456× | M<br>(2592) | 7 M<br>(3072) | EZ<br>(2304) | 5 M<br>(2560) | l EZ<br>×1920) | 3 M<br>(2048× | EZ<br>1536) | 2 M<br>(1600» | EZ<br>(1200) | 0.3 I<br>(640: | VI EZ<br>×480) | 8.5<br>(3552) | M<br>(2368) | 6 M<br>(3072: | EZ<br>×2048) | 4.5 I<br>(2560: | VI EZ<br>×1712) | 2.5 M<br>(2048) | И ЕZ<br>«1360) | 7.5<br>(3712) | 5 M<br>«2088) | 5.5 M<br>(3072) | /I EZ<br>(1728) | 3.5 M<br>(2560> | 1 EZ<br>:1440) | 2 M<br>(1920) | EZ<br><1080) |
| QUAL       | ITY    | Ħ           | ÷.          |               |              |               | •              |               | *           |               | ÷            |                |                | H             | •           |               | •            |                 | *               | Ĥ               | •              | H             | •             |                 | ÷.              |                 | .*             | H             | .*           |
| Built-in m | nemory | 10          | 21          | 13            | 27           | 20            | 40             | 31            | 61          | 50            | 95           | 240            | 390            | 11            | 23          | 15            | 31           | 22              | 44              | 35              | 68             | 12            | 25            | 18              | 37              | 26              | 52             | 46            | 90           |
|            | 16 MB  | 2           | 5           | 3             | 7            | 5             | 10             | 8             | 16          | 13            | 26           | 68             | 110            | 2             | 6           | 3             | 8            | 5               | 12              | 9               | 18             | 3             | 6             | 4               | 10              | 7               | 14             | 12            | 25           |
|            | 32 MB  | 6           | 12          | 7             | 16           | 11            | 23             | 18            | 36          | 29            | 56           | 145            | 230            | 6             | 13          | 8             | 18           | 13              | 26              | 20              | 40             | 7             | 14            | 10              | 21              | 15              | 30             | 27            | 53           |
|            | 64 MB  | 13          | 26          | 16            | 34           | 24            | 48             | 38            | 75          | 61            | 115          | 290            | 480            | 14            | 28          | 19            | 38           | 27              | 54              | 43              | 83             | 15            | 31            | 22              | 45              | 32              | 63             | 57            | 105          |
|            | 128 MB | 27          | 55          | 35            | 69           | 50            | 99             | 78            | 150         | 125           | 230          | 600            | 970            | 29            | 58          | 39            | 78           | 56              | 110             | 88              | 165            | 31            | 63            | 46              | 92              | 66              | 125            | 115           | 220          |
|            | 256 MB | 54          | 105         | 68            | 135          | 98            | 190            | 150           | 290         | 240           | 460          | 1170           | 1900           | 57            | 110         | 77            | 150          | 110             | 210             | 170             | 330            | 62            | 120           | 91              | 180             | 130             | 250            | 220           | 430          |
| Memory     | 512 MB | 105         | 210         | 135           | 270          | 195           | 380            | 300           | 590         | 480           | 910          | 2320           | 3770           | 115           | 220         | 150           | 300          | 210             | 430             | 340             | 650            | 125           | 240           | 180             | 350             | 250             | 500            | 450           | 860          |
| card       | 1 GB   | 210         | 430         | 270           | 540          | 390           | 770            | 600           | 1180        | 970           | 1830         | 4640           | 7550           | 230           | 450         | 300           | 600          | 440             | 860             | 680             | 1310           | 250           | 490           | 360             | 710             | 520             | 1000           | 900           | 1720         |
|            | 2 GB   | 440         | 860         | 550           | 1090         | 790           | 1530           | 1220          | 2360        | 1920          | 3610         | 8780           | 12290          | 460           | 910         | 620           | 1220         | 890             | 1700            | 1360            | 2560           | 500           | 990           | 730             | 1420            | 1040            | 1980           | 1800          | 3410         |
|            | 4 GB   | 860         | 1690        | 1090          | 2150         | 1560          | 3010           | 2410          | 4640        | 3770          | 7090         | 17240          | 24130          | 920           | 1800        | 1230          | 2410         | 1740            | 3350            | 2680            | 5020           | 990           | 1940          | 1450            | 2800            | 2040            | 3890           | 3540          | 6700         |
|            | 8 GB   | 1760        | 3450        | 2230          | 4380         | 3180          | 6130           | 4910          | 9440        | 7670          | 14440        | 35080          | 49120          | 1870          | 3660        | 2500          | 4910         | 3550            | 6820            | 5450            | 10230          | 2020          | 3960          | 2950            | 5710            | 4160            | 7920           | 7220          | 13640        |
|            | 16 GB  | 3550        | 6950        | 4490          | 8820         | 6410          | 12350          | 9880          | 19000       | 15440         | 29070        | 70590          | 98840          | 3770          | 7370        | 5040          | 9880         | 7160            | 13720           | 10980           | 20590          | 4080          | 7970          | 5950            | 11490           | 8370            | 15940          | 14530         | 27450        |
|            | 32 GB  | 7130        | 13960       | 9010          | 17700        | 12870         | 24780          | 19820         | 38120       | 30970         | 58310        | 141620         | 198270         | 7560          | 14790       | 10110         | 19820        | 14360           | 27530           | 22020           | 41300          | 8190          | 15980         | 11940           | 23050           | 16800           | 31970          | 29150         | 55070        |

#### Recording time capacity (motion pictures)

Varies according to 'PICTURE MODE' (P.52) setting.

| PICTURE    | MODE   | 30fpsVGA    | 10fpsVGA    | 30fpsQVGA   | 10fpsQVGA   | 30fps16:9H  | 15fps16:9H  | 30fps16:9 (L) * | 10fps16:9 (L) * |                          |
|------------|--------|-------------|-------------|-------------|-------------|-------------|-------------|-----------------|-----------------|--------------------------|
| Built-in m | nemory | _           | _           | 1 min 41 s  | 4 min 50 s  | _           | —           | —               | —               | A maximum of             |
|            | 16 MB  | 6 s         | 26 s        | 26 s        | 1 min 22 s  | —           | 4 s         | 5 s             | 22 s            | approx. 2 GB can         |
|            | 32 MB  | 17 s        | 58 s        | 59 s        | 2 min 55 s  | 4 s         | 12 s        | 14 s            | 50 s            | be recorded in any       |
|            | 64 MB  | 39 s        | 2 min       | 2 min       | 6 min       | 13 s        | 29 s        | 33 s            | 1 min 45 s      | one session.             |
|            | 128 MB | 1 min 23 s  | 4 min 10 s  | 4 min 10 s  | 12 min 20 s | 29 s        | 1 min 1 s   | 1 min 11 s      | 3 min 35 s      | (Screen display also     |
|            | 256 MB | 2 min 45 s  | 8 min 10 s  | 8 min 10 s  | 24 min      | 1 min       | 2 min       | 2 min 20 s      | 7 min           | up to 2 GB)              |
| Memory     | 512 MB | 5 min 30 s  | 16 min 20 s | 16 min 20 s | 47 min 50 s | 2 min       | 4 min       | 4 min 40 s      | 14 min          |                          |
| card       | 1 GB   | 11 min      | 32 min 50 s | 32 min 50 s | 1 h 35 min  | 4 min       | 8 min 10 s  | 9 min 20 s      | 28 min 10 s     | * Motion pictures can be |
|            | 2 GB   | 22 min 30 s | 1 h 7 min   | 1 h 7 min   | 3 h 15 min  | 8 min 20 s  | 16 min 50 s | 19 min 20 s     | 57 min 30 s     | recorded continuously    |
|            | 4 GB   | 44 min 20 s | 2 h 11 min  | 2 h 11 min  | 6 h 22 min  | 16 min 40 s | 33 min 20 s | 38 min          | 1 h 53 min      | up to 15 minutes.        |
|            | 8 GB   | 1 h 30 min  | 4 h 28 min  | 4 h 28 min  | 12 h 59 min | 33 min 50 s | 1 h 7 min   | 1 h 17 min      | 3 h 50 min      | continuous recording     |
|            | 16 GB  | 3 h 1 min   | 8 h 59 min  | 8 h 59 min  | 26 h 8 min  | 1 h 8 min   | 2 h 16 min  | 2 h 36 min      | 7 h 43 min      | time (up to 15 minute)   |
|            | 32 GB  | 6 h 5 min   | 18 h 3 min  | 18 h 3 min  | 52 h 26 min | 2 h 17 min  | 4 h 34 min  | 5 h 13 min      | 15 h 30 min     | screen.                  |

Others

# **Specifications**

#### Digital Camera: Information for your safety

6

| Power Source                         | DC 5.1 V                                                                                                    |  |  |  |  |
|--------------------------------------|----------------------------------------------------------------------------------------------------|--|--|--|--|
| Power Consumption                    | When recording: 1.3 W<br>When playing back: 0.6 W                                                                                                    |  |  |  |  |
| Camera effective pixels              | 9,100,000 pixels                                                                                                    |  |  |  |  |
| Image sensor                         | 1/2.33" CCD, total pixel number 10,700,000 pixels<br>Primary color filter                                                                                                    |  |  |  |  |
| Lens                                 | Optical 10 x zoom<br>f=4.7 mm to 47 mm (35 mm film camera equivalent: 28 mm to 280 mm)/F3.3 to F4.9                                                                                           |  |  |  |  |
| Digital zoom                         | Max.4 x                                                                                                    |  |  |  |  |
| Extended optical zoom                | Max. 16.9 x                                                                                                    |  |  |  |  |
| Focus                                | Normal/Macro<br>Face detection/9-area-focusing/3-area-focusing (High speed)/<br>Single-area-focusing (High speed)/Single-area-focusing/Spot-focusing                                          |  |  |  |  |
| Focus range                          |                                                                                                    |  |  |  |  |
| Normal/Motion picture                | 50 cm (1.64 feet) (Wide)/2 m (6.57 feet) (Tele) to $\infty$                                                                                                    |  |  |  |  |
| Macro/Intelligent Auto/<br>Clipboard | 5 cm (0.17 feet) (Wide)/1 m (3.28 feet) (Tele) to $\infty$ (2 m (6.57 feet) unless max.T)                                                                                                    |  |  |  |  |
| Scene mode                           | Figures may vary from those above.                                                                                                    |  |  |  |  |
| Shutter system                       | Electronic shutter + Mechanical shutter                                                                                                    |  |  |  |  |
| Motion picture recording             | 1280 × 720 pixels* /848 × 480 pixels* /640 × 480 pixels* /320 × 240 pixels<br>(* Only when using an SD Memory Card)<br>30,15, or 10 frames/second with audio.                                 |  |  |  |  |
| Burst recording                      |                                                                                                    |  |  |  |  |
| Burst speed                          | 2.5 pictures/second (Burst), Approx. 2 pictures/second (Unlimited)                                                                                                    |  |  |  |  |
| Number of recordable<br>pictures     | Max. 5 pictures (Standard), max. 3 pictures (Fine),<br>Depends on the remaining capacity of the built-in memory or the card<br>(Unlimited).                                                   |  |  |  |  |
| Hi-speed burst                       |                                                                                                    |  |  |  |  |
| Burst speed                          | Approx. 6 pictures/second                                                                                                    |  |  |  |  |
| Number of recordable<br>pictures     | Approx. 20 pictures<br>(When using the built-in memory, immediately after formatting)<br>Max. 100 pictures (When using a card, differs depending on<br>type of card and recording conditions) |  |  |  |  |
| ISO sensitivity                      | AUTO/100/200/400/800/1600<br>[HIGH SENS.] mode: 1600 - 6400                                                                                                    |  |  |  |  |
| Shutter speed                        | 8 to 1/2000th<br>[STARRY SKY] mode: 15 seconds, 30 seconds, 60 seconds                                                                                                    |  |  |  |  |
| White balance                        | AUTO/Daylight/Cloudy/Shade/Halogen/White set                                                                                                    |  |  |  |  |
| Exposure (AE)                        | AUTO (Program AE)<br>Exposure compensation (1/3 EV Step, -2 EV to +2 EV)                                                                                                    |  |  |  |  |
| Metering mode                        | Multiple/Center weighted/Spot                                                                                                    |  |  |  |  |
| LCD monitor                          | 3.0" low-temperature polycrystalline TFT LCD (Approx. 460,800 dots) (field of view ratio about 100%)                                                                                          |  |  |  |  |

| Flash                                                              | Flash range: (ISO AUTO) Approx.60 cm (1.97 feet) to 5.3 m (17.4 feet) (Wide) AUTO, AUTO/Red-eye reduction, Forced flash ON (Forced flash ON/ Red-eye reduction), Slow sync./Red-eye reduction, Forced flash OFF |
|--------------------------------------------------------------------|----------------------------------------------------------------------------------------------------|
| Microphone                                                         | Monaural                                                                                                    |
| Speaker                                                            | Monaural                                                                                                    |
| Recording media                                                    | Built-in Memory (Approx. 50 MB)/SD Memory Card/SDHC Memory Card/<br>MultiMediaCard (Still pictures only)                                                                                                    |
| Picture size                                                       |                                                                                                    |
| Still picture                                                      | When the aspect ratio setting is [ 4:3 ]                                                                                                    |
|                                                                    | 3456 × 2592 pixels / 3072 × 2304 pixels / 2560×1920 pixels /<br>2048×1536 pixels / 1600 × 1200 pixels / 640 × 480 pixels                                                                                        |
|                                                                    | When the aspect ratio setting is [ <b>332</b> ]<br>3552 × 2368 pixels / 3072 × 2048 pixels / 2560 × 1712 pixels /<br>2048 × 1360 pixels                                                                         |
|                                                                    | When the aspect ratio setting is [ 16:9 ]<br>3712 × 2088 pixels / 3072 × 1728 pixels / 2560 × 1440 pixels /<br>1920 × 1080 pixels                                                                               |
| <b>Motion pictures</b><br>(* Only when using an SD<br>Memory Card) | 1280 × 720 pixels* / 848 × 480 pixels* / 640 × 480 pixels* /320 × 240 pixels                                                                                                    |
| Quality                                                            | Fine/Standard                                                                                                    |
| Recording file format                                              |                                                                                                    |
| Still Picture                                                      | JPEG (based on Design rule for Camera File system, based on Exif 2.21 standard)/DPOF corresponding                                                                                                    |
| Still pictures with audio                                          | JPEG (based on Design rule for Camera File system, based on Exif 2.21 standard) + QuickTime                                                                                                    |
| Motion pictures                                                    | QuickTime Motion JPEG                                                                                                    |
| Interface                                                          | Digital: USB 2.0 (High Speed)<br>Analog video/audio:<br>NTSC/PAL Composite (Switched by menu), Component/Audio line output<br>(monaural)                                                                        |
| Terminal                                                           | COMPONENT OUT: Dedicated jack (10 pin)<br>DIGITAL/AV OUT: Dedicated jack (8 pin)<br>DC IN: Dedicated jack (2 pin)                                                                                               |
| Dimensions (excluding the<br>projection part)                      | Approx. 103.3 mm (W) × 59.3 mm (H) × 36.5 mm (D)<br>[4.07" (W) × 2.33" (H) × 1.44" (D)]                                                                                                    |
| Mass                                                               | Excluding card and battery: Approx. 214 g (7.5 oz)<br>With card and battery: Approx. 240 g (8.5 oz)                                                                                                    |
| Operating temperature                                              | 0 °C to 40 °C (32 °F to 104 °F)                                                                                                    |
| Operating humidity                                                 | 10% to 80%                                                                                                    |
| Wireless transmitter                                               | Information for the wireless transmitter is given in the Operating Instructions 'Wi-Fi Mode'.                                                                                                    |

(Panasonic DE-A45B): Information for your safety

| Output                                                                               | CHARGE 4.2 V === 0.8 A           |  |  |  |  |  |  |  |
|--------------------------------------------------------------------------------------|----------------------------------|--|--|--|--|--|--|--|
| Input                                                                                | 110 V to 240 V 50/60Hz, 0.2 A    |  |  |  |  |  |  |  |
| Equipment mobility: Movab<br>Battery Pack (lithium-ion)<br>(Panasonic CGA-S007A): Ir | le<br>nformation for your safety |  |  |  |  |  |  |  |
| Voltage/capacity 3.7 V 1000 mAh                                                      |                                  |  |  |  |  |  |  |  |

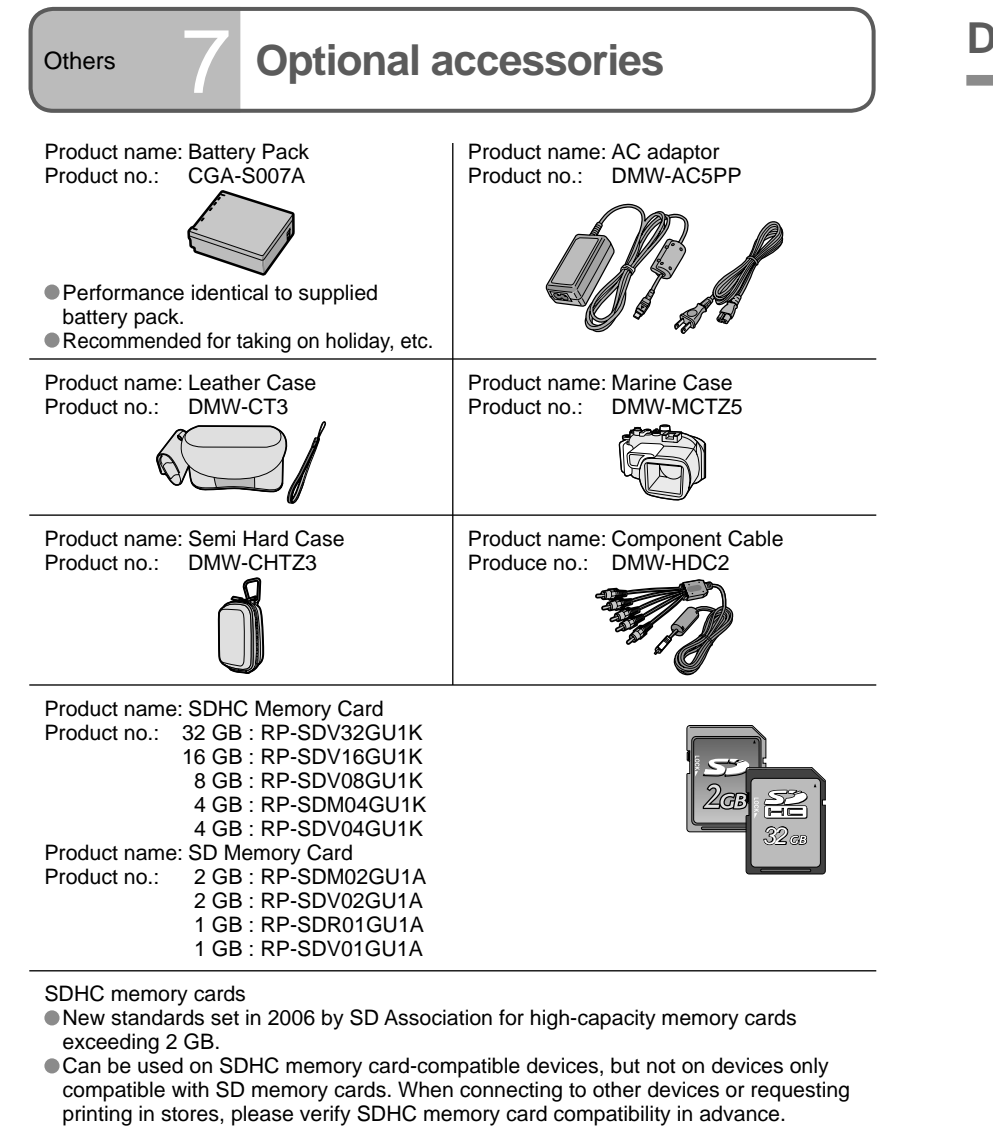

- Refer to P.16 for information about the battery charging time and the number of recordable pictures.
- Accessories and/or model numbers may vary between countries. Consult your local dealer.

# **Digital Camera Accessory Order Form**

Please photocopy this form when placing an order.

1. Digital Camera Model #

|                                                      | Description          | Price Each        | Quantity                                          | Total Price |
|------------------------------------------------------|----------------------|-------------------|---------------------------------------------------|-------------|
|                                                      |                      |                   |                                                   |             |
|                                                      |                      |                   |                                                   |             |
|                                                      |                      |                   |                                                   |             |
|                                                      |                      |                   |                                                   |             |
|                                                      |                      |                   | Subtatal                                          |             |
|                                                      |                      |                   |                                                   |             |
|                                                      |                      | Your State        | & Local Sales Tax                                 |             |
|                                                      |                      | Sh                | ipping & Handling                                 | 6.95        |
|                                                      |                      |                   | Total Enclosed                                    |             |
| Aethod of novm                                       | ent (check onc)      |                   |                                                   |             |
|                                                      | ient (check one)     |                   |                                                   |             |
|                                                      | Crodit Card #        | u (NO C.O.D.3HI   | FINEINTS)                                         |             |
| 」 VISA<br>☐ MostorCord                               | Evolution Do         |                   |                                                   |             |
|                                                      | Expiration Da        |                   |                                                   |             |
| _ Discover                                           |                      |                   |                                                   |             |
|                                                      | Make C               | neck or woney O   | der to: PANASONIC                                 | ACCESSORIE  |
| ease do not se                                       | nd cash)             |                   |                                                   |             |
| Shipping inform                                      | nation (LIPS dalivar |                   |                                                   |             |
|                                                      |                      | y requires comple | te street address)                                |             |
| Ship To:                                             |                      | y requires comple | te street address)                                |             |
| Ship To:<br>Mr.                                      |                      | y requires comple | te street address)                                |             |
| Ship To:<br>Mr.<br>Mrs.                              |                      | y requires comple | te street address)                                |             |
| Ship To:<br>Mr.<br>Mrs.<br>Ms.                       |                      | y requires comple | te street address) Phone#:                        |             |
| Ship To:<br>Mr.<br>Mrs.<br>Ms.<br>First              |                      | y requires comple | te street address) Phone#: Day (                  | )           |
| Ship To:<br>Mr.<br>Mrs.<br>Ms.<br>First<br>Street Ad | L dress              | y requires comple | te street address) Phone#: Day (                  | )           |
| Ship To:<br>Mr.<br>Mrs.<br>Ms.<br>First<br>Street Ad | dress                | ast               | te street address)<br>Phone#:<br>Day (<br>Night ( | )           |

In CANADA, please contact your local Dealer for more information about accessories.

# **Request for Service Notice**

Please photocopy this form when making a request for service notice. In the unlikely event this product needs service.

## Request for Service Notice: • Please include your proof of purchase.

(USA Only)

(Failure to do so will delay your repair.) • To further speed your repair, please provide an explanation of what wrong with the unit and any symptom it is exhibiting.

Mail this completed form and your Proof of Purchase along with your unit to: Panasonic Camera and Digital Service Center 1590 Touhy Ave. Elk Grove Village, IL 60007

# **Limited Warranty**

#### PANASONIC CONSUMER ELECTRONICS COMPANY, DIVISION OF PANASONIC CORPORATION OF NORTH AMERICA One Panasonic Way, Secaucus, New Jersey 07094 PANASONIC PUERTO RICO, INC. Ave. 65 de Infantería, Km. 9.5, San Gabriel Industrial Park, Carolina, Puerto Rico 00985

## Panasonic Digital Still Camera Limited Warranty

### Limited Warranty Coverage

If your product does not work properly because of a defect in materials or workmanship, Panasonic Consumer Electronics Company or Panasonic Puerto Rico, Inc. (collectively referred to as "the warrantor") will, for the length of the period indicated on the chart below, which starts with the date of original purchase ("warranty period"), at its option either (a) repair your product with new or refurbished parts, or (b) replace it with a new or refurbished product. The decision to repair or replace will be made by the warrantor.

| PRODUCT OR PART NAME                                                     | PARTS            | LABOR            |
|--------------------------------------------------------------------------|------------------|------------------|
| DIGITAL STILL CAMERA<br>(EXCEPT ITEMS LISTED<br>BELOW)                   | 1 (ONE) YEAR     | 1 (ONE) YEAR     |
| CCD                                                                      | 6 (SIX) MONTHS   | 90 (NINETY) DAYS |
| RECHARGEABLE BATTERY<br>PACK (IN EXCHANGE FOR<br>DEFECTIVE BATTERY PACK) | 90 (NINETY) DAYS | NOT APPLICABLE   |
| SD MEMORY CARD<br>(IN EXCHANGE FOR<br>DEFECTIVE SD CARD)                 | 90 (NINETY) DAYS | NOT APPLICABLE   |

During the "Labor" warranty period there will be no charge for labor. During the "Parts" warranty period, there will be no charge for parts. You must carry-in or mail-in your product during the warranty period. If non-rechargeable batteries are included, they are not warranted. This warranty only applies to products purchased and serviced in the United States or Puerto Rico. This warranty is extended only to the original purchaser of a new product which was not sold "as is". A purchase receipt or other proof of the original purchase date is required for warranty service.

## **Customer Services Directory**

## Carry-In or Mail-In Service

For Carry-In or Mail-In Service in the United States call 1-800-211-PANA (7262). For assistance in Puerto Rico call Panasonic Puerto Rico, Inc. (787)-750-4300 or fax (787)-768-2910.

This warranty ONLY COVERS failures due to defects in materials or workmanship, and DOES NOT COVER normal wear and tear or cosmetic damage. The warranty ALSO DOES NOT COVER damages which occurred in shipment, or failures which are caused by products not supplied by the warrantor, or failures which result from accidents, misuse, abuse, neglect, mishandling, misapplication, alteration, faulty installation, set-up adjustments, misadjustment of consumer controls, improper maintenance, power line surge, lightning damage, modification, or commercial use (such as in a hotel, office, restaurant, or other business), rental use of the product, service by anyone other than a Factory Service Center or other Authorized Servicer, or damage that is attributable to acts of God.

THERE ARE NO EXPRESS WARRANTIES EXCEPT AS LISTED UNDER "LIMITED WARRANTY COVERAGE". THE WARRANTOR IS NOT LIABLE FOR INCIDENTAL OR CONSEQUENTIAL DAMAGES RESULTING FROM THE USE OF THIS PRODUCT, OR ARISING OUT OF ANY BREACH OF THIS WARRANTY. (As examples, this excludes damages for lost time, travel to and from the servicer, loss of media or images, data or other memory content. The items listed are not exclusive, but are for illustration only.) ALL EXPRESS AND IMPLIED WARRANTIES, INCLUDING THE WARRANTY OF MERCHANTABILITY, ARE LIMITED TO THE PERIOD OF THE LIMITED WARRANTY.

Some states do not allow the exclusion or limitation of incidental or consequential damages, or limitations on how long an implied warranty lasts, so the exclusions may not apply to you.

This warranty gives you specific legal rights and you may also have other rights which vary from state to state. If a problem with this product develops during or after the warranty period, you may contact your dealer or Service Center. If the problem is not handled to your satisfaction, then write to the warrantor's Consumer Affairs Department at the addresses listed for the warrantor.

# PARTS AND SERVICE WHICH ARE NOT COVERED BY THIS LIMITED WARRANTY ARE YOUR RESPONSIBILITY.

Obtain Product Information and Operating Assistance; locate your nearest Dealer or Service Center; purchase Parts and Accessories; or make Customer Service and Literature requests by visiting our Web Site at: http://www.panasonic.com/consumersupport

or, contact us via the web at:

http://www.panasonic.com/contactinfo

You may also contact us directly at: 1-800-211-PANA (7262), Monday-Friday 9 am-9 pm; Saturday-Sunday 10 am-7 pm, EST

For hearing or speech impaired TTY users, TTY :1-877-833-8855

Accessory Purchases

Purchase Parts, Accessories and Instruction Books online for all Panasonic Products by visiting our Web Site at: http://www.pstc.panasonic.com

or, send your request by E-mail to: npcparts@us.panasonic.com

You may also contact us directly at: 1-800-332-5368 (Phone) 1-800-237-9080 (Fax Only) (Monday - Friday 9 am to 9 pm, EST.) PANASONIC SERVICE AND TECHNOLOGY COMPANY 20421 84th Avenue South, Kent, WA 98032 (We Accept Visa, MasterCard, Discover Card, American Express, and Personal Checks)

For hearing or speech impaired TTY users, TTY :1-866-605-1277

### **Product Repairs**

#### **Centralized Factory Service Center**

Panasonic Camera and Digital Service Center MAIL TO : 1590 Touhy Ave. Elk Grove Village, IL 60007

Please carefully pack and ship, prepaid and insured, to the Elk Grove Village Centralized Factory Service Center. Customer's in Puerto Rico, please ship or carry in to location below ("Service in Puerto Rico").

### Service in Puerto Rico

Panasonic Puerto Rico, Inc.: Ave. 65 de Infantería, Km. 9.5, San Gabriel Industrial Park, Carolina, Puerto Rico 00985 Phone (787) 750-4300 Fax (787) 768-2910

As of December 2007

# Index

## List of LCD monitor displays (P.88)

| 51  |
|-----|
| 63  |
| 51  |
| 59  |
| 76  |
| 56  |
| 79  |
| 63  |
| 43  |
| 27  |
| 24  |
| 22  |
| 24  |
| 100 |
|     |

## В

| Baby Mode<br>Backlight Compensation |              |
|-------------------------------------|--------------|
| Battery                             | . 16, 17, 18 |
| Beach Mode                          | 50           |
| Beep                                | 23           |
| Brightness of the LCD Monitor       | 22           |
| Built-in Memory                     | 18, 100      |
| Burst Mode                          | 61           |

## С

| Calendar               | '2<br>17<br>8 |
|------------------------|---------------|
| Caring for your camera | 18            |
| Category Play          | 1             |
| Charging 1             | 6             |
| Clipboard 6            | 34            |
| Clock Set 1            | 9             |
| Color Mode 6           | 62            |
| Component Cable8       | 37            |
| Condensation 1         | 2             |
| Continuous AF 6        | 30            |
| Сору 8                 | 30            |
| D                      |               |
| Date Printing          | ′8            |

|               | D                                               |  |
|---------------|-------------------------------------------------|--|
| Date Printing | Date Printing<br>Deleting Pictures<br>Demo Mode |  |

| Dial Display (Mode dial display) | 26     |
|----------------------------------|--------|
| Digital Zoom 3                   | 84, 62 |
| DPOF Print Setting               | 78     |
| Dual play                        | 69     |

## Ε Economy.....

| Exposure Compensation       | 43  |
|-----------------------------|-----|
| Eutonalad Ontion Zears (EZ) | 0.0 |
| Extended Optical Zoom (EZ)  | 32  |
| E Zoom                      | 22  |
| L.200111                    | Ju  |

|                                                                        |                                    | ~ |
|------------------------------------------------------------------------|------------------------------------|---|
| Face Detection<br>Favorite<br>Favorite Play<br>Fireworks Mode<br>Flash | 59<br>77<br>71<br>50<br>38<br>, 31 |   |
| Folder Composition                                                     | . 82<br>. 47<br>. 27               |   |
| -                                                                      |                                    |   |

### G

Guide Line ...... 23, 37 н

| High Angle Mode<br>High Sensitivity Mode<br>High-Speed Burst Mode | 22<br>49<br>49<br>37 |
|-------------------------------------------------------------------|----------------------|
| I                                                                 |                      |
| Intelligent Auto Mode                                             | 28                   |

| Intelligent Auto Mode | 28 |
|-----------------------|----|
| Intelligent Exposure  | 61 |
| Intelligent ISO       | 56 |
| ISO Sensitivity       | 57 |
|                       | _  |

Jitter, Subject. Move Demo ...... 27

| L                         |   |
|---------------------------|---|
| Language Setting          | 7 |
| LCD Monitor 14, 22, 37, 8 | 8 |

| Μ                        |
|--------------------------|
| VI 26<br>Iacro Recording |
| IUIU I IAYDACK           |

#### Ν

| Night Portrait Mode           | . 47 |
|-------------------------------|------|
| Night Scenery Mode            | . 47 |
| Normal Play                   | . 69 |
| Normal Recording              | . 30 |
| NTSC                          | . 26 |
| Number of Recordable Pictures | 100  |

### 0

### Ρ

| PAI                           | 26         |
|-------------------------------|------------|
| Party Mode                    | 47         |
| Pet Mode                      | 48         |
| PictBridge                    | 26.83      |
| Picture Mode (Motion picture) | 52         |
| Picture Size (Still picture)  | 55         |
| Pictures with Audio           | 63. 68. 79 |
| Plavback Pictures on TV       |            |
| Plavback Zoom                 |            |
| Portrait Mode                 |            |
| Power I CD                    | 22         |
| Power Save                    |            |
| Protect                       |            |
|                               |            |

## 

| Quality (Still picture) | 55 |
|-------------------------|----|
| Quick setting           | 66 |

#### R Reset of file No. ..... 25 Reset of Setting......25 Resizing......74

| Rotate         | 76 |
|----------------|----|
| Rotate Display | 76 |

| Scene Menu         |    |
|--------------------|----|
| Scene Mode         |    |
| Scenery Mode       |    |
| Self Portrait Mode |    |
| Self-timer         |    |
| Setup Menu         |    |
| Slide Show         | 70 |
| Snow Mode          | 50 |
| Soft Skin Mode     |    |
| Sports Mode        |    |
| Stabilizer         | 62 |
| Starry Sky Mode    | 50 |
| Sunset Mode        |    |
|                    |    |

| Tele Macro function | 40     |
|---------------------|--------|
| Text Stamp          | 73     |
| Title Edit          | 72     |
| Travel Date         | 23, 53 |
| Trimming            | 75     |
| TV Aspect           |        |

## U

| Underwater Mode | 51 |
|-----------------|----|
| USB Mode        | 26 |
|                 |    |

## Video Output......26 Volume of Speakers ...... 23

| W                    |    |
|----------------------|----|
| White Balance        | 58 |
| White Balance Adjust | 58 |
| World Time           | 54 |

## 

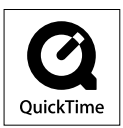

QuickTime and the QuickTime logo are trademarks or registered trademarks of Apple Inc., used under license therefrom.

#### Panasonic Consumer Electronics Company, Division of Panasonic Corporation of North America

One Panasonic Way, Secaucus, NJ 07094

#### Panasonic Puerto Rico, Inc.

Ave. 65 de Infantería, Km. 9.5, San Gabriel Industrial Park, Carolina, Puerto Rico 00985

© 2008 Matsushita Electric Industrial Co., Ltd.

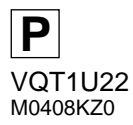